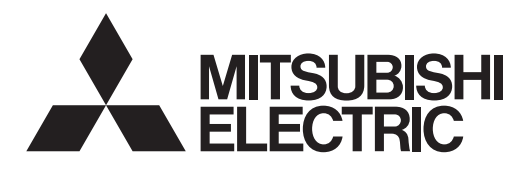

Air-Conditioners For Building Application INDOOR UNIT PKFY-P-VKM-E PLFY-P-VCM-E2 PCFY-P-VKM-E

| OPERATION MANUAL         FOR USER           For safe and correct use, please read this operation manual thoroughly before operating the air-conditioner unit.                                                                                                    | English (GB)    |
|----------------------------------------------------------------------------------------------------|-----------------|
| BEDIENUNGSHANDBUCH FÜR BENUTZER<br>Zum sicheren und einwandfreien Gebrauch der Klimaanlage dieses Bedienungshandbuch vor Inbetriebnahme<br>gründlich durchlesen.                                                                                                    | Deutsch (D)     |
| MANUEL D'UTILISATION         POUR L'UTILISATEUR           Pour une utilisation correcte sans risques, veuillez lire le manuel d'utilisation en entier avant de vous servir du climatiseur.                                                                                                    | Français (F)    |
| <b>BEDIENINGSHANDLEIDING</b><br>Voor een veilig en juist gebruik moet u deze bedieningshandleiding grondig doorlezen voordat u de airconditioner gebruikt.                                                                                                    | Nederlands (NL) |
| MANUAL DE INSTRUCCIONES         PARA EL USUARIO           Lea este manual de instrucciones hasta el final antes de poner en marcha la unidad de aire acondicionado para garantizar un uso seguro y correcto.         PARA EL USUARIO                                                                                                   | Español (E)     |
| ISTRUZIONI DI FUNZIONAMENTO PER L'UTENTE<br>Leggere attentamente questi istruzioni di funzionamento prima di avviare l'unità, per un uso corretto e sicuro<br>della stessa.                                                                                                    | Italiano (I)    |
| ΕΓΧΕΙΡΙΔΙΟ ΟΔΗΓΙΩΝ ΧΡΗΣΕΩΣ ΓΙΑ ΤΟΝ ΧΡΗΣΤΗ<br>Για ασφάλεια και σωστή χρήση, παρακαλείστε διαβάσετε προσεχτικά αυτό το εγχειρίδιο χρήσεως πριν θέησετε<br>σε λειτουργία τη μονάδα κλιματισμού.                                                                                                    | Ελληνικά (GR)   |
| MANUAL DE OPERAÇÃO         PARA O UTILIZADOR           Para segurança e utilização correctas, leia atentamente o manual de operação antes de pôr a funcionar a unidade de ar condicionado.         Para segurança e utilização correctas, leia atentamente o manual de operação antes de pôr a funcionar a unidade de ar condicionado. | Português (P)   |
| <b>Işletme Elkitabı</b><br>Emniyetli ve doğru biçimde nasıl kullanılacağını öğrenmek için lütfen klima cihazını işletmeden önce bu<br>elkitabını dikkatle okuyunuz.                                                                                                    | Türkçe (TR)     |
| РУКОВОДСТВО ПО ЭКСПЛУАТАЦИИ Для пользователя<br>Для обеспечения правильного и безопасного использования следует ознакомиться с инструкциями,<br>указанными в данном руководстве по эксплуатации, тщательным образом до того, как приступать к<br>использованию кондиционера.                                                           | Русский (RU)    |

7. Other Functions......12 2. 9. Emergency Operation for Wireless Remote-controller......17 3. 4. 10.Care and Cleaning ......17 6. Timer ......9 12.Specifications ......21

## This symbol mark is for EU countries only.

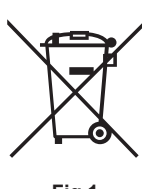

Note

### This symbol mark is according to the directive 2002/96/EC Article 10 Information for users and Annex IV, and/or to the directive 2006/66/EC Article 20 Information for end-users and Annex II.

Your MITSUBISHI ELECTRIC product is designed and manufactured with high quality materials and components which can be recycled and/or reused. This symbol means that electrical and electronic equipment, batteries and accumulators, at their end-oflife, should be disposed of separately from your household waste. If a chemical symbol is printed beneath the symbol (Fig. 1), this chemical symbol means that the battery or accumulator contains a heavy metal at a certain concentration. This will be indicated as follows: Hg: mercury (0,0005%), Cd: cadmium (0,002%), Pb: lead (0,004%)

Fig.1

In the European Union there are separate collection systems for used electrical and electronic products, batteries and accumulators. Please, dispose of this equipment, batteries and accumulators correctly at your local community waste collection/recycling centre. Please, help us to conserve the environment we live in!

Note:

The phrase "Wired remote controller" in this operation manual refers to the PAR-21MAA. If you need any information for the other remote controller, please refer to the instruction book included in this box.

## 1. Safety Precautions

- Before installing the unit, make sure you read all the "Safety Precautions".
- The "Safety Precautions" provide very important points regarding safety. Make sure you follow them.
- Please report to or take consent by the supply authority before connection to the system.

## Symbols used in the text

A Warning:

Describes precautions that should be observed to prevent danger of injury or death to the user.

Caution:

Describes precautions that should be observed to prevent damage to the unit.

## Symbols used in the illustrations

(1): Indicates a part which must be grounded.

### Warning:

- These appliances are not accessible to the general public.
- The unit must not be installed by the user. Ask the dealer or an authorized company to install the unit. If the unit is installed improperly, water leakage, electric shock or fire may result.
- Do not stand on, or place any items on the unit.
- Do not splash water over the unit and do not touch the unit with wet hands. An electric shock may result.
- Do not spray combustible gas close to the unit. Fire may result.
- Do not place a gas heater or any other open-flame appliance where it will be exposed to the air discharged from the unit. Incomplete combustion may result.
- Do not remove the front panel or the fan guard from the outdoor unit when it is running.
- Never repair the unit or transfer it to another site by yourself.
- When you notice exceptionally abnormal noise or vibration, stop operation, turn off the power switch, and contact your dealer.
- Never insert fingers, sticks etc. into the air inlets or outlets. If you detect odd smells, stop using the unit, turn off the power
- switch and consult your dealer. Otherwise, a breakdown, electric shock or fire may result.
- This air conditioner is NOT intended for use by children or infirm persons without supervision.

- · Young children must be supervised to ensure that they do not play with the air conditioner.
- · If the refrigeration gas blows out or leaks, stop the operation of the air conditioner, thoroughly ventilate the room, and contact your dealer.
- This appliance is intended to be used by expert or trained users in shops, in light industry and on farms, or for commercial use by lay persons.
- · This appliance is not intended for use by persons (including children) with reduced physical, sensory or mental capabilities, or lack of experience and knowledge, unless they have been given supervision or instruction concerning use of the appliance by a person responsible for their safety.
- · When installing or relocating, or servicing the air conditioner, use only the specified refrigerant (R410A) to charge the refrigerant lines. Do not mix it with any other refrigerant and do not allow air to remain in the lines.

If air is mixed with the refrigerant, then it can be the cause of abnormal high pressure in the refrigerant line, and may result in an explosion and other hazards. The use of any refrigerant other than that specified for the system will cause mechanical failure or system malfunction or unit breakdown. In the worst case, this could lead to a serious impediment to securing product safety.

- **▲** Caution:
- Do not use any sharp object to push the buttons, as this may damage the remote controller.
- Never block or cover the indoor or outdoor unit's air inlets or outlets.
- Never wipe the remote controller with benzene, thinner chemical rags. etc.
- Do not operate the unit for a long time in high humidity, e.g. leaving a door or window open. In the cool mode, if the unit is operated in a room with high humidity (80% RH or more) for a long time, water condensed in the air conditioner may drop and wet or damage furniture, etc.
- Do not touch the upper air outlet vane or the lower air outlet damper during operation. Otherwise, condensation may form and the unit may stop operating.

## Disposing of the unit

When you need to dispose of the unit, consult your dealer.

# 2. Parts Names

## Indoor Unit

|                 |              | PKFY-P·VKM-E | PLFY-P·VCM-E2 | PCFY-P·VKM-E   |
|-----------------|--------------|--------------|---------------|----------------|
| Fan speed       |              | 2 speed      | 3 speed       | 4 speed+ Auto* |
| Mana            | Steps        | 4 steps      | 4 steps       | 5 steps        |
| Vane            | Auto Swing   | 0            | 0             | 0              |
| Louver          |              | Manual       | —             | Manual         |
| Filter          |              | Normal       | Long-life     | Long-life      |
| Filter cleaning | g indication | 100 hr       | 2,500 hr      | 2,500 hr       |

\* This operation is available only using the remote controller that is able to set its Fan speed setting "Auto".

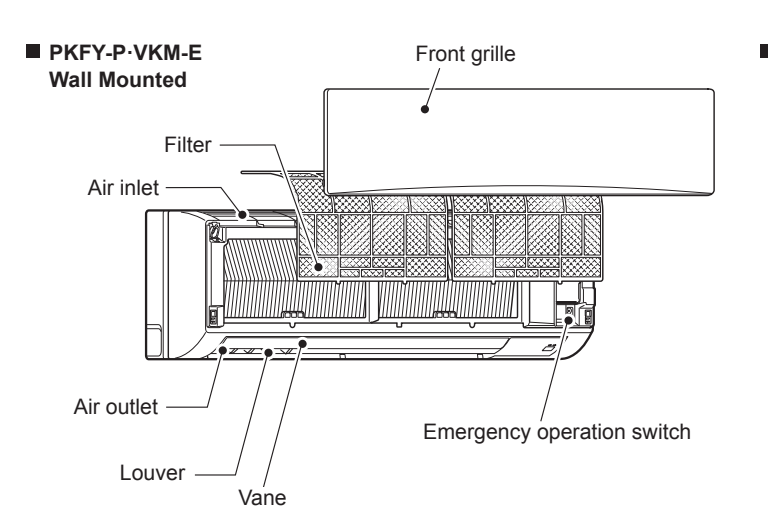

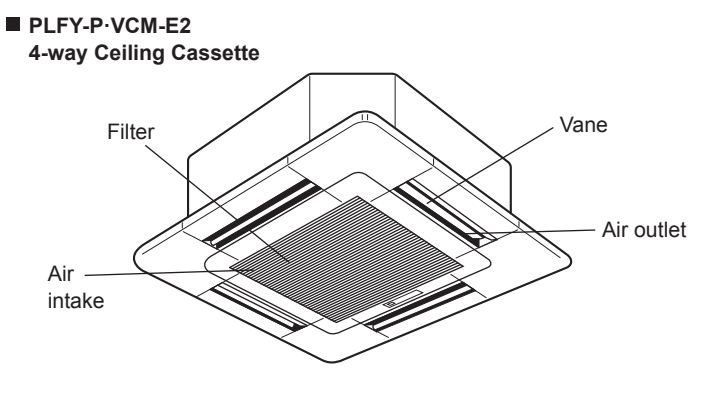

### PCFY-P·VKM-E Ceiling Suspended

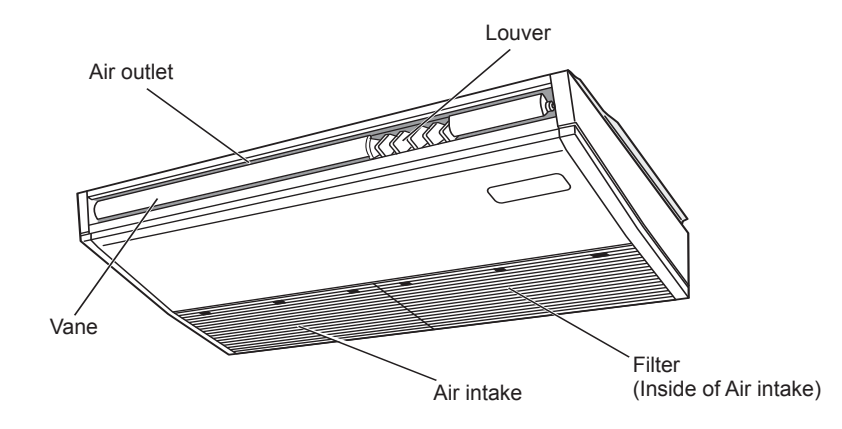

# 2. Parts Names

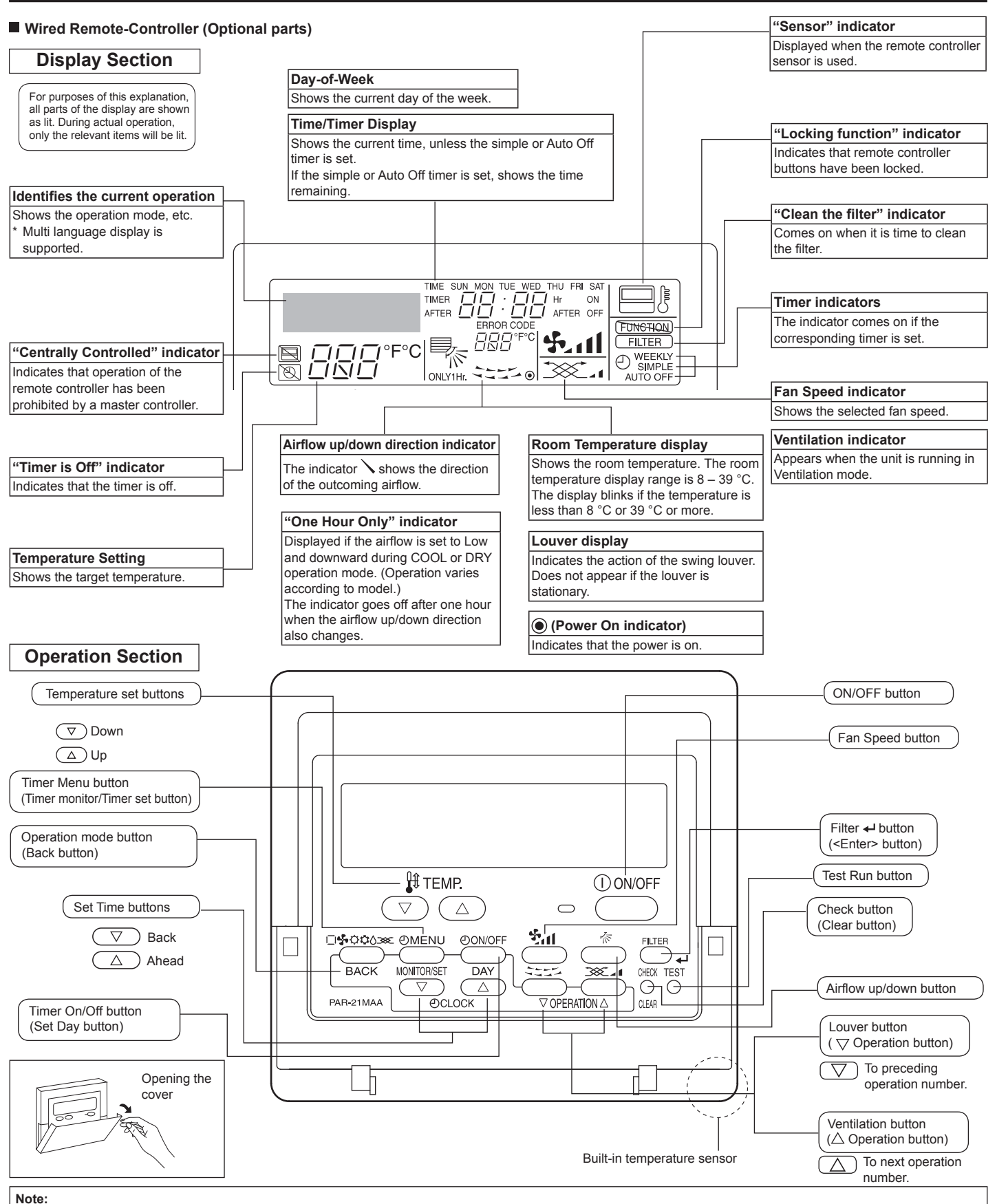

- "PLEASE WAIT" message
- This message is displayed for approximately 3 minutes when power is supplied to the indoor unit or when the unit is recovering from a power failure. Operation mode flashing display
- When multiple indoor units are connected to a single outdoor unit and an operation mode is selected for one indoor unit that is different from the current operation mode of another indoor unit, the operation mode display flashes. Select the same operation mode of the other indoor unit. "NOT AVAILABLE" message This message is displayed if a button is pressed to operate a function that the indoor unit does not have.
- When the same remote controller is used to operate multiple indoor units, this message is displayed if the main indoor unit is not equipped with the selected function.
- Room temperature display

The indoor unit temperature sensors or the remote controller temperature sensor can be selected to measure the room temperature. The indoor unit temperature sensors are the initial setting. When the indoor unit temperature sensors are selected to measure the room temperature, the room temperature measured at the main indoor unit is displayed on the remote controller that operates multiple indoor units.

4

GB

### Wireless Remote-Controller (Optional parts)

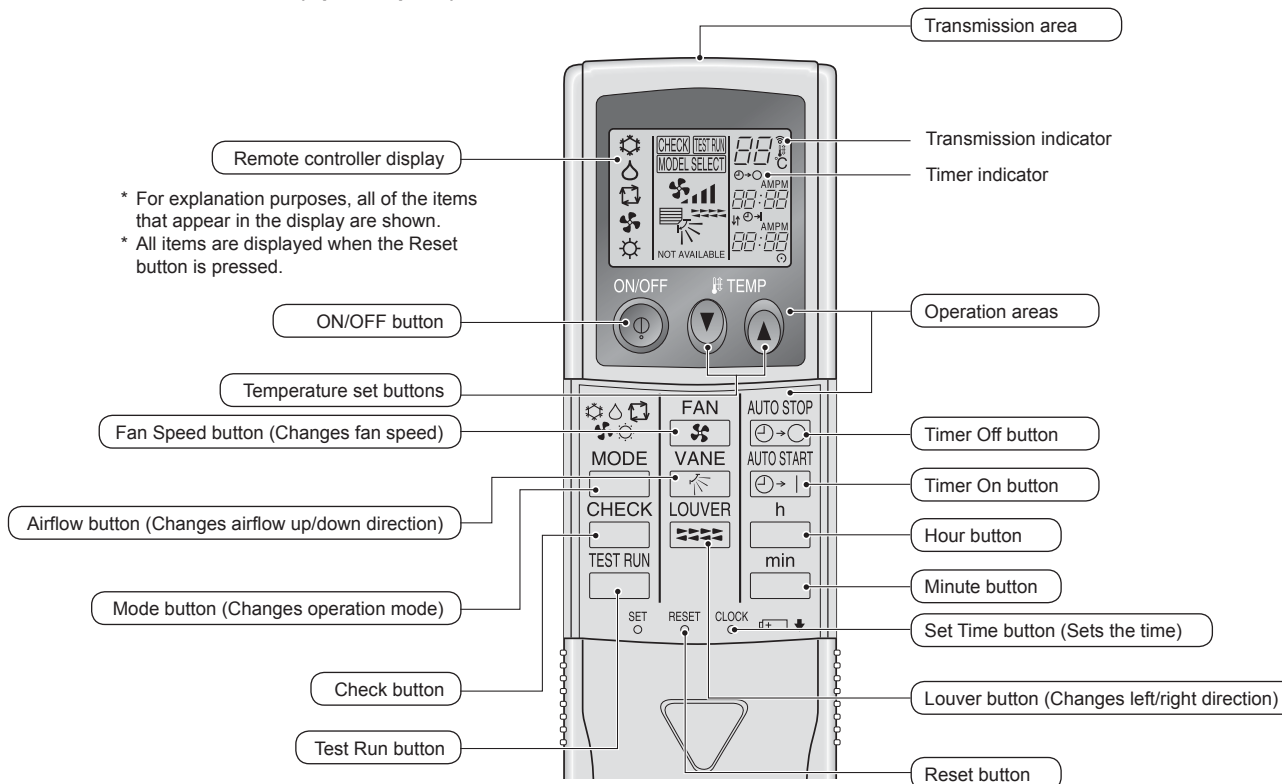

- When using the wireless remote controller, point it towards the receiver on the indoor unit.
- If the remote controller is operated within approximately 2 minutes after power is supplied to the indoor unit, the indoor unit may beep twice as the unit is performing the initial automatic check.
- The indoor unit beeps to confirm that the signal transmitted from the remote controller has been received. Signals can be received up to approximately 7 meters in a direct line from the indoor unit in an area 45° to the left and right of the unit. However, illumination such as fluorescent lights and strong light can affect the ability of the indoor unit to receive signals.
- If the operation lamp near the receiver on the indoor unit is flashing, the unit needs to be inspected. Consult your dealer for service.
- Handle the remote controller carefully! Do not drop the remote controller or subject it to strong shocks. In addition, do not get the remote controller wet or leave it in a location with high humidity.
- To avoid misplacing the remote controller, install the holder included with the remote controller on a wall and be sure to always place the remote controller in the holder after use.

## **Battery installation/replacement**

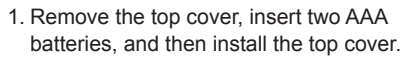

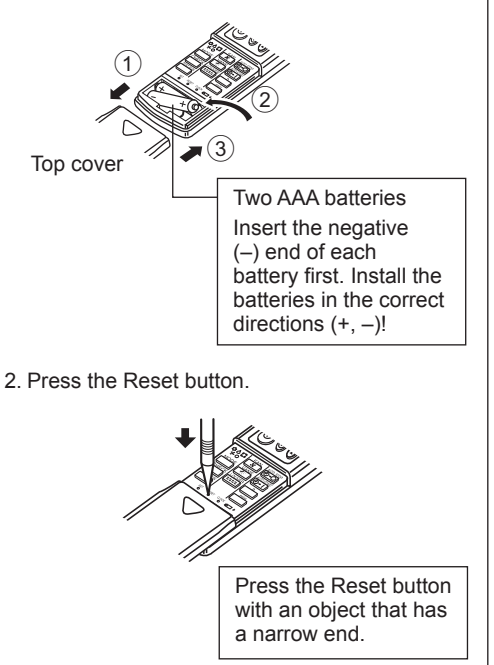

GB

# 3. Screen Configuration

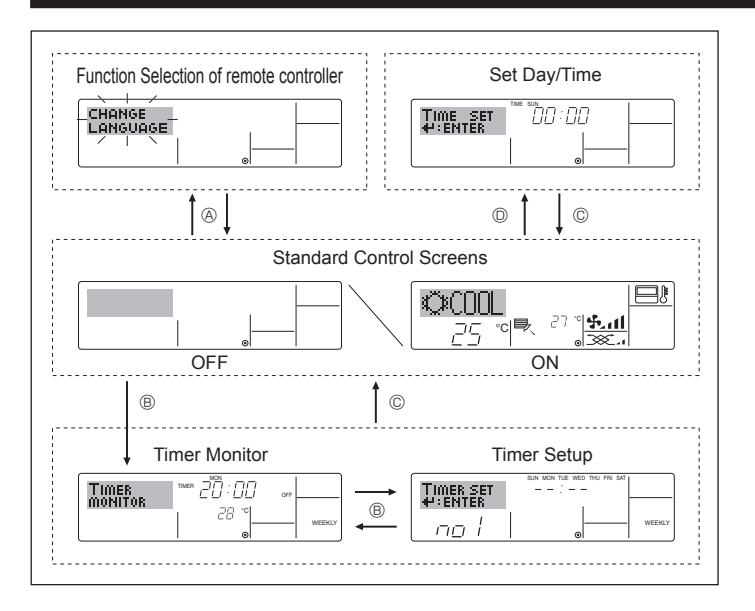

# 4. Setting the Day of the Week and Time

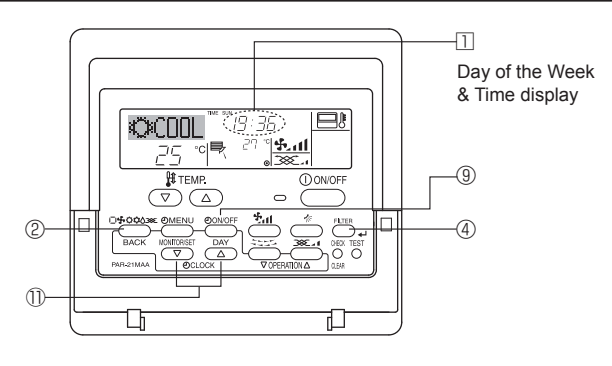

### Note:

GB

The day and time will not appear if clock use has been disabled at Function Selection of remote controller.

### <Screen Types>

For details on setting the language for the remote controller display, refer to section 8. Function Selection.

The initial language setting is English.

 Function Selection of remote controller: Set the functions and ranges available to the remote controller (timer functions, operating restrictions, etc.).
 Set Day/Time: Set the current day of the week or time.
 Standard Control Screens: View and set the air conditioning system's operating status.
 Timer Monitor: View the currently set timer (weekly timer, simple timer, or Auto Off timer).
 Timer Setup: Set the operation of any of the timers (weekly timer, simple timer, or Auto Off timer).

#### <How to change the screen>

- ③ : Hold down both the Operation mode button and the Timer On/Off button for 2 seconds.
- B : Press the Timer Menu button.
- ©: Press the Operation mode (Back) button.
- $\bigcirc$  : Press either of the Set Time buttons ( $\bigtriangledown$  or  $\triangle$ ).

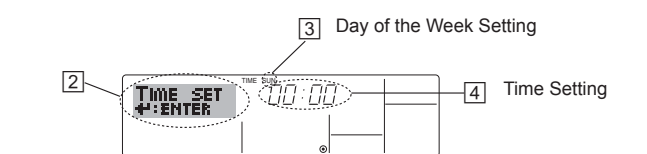

- 1. Press the  $\nabla$  or  $\triangle$  Set Time button to show display .
- Press the Timer On/Off (Set Day) button <sup>③</sup> to set the day.
   \*Each press advances the day shown at <sup>③</sup> : Sun → Mon → ... → Fri → Sat.
- Press the appropriate Set Time button ① as necessary to set the time.
   \*As you hold the button down, the time (at ④) will increment first in minute intervals, then in ten-minute intervals, and then in one-hour intervals.
- 4. After making the appropriate settings at Steps 2 and 3, press the Filter + button ④ to lock in the values.

# 5. Operation

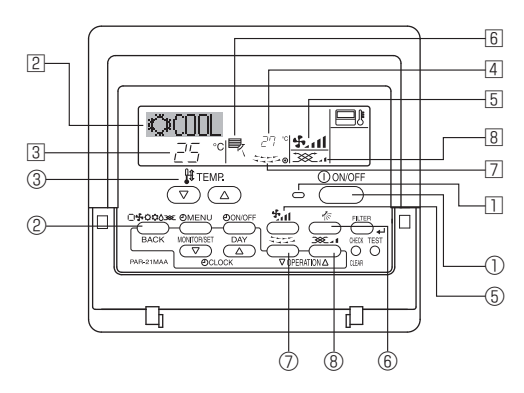

## 5.1. Turning ON/OFF

## <To Start Operation>

Press the ON/OFF button ①.

• The ON lamp 
in and the display area come on.
Note:

#### • When the unit is restarted, initial settings are as follows.

|                     | Remote Controller settings |                     |              |  |  |  |
|---------------------|----------------------------|---------------------|--------------|--|--|--|
| Mode                | Last ope                   | Last operation mode |              |  |  |  |
| Temperature setting | Last set temperature       |                     |              |  |  |  |
| Fan speed           | Last set fan speed         |                     |              |  |  |  |
|                     | Mode                       | COOL or DRY         | Last setting |  |  |  |
| Airflow up/down     |                            | HEAT                | Last setting |  |  |  |
|                     |                            | FAN                 | Last setting |  |  |  |

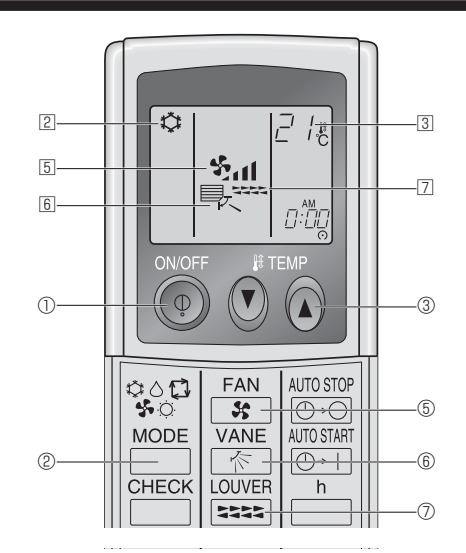

#### <To Stop Operation>

- Press the ON/OFF button ① again.
  - The ON lamp 1 and the display area go dark.

### Note:

Even if you press the ON/OFF button immediately after shutting down the operation is progress, the air conditioner will not start for about three minutes. This is to prevent the internal components from being damaged.

6

# 5. Operation

### <To Stop Operation>

- Press the ON/OFF button ① again.
- The ON lamp 11 and the display area go dark.

### Note:

Even if you press the ON/OFF button immediately after shutting down the operation is progress, the air conditioner will not start for about three minutes. This is to prevent the internal components from being damaged.

## 5.2. Operation mode select

- - r 🗘 Cool mode

    - Fan mode
    - O Heat mode

Automatic (cool/heat) operation mode

### Automatic operation

- According to a set temperature, cooling operation starts if the room temperature is too hot and heating operation starts if the room temperature is too cold.
- During automatic operation, if the room temperature changes and remains 1.5 °C or more above the set temperature for 3 minutes, the air conditioner switches to cool mode. In the same way, if the room temperature remains 1.5 °C or more below the set temperature for 3 minutes, the air conditioner switches to heat mode.

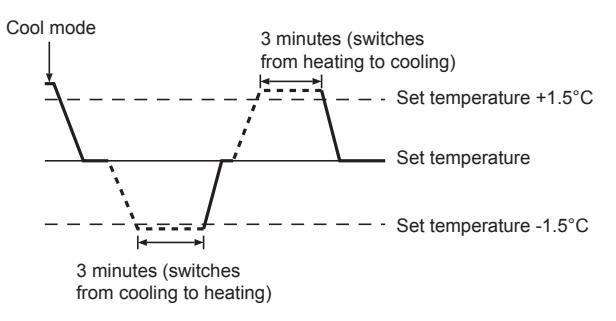

Because the room temperature is automatically adjusted in order to maintain a fixed effective temperature, cooling operation is performed a few degrees warmer and heating operation is performed a few degrees cooler than the set room temperature once the temperature is reached (automatic energy-saving operation).

## 5.3. Temperature setting

► To decrease the room temperature: Press button ③ to set the desired temperature. The selected temperature is displayed ③.

### • To increase the room temperature:

Press button 3 to set the desired temperature. The selected temperature is displayed 3.

| Available temperature | ranges are as follows:                                             |
|-----------------------|--------------------------------------------------------------------|
| Cooling/Drying:       | 19 - 30 °C                                                         |
| Heating:              | 17 - 28 °C                                                         |
| Automatic:            | 19 - 28 °C                                                         |
|                       | Available temperature<br>Cooling/Drying:<br>Heating:<br>Automatic: |

 The display flashes either 8 °C or 39 °C to inform you if the room temperature is lower or higher than the displayed temperature.

## 5.4. Fan speed setting

- Press the Fan Speed button (5) as many times as necessary while the system is running.
  - Each press changes the force. The currently selected speed is shown at 5.

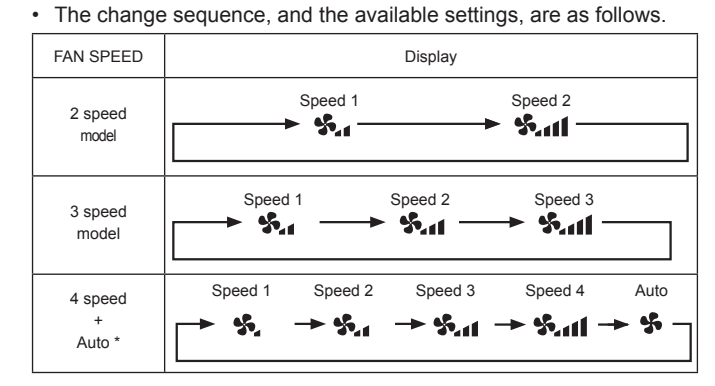

\* For MA remote controller only.

Automatic fan speed setting is necessary for wireless remote controller.

Note:

- The number of available fan speeds depends on the type of unit
- connected. Note also that some units do not provide an "Auto" setting.
  In the following cases, the actual fan speed generated by the unit will differ from the speed shown the remote controller display.
  - While the display is showing "STAND BY" or "DEFROST".
     When the temperature of the heat exchanger is low in the heat mode. (e.g. immediately after heat operation starts)
  - 3. In HEAT mode, when room temperature is higher than the temperature setting.
  - 4. When the unit is in DRY mode.
- Automatic fan speed setting (For wireless remote controller)
   It is necessary to set for wireless remote controller only when
   automatic fan speed is not set at default setting.
   It is not necessary to set for wired remote controller with automatic
   fan speed at default setting.
- Press the SET button with something sharp at the end. Operate when display of remote controller is off.
   MODELSEET blinks and Model No. is lighted .
- ② Press the AUTO STOP ⊡ button.
   ③ II blinks and setting No. is lighted ⑧.
   (Setting No.01: without automatic fan speed)
- ③ Press the temp. ③ ③ buttons to set the setting No.02. (Setting No.02:with automatic fan speed)
   If you mistook the operation, press the ON/OFF ④ button and operate again from procedure ②.
- Press the SET button with something sharp at the end.
   MORESEET and Model No. are lighted for 3 seconds, then turned off.

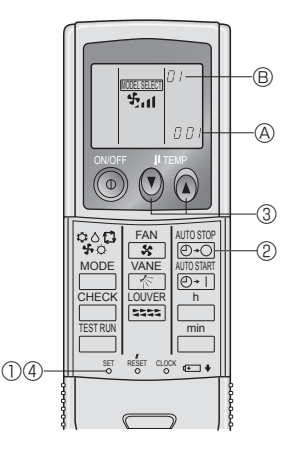

# 5. Operation

## 5.5. Airflow up/down direction setting

- <To change the airflow up/down direction>
- With the unit running, press the Airflow up/down button (6) as necessary.
  - Each press changes the direction. The current direction is shown at 6.
  - The change sequence, and the available settings, are as follows.

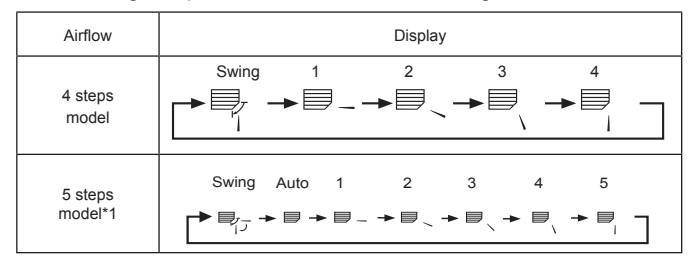

- \* Note that during swing operation, the directional indication on the screen does not change in sync with the directional vanes on the unit.
- \* Some models do not support directional settings.
- \*1. For MA remote controller only, other remote controllers display the same as 4 steps model.
- \*2. Airflow direction setting <Auto> COOL/FAN/DRY : Setting 1 (Horizontal),
  - HEAT : Setting 5 (Downward 5)

### Note:

GB

- Available directions depend on the type of unit connected. Note also that some units do not provide an "Auto" setting.
- In the following cases, the actual air direction will differ from the direction indicated on the remote controller display.
- 1. While the display is showing "STAND BY" or "DEFROST".
- 2. Immediately after starting heater mode (while the system is waiting for the operation mode change to take effect).
- 3. In heat mode, when room temperature is higher than the temperature setting.

## <[Manual] To Change the Airflow's Left/Right Direction>

\* The louver button  ${\ensuremath{\mathbb O}}$  cannot be used.

condensation and water dripping.

- Model PKFY-P·VKM-E
  - Stop the unit operation, hold the lever of the louver, and adjust to the desired direction.
     \* Do not set to the inside direction when the unit is in

the cooling or drying mode because there is a risk of

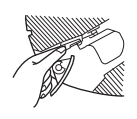

### ▲ Caution:

To prevent falls, maintain a stable footing when operating the unit.

## 5.6. Ventilation

- For LOSSNAY combination
- 5.6.1. For Wired Remote-controller
- To run the ventilator together with the indoor unit:
  - Press the ON/OFF button ①.
  - The Vent indication appears on the screen (at I). The ventilator will now automatically operate whenever the indoor unit is running.
- To run the ventilator only when the indoor unit is off:
  - Press the Ventilation button (a) while the indoor unit is off.
     The On lamp (at (1)) and the Vent indication (at (2)) come on.

To change the ventilator force:

- Press the Ventilation button <sup>®</sup> as necessary.
  - Each press toggles the setting, as shown below.

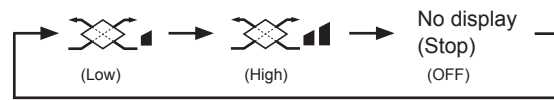

Note:

• With some model configurations, the fan on the indoor unit may come on even when you set the ventilator to run independently.

## 6.1. For Wired Remote-controller

You can use Function Selection of remote controller to select which of three types of timer to use: Weekly timer, Simple timer, or Auto Off timer.

### 6.1.1. Weekly Timer

- The weekly timer can be used to set up to eight operations for each day of the week.
  - Each operation may consist of any of the following: ON/OFF time together with a temperature setting, or ON/OFF time only, or temperature setting only.
  - When the current time reaches a time set at this timer, the air conditioner carries out the action set by the timer.
- Time setting resolution for this timer is 1 minute.

### Note:

# \*1. Weekly Timer/Simple Timer/Auto Off Timer cannot be used at the same time.

\*2. The weekly timer will not operate when any of the following conditions is in effect.

The timer feature is off; the system is in an malfunction state; a test run is in progress; the remote controller is undergoing self-check or remote controller check; the user is in the process of setting a function; the user is in the process of setting the timer; the user is in the process of setting the current day of the week or time; the system is under central control. (Specifically, the system will not carry out operations (unit on, unit off, or temperature setting) that are prohibited during these conditions.)

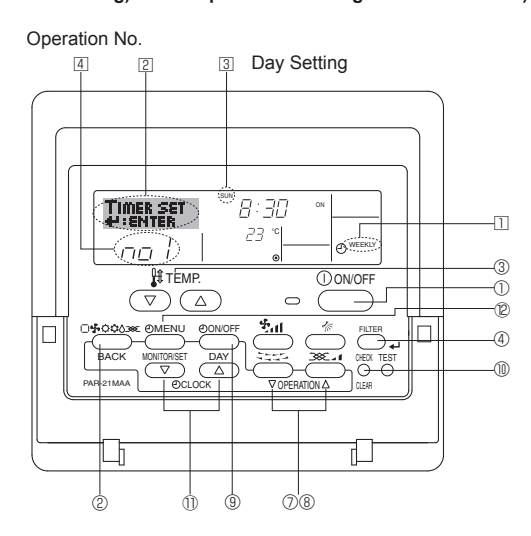

### <How to Set the Weekly Timer>

- 1. Be sure that you are at a standard control screen, and that the weekly timer indicator II is shown in the display.
- 2. Press the Timer Menu button <sup>®</sup>, so that the "Set Up" appears on the screen (at <sup>®</sup>). (Note that each press of the button toggles the display between "Set Up" and "Monitor".)
- 3. Press the Timer On/Off (Set Day) button <sup>®</sup> to set the day. Each press advances the display at <sup>3</sup> to the next setting, in the following sequence: "Sun Mon Tues Wed Thurs Fri Sat" → "Sun" →... → "Fri" → "Sat" → "Sun Mon Tues Wed Thurs Fri Sat"...
- - Your inputs at Steps 3 and 4 will select one of the cells from the matrix illustrated below.

(The remote-controller display at left shows how the display would appear when setting Operation 1 for Sunday to the values indicated below.)

### Setup Matrix

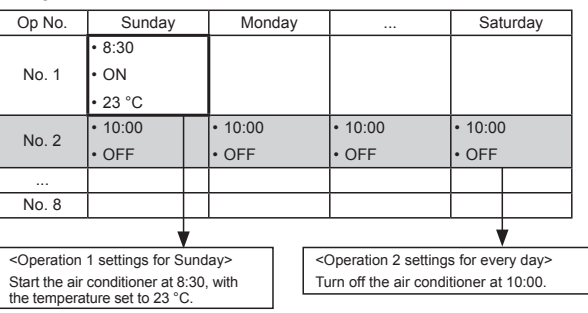

#### Note:

By setting the day to "Sun Mon Tues Wed Thurs Fri Sat", you can set the same operation to be carried out at the same time every day. (Example: Operation 2 above, which is the same for all days of the week.)

### <Setting the Weekly Timer>

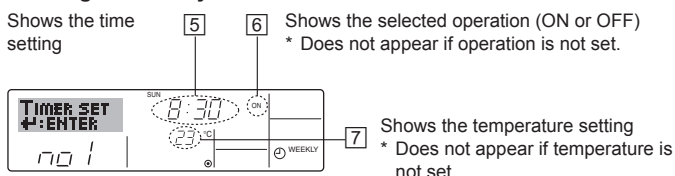

5. Press the appropriate Set Time button (1) as necessary to set the desired time (at [5]).

As you hold the button down, the time first increments in minute intervals, then in ten-minute intervals, and then in one-hour intervals.

- 6. Press the ON/OFF button to select the desired operation (ON or OFF), at
  - \* Each press changes the next setting, in the following sequence: No display (no setting) → "ON" → "OFF"

# 6. Timer

- 7. Press the appropriate Temperature set button  $\textcircled{}{}$  to set the desired temperature (at  $\textcircled{}{}$  ).
  - \* Each press changes the setting, in the following sequence: No display (no setting)  $\Leftrightarrow 24 \Leftrightarrow 25 \Leftrightarrow ... \Leftrightarrow 29 \Leftrightarrow 30 \Leftrightarrow 12 \Leftrightarrow ... \Leftrightarrow 23 \Leftrightarrow$  No display.

(Available range: The range for the setting is  $12 \degree C$  to  $30 \degree C$ . The actual range over which the temperature can be controlled, however, will vary according to the type of the connected unit.)

8. After making the appropriate settings at Steps 5, 6 and 7, press the Filter ← button ④ to lock in the values.

To clear the currently set values for the selected operation, press and quickly release the Check (Clear) button (1) once.

\* The displayed time setting will change to "—:—", and the On/Off and temperature settings will all disappear.

(To clear all weekly timer settings at once, hold down the Check (Clear) button <sup>(1)</sup> for 2 seconds or more. The display will begin flashing, indicating that all settings have been cleared.)

### Note:

Your new entries will be cancelled if you press the Operation mode (Back) button <sup>②</sup> before pressing the Filter ← button <sup>③</sup>. If you have set two or more different operations for exactly the same time, only the operation with the highest Operation No. will be carried out.

- 9. Repeat Steps 3 to 8 as necessary to fill as many of the available cells as you wish.
- 10.Press the Operation mode (Back) button ② to return to the standard control screen and complete the setting procedure.
- 11. To activate the timer, press the Timer On/Off button (1), so that the "Timer Off" indication disappears from the screen. <u>Be sure that</u> the "Timer Off" indication is no longer displayed.
  - If there are no timer settings, the "Timer Off" indication will flash on the screen.

## <How to View the Weekly Timer Settings>

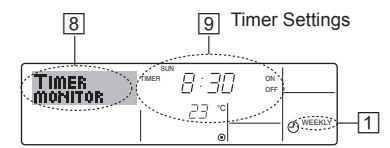

- 1. Be sure that the weekly timer indicator is visible on the screen (at  $\hfill\hfill\hfilt\hfill\hfill\hfi$
- 2. Press the Timer Menu button <sup>®</sup> so that "Monitor" is indicated on the screen (at <sup>B</sup>).
- 3. Press the Timer On/Off (Set Day) button () as necessary to select the day you wish to view.
- Press the 
   \[
   \] or △ operation button (⑦ or ⑧) as necessary to change the timer operation shown on the display (at ⑨).
  - \* Each press will advance to the next timer operation, in order of time setting.
- 5. To close the monitor and return to the standard control screen, press the Operation mode (Back) button <sup>(2)</sup>.

### <To Turn Off the Weekly Timer>

Press the Timer On/Off button (9) so that "Timer Off" appears at 10.

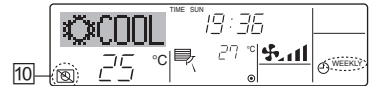

## <To Turn On the Weekly Timer>

Press the Timer On/Off button  $\textcircled{\sc 0}$  so that the "Timer Off" indication (at  $\textcircled{\sc 0})$  goes dark.

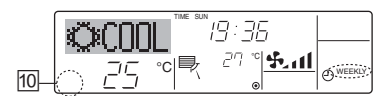

## 6.1.2. Simple Timer

- You can set the simple timer in any of three ways.
  - Start time only:
    - The air conditioner starts when the set time has elapsed. Stop time only:
  - The air conditioner stops when the set time has elapsed. • Start & stop times:
  - The air conditioner starts and stops at the respective elapsed times.
- The simple timer (start and stop) can be set only once within a 72hour period.

The time setting is made in hour increments.

- Note: \*1. Weekly Timer/Simple Timer/Auto Off Timer cannot be used at the same time.
- \*2. The simple timer will not operate when any of the following conditions is in effect.

The timer is off; the system is in malfunction state; a test run is in progress; the remote controller is undergoing self-check or remote controller check; the user is in the process of selecting a function; the user is in the process of setting the timer; the system is under central control. (Under these conditions, On/Off operation is prohibited.)

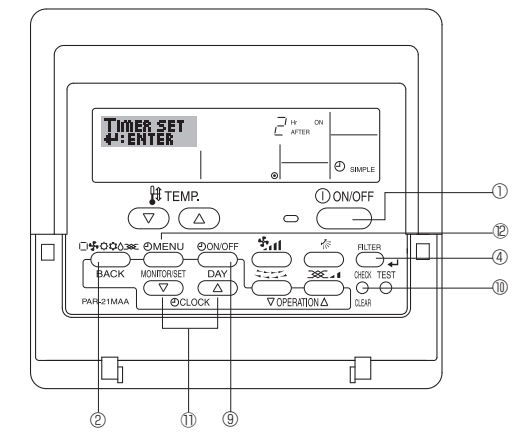

### <How to Set the Simple Timer>

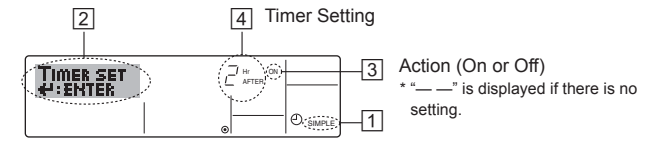

1. Be sure that you are at a standard control screen, and that the simple timer indicator is visible in the display (at 1).

When something other than the Simple Timer is displayed, set it to SIMPLE TIMER using the function selection of remote controller (see 8.[4]–3 (3)) timer function setting.

- 2. Press the Timer Menu button <sup>®</sup>, so that the "Set Up" appears on the screen (at <sup>®</sup>). (Note that each press of the button toggles the display between "Set Up" and "Monitor".)
- Press the ON/OFF button ① to display the current ON or OFF simple timer setting. Press the button once to display the time remaining to ON, and then again to display the time remaining to OFF. (The ON/ OFF indication appears at ③).
  - "ON" timer:

The air conditioner will start operation when the specified number of hours has elapsed.

- "OFF" timer:
- The air conditioner will stop operation when the specified number of hours has elapsed.
- 4. With "ON" or "OFF" showing at ③: Press the appropriate Set Time button ① as necessary to set the hours to ON (if "ON" is displayed) or the hours to OFF (if "OFF" is displayed) at ④.
  Available Range: 1 to 72 hours
- 5. To set both the ON and OFF times, repeat Steps 3 and 4.
- Note that ON and OFF times cannot be set to the same value.
  6. To clear the current ON or OFF setting: Display the ON or OFF setting (see step 3) and then press the Check (Clear) button (1) so that the time setting clears to "—" at ④. (If you want to use only an ON setting or only an OFF setting, be sure that the setting you do not wish to use is shown as "—".)

# 6. Timer

7. After completing steps 3 to 6 above, press the Filter + button ④ to lock in the value.

Note:

Your new settings will be cancelled if you press the Operation mode (Back) button <sup>®</sup> before pressing the Filter ← button <sup>®</sup>.

- 8. Press the Operation mode (Back) button <sup>(2)</sup> to return to the standard control screen.
- Press the Timer On/Off button (1) to start the timer countdown. When the timer is running, the timer value is visible on the display. <u>Be sure</u> that the timer value is visible and appropriate.

### <Viewing the Current Simple Timer Settings>

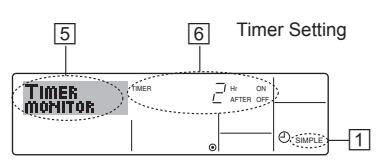

- 1. Be sure that the simple timer indicator is visible on the screen (at  $\square$ ).
- 2. Press the Timer Menu button 0 , so that the "Monitor" appears on the screen (at  $\fbox).$ 
  - If the ON or OFF simple timer is running, the current timer value will appear at 6.
  - If ON and OFF values have both been set, the two values appear alternately.
- Press the Operation mode (Back) button (2) to close the monitor display and return to the standard control screen.

### <To Turn Off the Simple Timer>

Press the Timer On/Off button B so that the timer setting no longer appears on the screen (at D).

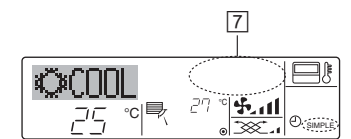

### <To Turn On the Simple Timer>

Press the Timer On/Off button 9 so that the timer setting becomes visible at  $\fbox{2}.$ 

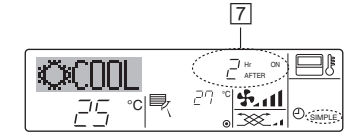

### Examples

If ON and OFF times have both been set at the simple timer, operation and display are as indicated below.

Example 1:

Start the timer, with ON time set sooner than OFF time ON Setting: 3 hours OFF Setting: 7 hours

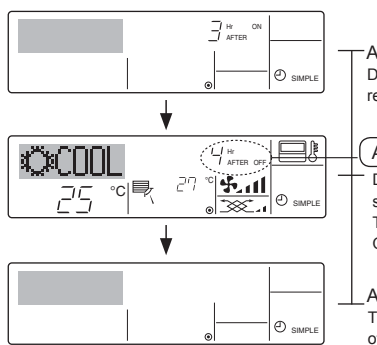

At Timer Start Display shows the timer's ON setting (hours remaining to ON).

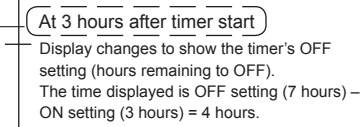

At 7 hours after timer start The air conditioner goes off, and will remain off until someone restarts it.

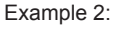

Start the timer, with OFF time is sooner than ON time ON Setting: 5 hours OFF Setting: 2 hours

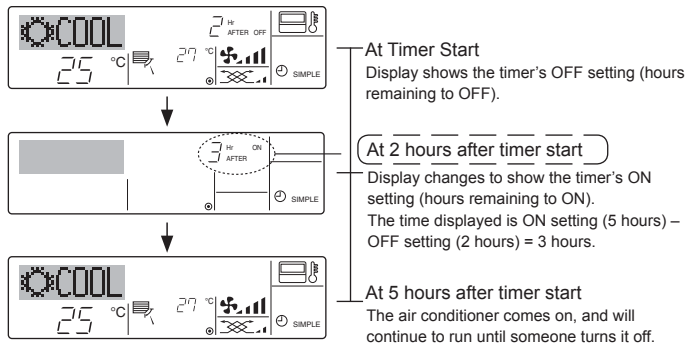

# 6.1.3. Auto Off Timer

- This timer begins countdown when the air conditioner starts, and shuts the air conditioner off when the set time has elapsed.
- Available settings run from 30 minutes to 4 hours, in 30-minute intervals.
- Note:
- \*1. Weekly Timer/Simple Timer/Auto Off Timer cannot be used at the same time.
- \*2. The Auto Off timer will not operate when any of the following conditions is in effect.

The timer is off; the system is in malfunction state; a test run is in progress; the remote controller is undergoing self-check or remote controller check; the user is in the process of selecting a function; the user is in the process of setting the timer; the system is under central control. (Under these conditions, On/Off operation is prohibited.)

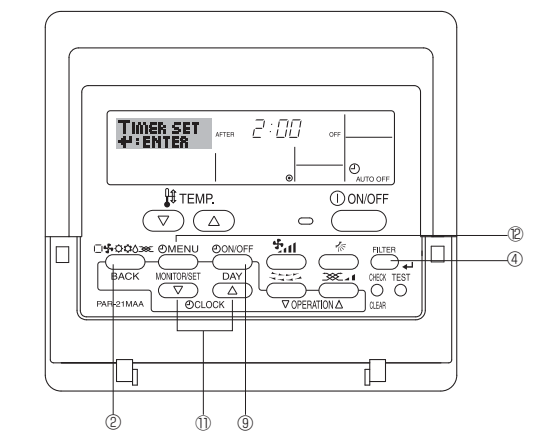

## <How to Set the Auto Off Timer>

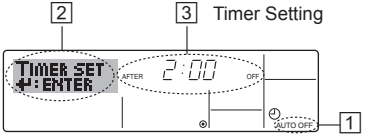

1. Be sure that you are at a standard control screen, and that the Auto Off timer indicator is visible in the display (at 1).

When something other than the Auto Off Timer is displayed, set it to AUTO OFF TIMER using the function selection of remote controller (see 8.[4]-3 (3)) timer function setting.

- 2. Hold down the Timer Menu button <sup>(2)</sup> for **3 seconds**, so that the "Set Up" appears on the screen (at <sup>(2)</sup>). (Note that each press of the button toggles the display between "Set
- (Note that each press of the button toggles the display between Set Up" and "Monitor".)
- 3. Press the appropriate Set Time button ① as necessary to set the OFF time (at ③).
- 4. Press the Filter ← button ④ to lock in the setting.
- Note:

Your entry will be cancelled if you press the Operation mode (Back) button  $\textcircled{}{}^{\otimes}$  before pressing the Filter  $\checkmark$  button  $\textcircled{}{}^{\otimes}.$ 

- 5. Press the Operation mode (Back) button <sup>(2)</sup> to complete the setting procedure and return to the standard control screen.
- 6. If the air conditioner is already running, the timer starts countdown immediately. Be sure to check that the timer setting appears correctly on the display.

## <Checking the Current Auto Off Timer Setting>

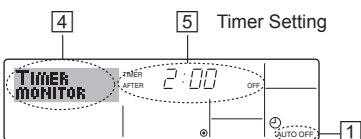

- 1. Be sure that the "Auto Off" is visible on the screen (at 1).
- 2. Hold down the Timer Menu button (2) for 3 seconds, so that "Monitor" is indicated on the screen (at 4).
- The timer remaining to shutdown appears at 5.
- 3. To close the monitor and return to the standard control screen, press the Operation mode (Back) button 2.

### <To Turn Off the Auto Off Timer>

• Hold down the Timer On/Off button (9) for 3 seconds, so that "Timer Off" appears (at 6) and the timer value (at 7) disappears.

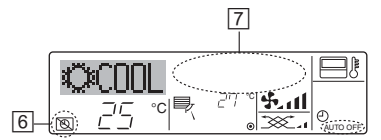

• Alternatively, turn off the air conditioner itself. The timer value (at 2) will disappear from the screen.

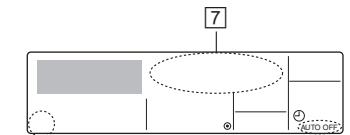

### <To Turn On the Auto Off Timer>

- Off" indication disappears (at 6), and the timer setting comes on the display (at 7)
- · Alternatively, turn on the air conditioner. The timer value will appear at 7

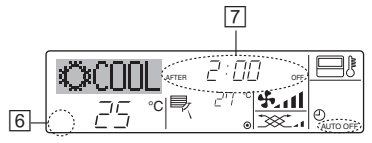

# 7. Other Functions

## 7.1. Locking the Remote Controller Buttons (Operation function limit controller)

- If you wish, you can lock the remote controller buttons. You can use the Function Selection of remote controller to select which type of locking function to use. (For information about selecting the lock type, see section 8, item [4]-2 (1)).
  - Specifically, you can use either of the following two locking functions.

### ① Lock All Buttons:

- Locks all of the buttons on the remote controller.
- 2 Lock All Except ON/OFF:
- Locks all buttons other than the ON/OFF button.

### Note:

The "Locking function" indicator appears on the screen to indicate that buttons are currently locked.

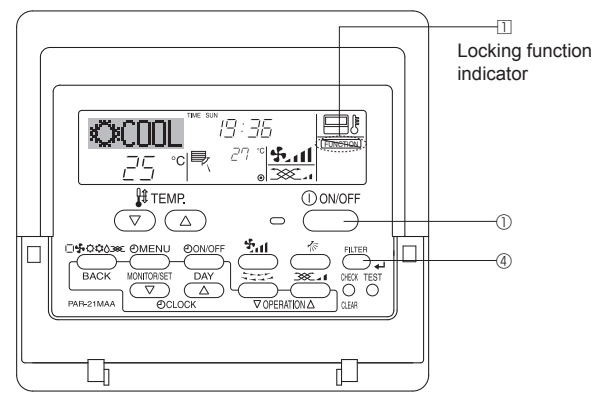

## 6.2. For wireless remote controller

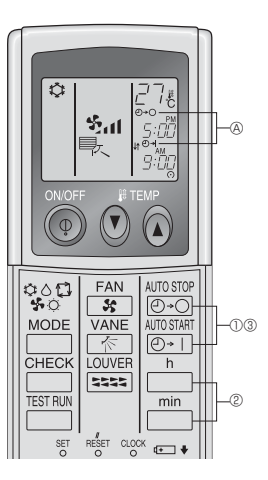

- Press the ⊕ ○ or ⊕ □ button (TIMER SET).
- Time can be set while the following symbol is blinking. OFF timer :  $\textcircled{O} \xrightarrow{O}$  is blinking.

② Use the \_\_\_\_\_ and \_\_\_\_ buttons to set the desired time.
③ Canceling the timer. AUTOSTOP

To cancel the OFF timer, press the 🕑 - 🖸 button.

To cancel the ON timer, press the  $\frac{\text{AUTO START}}{(2)+1}$  button.

- It is possible to combine both OFF and ON timers.
- · Pressing the 
  ON/OFF button of the remote controller during timer mode to stop the unit will cancel the timers.
- If the current time has not been set, the timer operation cannot be used.

### <How to Lock the Buttons>

- 1. While holding down the Filter button ④, press and hold down the ON/ OFF button ① for 2 seconds. The "Locking function" indicator appears on the screen (at 11), indicating that the locking function is now engaged
  - If locking has been disabled in Function Selection of remote controller, the screen will display the "Not Available" message when you press the buttons as described above.

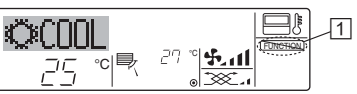

 If you press a locked button, the "Locking function" indicator (at 1) will blink on the display.

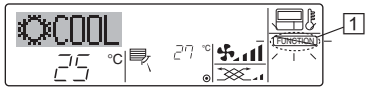

### <How to Unlock the Buttons>

1. While holding down the Filter button ④, press and hold down the ON/ OFF button ① for 2 seconds—so that the "Locking function" indicator disappears from the screen (at 1).

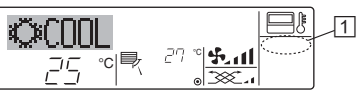

# 7. Other Functions

## 7.2. Error Codes indication

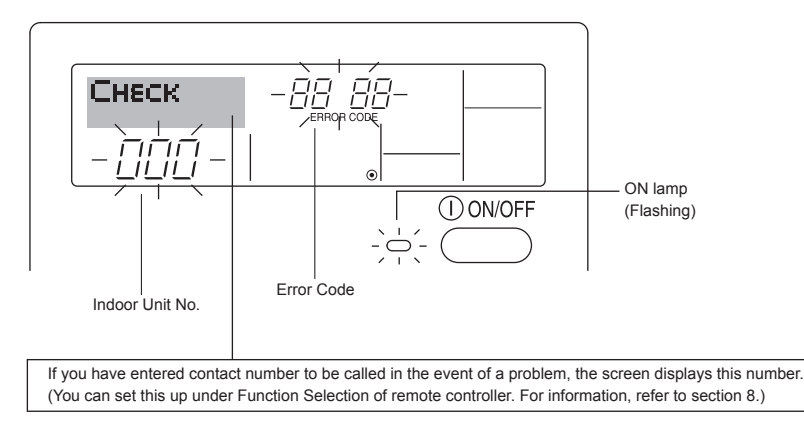

• If the ON lamp and error code are both flashing: This means that the air conditioner is out of order and operation has been stopped (and cannot resume). Take note of the indicated unit number and error code, then switch off the power to the air conditioner and call your dealer or servicer.

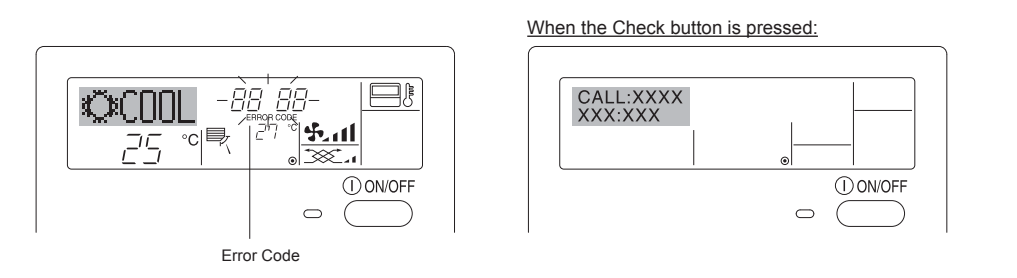

- If only the error code is flashing (while the ON lamp remains lit): Operation is continuing, but there may be a problem with the system. In this case, you should note down the error code and then call your dealer or servicer for advice.
- \* If you have entered contact number to be called in the event of a problem, push the Check button to display it on the screen. (You can set this up under Function Selection of remote controller. For information, refer to section 8.)

## 8. Function Selection

### Function selection of remote controller

The setting of the following remote controller functions can be changed using the remote controller function selection mode. Change the setting when needed.

| Item 1                                              | Item 2                                                                                         | Item 3 (Setting content)                                                                                                    |
|-----------------------------------------------------|------------------------------------------------------------------------------------------------|----------------------------------------------------------------------------------------------------|
| 1. Change Language<br>("CHANGE<br>LANGUAGE")        | Language setting to display                                                                    | Display in multiple languages is possible                                                                                                    |
| 2. Function limit<br>("FUNCTION                     | <ol> <li>Operation function limit setting (operation lock) ("LOCKING<br/>FUNCTION")</li> </ol> | Setting the range of operation limit (operation locking function)                                                                            |
| SELECTION")                                         | (2) Use of automatic mode setting ("SELECT AUTO MODE")                                         | Setting the use or non-use of "automatic" operation mode                                                                                     |
|                                                     | (3) Temperature range limit setting ("LIMIT TEMP FUNCTION")                                    | Setting the temperature adjustable range (maximum, minimum)                                                                                  |
| 3.Operation mode<br>selection<br>("MODE SELECTION") | (1) Remote controller main/sub setting ("CONTROLLER MAIN/<br>SUB")                             | Selecting main or sub remote controller     * When two remote controllers are connected to one group, one     controller must be set to sub. |
|                                                     | (2) Use of clock setting ("CLOCK")                                                             | Setting the use or non-use of clock function                                                                                                 |
|                                                     | (3) Timer function setting ("WEEKLY TIMER")                                                    | Setting the timer type                                                                                                    |
|                                                     | (4) Contact number setting for error situation ("CALL.")                                       | Contact number display in case of error     Setting the telephone number                                                                     |
| 4. Display change                                   | <ol> <li>Temperature display °C/°F setting ("TEMP MODE °C/°F")</li> </ol>                      | <ul> <li>Setting the temperature unit (°C or °F) to display</li> </ul>                                                                       |
| ("DISP MODE<br>SETTING")                            | (2) Suction air temperature display setting ("ROOM TEMP DISP<br>SELECT").                      | Setting the use or non-use of the display of indoor (suction) air temperature                                                                |
|                                                     | (3) Automatic cooling/heating display setting ("AUTO MODE DISP C/H")                           | Setting the use or non-use of the display of "Cooling" or "Heating" display during operation with automatic mode                             |

# 8. Function Selection

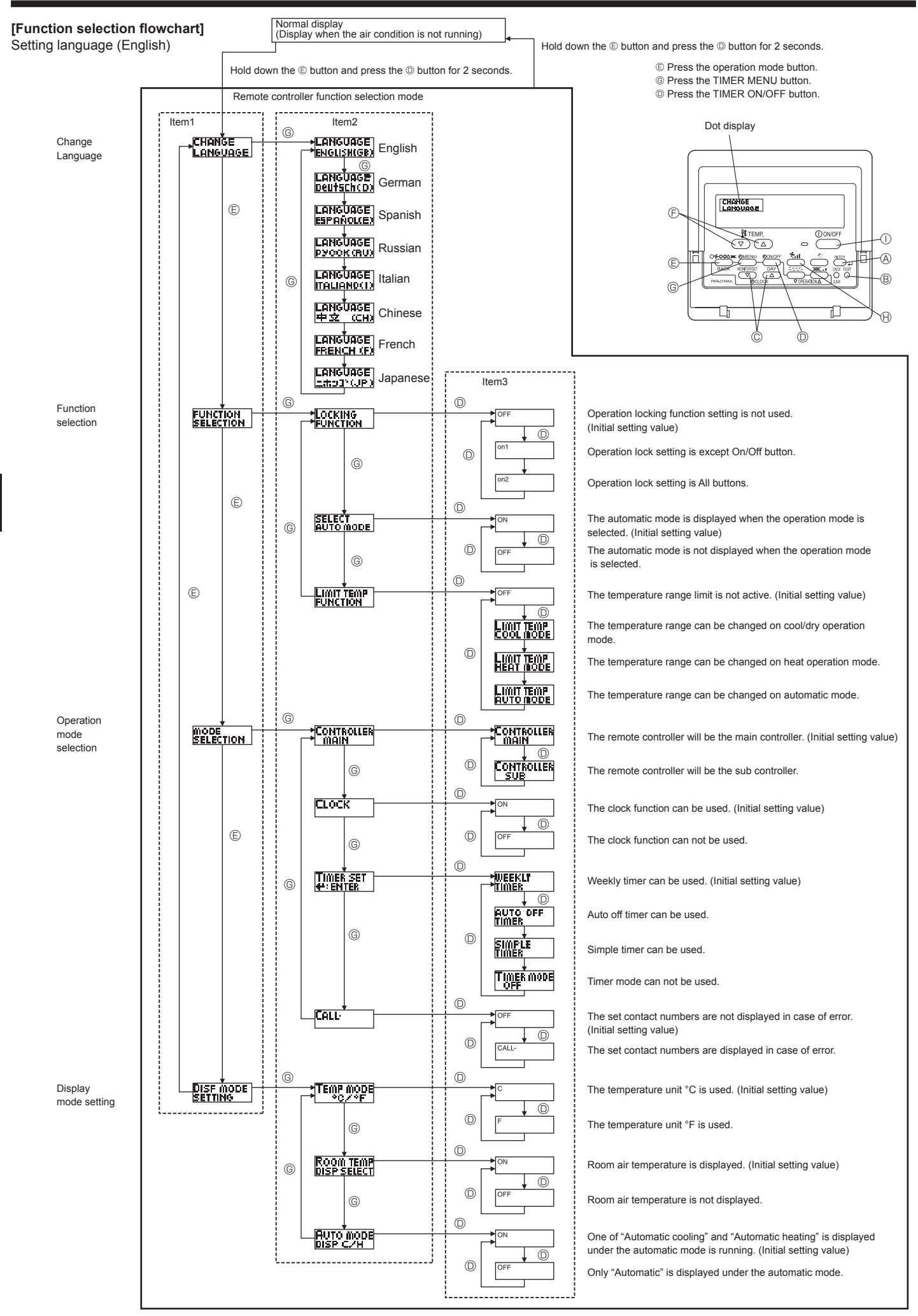

## [Detailed setting]

### [4]-1. CHANGE LANGUAGE setting

- The language that appears on the dot display can be selected.
  - Press the [OMENU] button ( to change the language.
    - ① English (GB), ② German (D), ③ Spanish (E), ④ Russian (RU), (5) Italian (I), (6) Chinese (CH), (7) French (F), (8) Japanese (JP)
- Refer to the dot display table.

### [4]-2. Function limit

- (1) Operation function limit setting (operation locking function)
  - To switch the setting, press the [ON/OFF] button D.
  - ① no1 : Operation lock setting is made on all buttons other than the [①ON/OFF] button.
  - 2 no2: Operation lock setting is made on all buttons.
  - ③ OFF (Initial setting value): Operation lock setting is not made. To make the operation lock setting valid on the normal screen, it is necessary to press buttons (Press and hold down the [FILTER] and [①ON/OFF] buttons at the same time for 2 seconds.) on the normal screen after the above setting is made.

### (2) Use of automatic mode setting

- When the remote controller is connected to the unit that has automatic operation mode, the following settings can be made.
- To switch the setting, press the [ON/OFF] button O. ① ON (Initial setting value):
  - The automatic mode is displayed when the operation mode is selected.
- ② OFF:

The automatic mode is not displayed when the operation mode is selected.

### (3) Temperature range limit setting

After this setting is made, the temperature can be changed within the set range.

- To switch the setting, press the [OON/OFF] button O.
- ① LIMIT TEMP COOL MODE: The temperature range can be changed on cool/dry mode. (2)
- LIMIT TEMP HEAT MODE: The temperature range can be changed on heat mode.
- ③ LIMIT TEMP AUTO MODE: The temperature range can be changed on automatic mode.
- (4) OFF (initial setting): The temperature range limit is not active.
- When the setting, other than OFF, is made, the temperature range limit setting on cool, heat and automatic mode is made at the same time. However, the range cannot be limited when the set temperature range has not changed.
- To increase or decrease the temperature, press the [ #TEMP.  $(\bigtriangledown)$  or  $(\triangle)$ ] button  $\bigcirc$ .
- To switch the upper limit setting and the lower limit setting, press the [ 5.11] button (B). The selected setting will flash and the temperature can be set.

| • | Settable range          |                         |
|---|-------------------------|-------------------------|
|   | Cool/Dry mode:          |                         |
|   | Lower limit:19°C - 30°C | Upper limit:30°C - 19°C |
|   | Heat mode:              |                         |
|   | Lower limit:17°C - 28°C | Upper limit:28°C - 17°C |
|   | Automatic mode:         |                         |
|   | Lower limit:19°C - 28°C | Upper limit:28°C - 19°C |

### [4]-3. Operation mode selection setting

### (1) Remote controller main/sub setting

- To switch the setting, press the [OON/OFF] button .
  - ① Main The controller will be the main controller.
  - ② Sub: The controller will be the sub controller.

### (2) Use of clock setting

- To switch the setting, press the [ $\bigcirc$ ON/OFF] button  $\bigcirc$ .
- ① ON: The clock function can be used.
- ② OFF<sup>·</sup> The clock function cannot be used.

### (3) Timer function setting

- To switch the setting, press the [ON/OFF] button (Choose one of the followings.).
- ① WEEKLY TIMER (initial setting value):
- The weekly timer can be used.
- AUTO OFF TIMER: (2)
  - The auto off timer can be used.
- 3 SIMPLE TIMER:
- The simple timer can be used.
- TIMER MODE OFF: **(**4**)** 
  - The timer mode cannot be used
- When the use of clock setting is OFF, the "WEEKLY TIMER" cannot be used.

### (4) Contact number setting for error situation

- To switch the setting, press the [OON/OFF] button O.
- ① CALL OFF: The set contact numbers are not displayed in case of error. CALL \*\*\*\* \*\*\* \*\*\*
  - The set contact numbers are displayed in case of error. CALL :

The contact number can be set when the display is as shown on the left

· Setting the contact numbers

To set the contact numbers, follow the following procedures. Move the flashing cursor to set numbers. Press the [  $\ddagger$  TEMP.  $(\bigtriangledown)$  and  $(\triangle)$ ] button  $\bigcirc$  to move the cursor to the right (left). Press the [ $\bigcirc$ CLOCK ( $\bigtriangledown$ ) and ( $\triangle$ )] button  $\bigcirc$  to set the numbers.

## [4]-4. Display change setting

2

- (1) Temperature display °C/°F setting
  - To switch the setting, press the [OON/OFF] button O.
    - ① °C: The temperature unit °C is used.
    - 2 °F: The temperature unit °F is used.

### (2) Suction air temperature display setting

- To switch the setting, press the [OV/OFF] button O.
- ① ON· The suction air temperature is displayed.
- ② OFF: The suction air temperature is not displayed.

### (3) Automatic cooling/heating display setting

- To switch the setting, press the [OON/OFF] button O. ① ON:
  - One of "Automatic cooling" and "Automatic heating" is displayed under the automatic mode is running.
- ② OFF:
  - Only "Automatic" is displayed under the automatic mode.

## [Dot display table]

| Selecting la           | anguage                  | English                 | German                         | Spanish                  | Russian                        | Italian                    | Chinese                                | French                    | Japanese                                         |
|------------------------|--------------------------|-------------------------|--------------------------------|--------------------------|--------------------------------|----------------------------|----------------------------------------|---------------------------|--------------------------------------------------|
| Waiting for start-up   | D                        | PLEASE WAIT             | ←                              | ←                        | ←                              | ←                          | ←                                      | ←                         | ←                                                |
| Operation mode         | Cool                     | ©COOL ♦                 | <b>Ö</b> Kühlen                | © FRÍO                   | ФХолоа                         | ©COOL                      | ♥制冷                                    | ©FROID                    | ◎冷房                                              |
|                        | Dry                      | O DRY                   | Trocknen                       |                          | ОСушка                         | O DRY                      | ○除湿                                    | ○DESHU                    | 01751                                            |
|                        | Heat                     | ☆HEAT                   | ¤Heizen                        | ¤(ALOR                   | ☆Тепло                         | ☆HEAT                      | <b>☆制热</b>                             | ¤(HAUD                    | 淬暖房                                              |
|                        | Auto                     | ₽ĴAUTO                  | ‡;tAUTO                        | ∱→ΩUTO-<br>←↓MÁTICO      | ‡;;Авто                        | ‡;tAUTO                    | 料自动                                    | ‡‡AUTO                    | ⇔自動                                              |
|                        | Auto (Cool)              | ‡‡COOL                  | ‡‡Kühlen                       | ‡∓FRíO                   | ‡‡Х <sub>олоя</sub>            | ‡;COOF                     | 口制冷                                    | ‡;‡FROID                  | 口介房                                              |
|                        | Auto (Heat)              | ‡;\$HEAT                | ‡⊒Heizen                       | ‡‡(ALOR                  | ‡ <b>;</b> Тепло               | t;tHEAT                    | 口制热                                    | ‡‡(HAUD                   | \$₩暖房                                            |
|                        | Fan                      | <b>S</b> FAN            | <b>\$\$</b> Lüfter             | S LACIÓN                 | <b>\$\$</b> Вент               |                            | <b>\$</b> 送风                           | UENTI<br>LATION           | <b>\$</b> \$送風                                   |
|                        | Ventilation              | 382 LATION              | ₩Gebläse<br>ﷺbetrieb           |                          | <u>₩</u> Венти-                |                            | 簗换气                                    |                           | \$25换気                                           |
|                        | Stand by<br>(Hot adjust) | STAND BY                | STAND BY                       | CALENTAMDO               | ОБОГРЕВ:<br>ПАУЗА              | STAND BY                   | 准备中                                    | PRE<br>CHAUFFAGE          | 準備中                                              |
|                        | Defrost                  | DEFROST                 | Altaven                        | DESCONGE -<br>LACIÓN     | Оттаивание                     | SBRINA<br>MENTO            | 除霜中                                    | DEGIVRAGE                 | 霜取中                                              |
| Set temperature        |                          | SET TEMP                | TEMP<br>einstellen             | TEMP.<br>CONSIGNA        | ЦЕЛЕВАЯ<br>Температура         | IMP/STAZIONE<br>TEMPERTURN | <b>设定温度</b>                            |                           | 設定温度                                             |
| Fan speed              |                          | FAN SPEED               | Lüftergesch<br>windigkeit      | VELOCIDAD<br>VENTILADOR  | СКОРОСТЬ                       | VELOCITA'<br>VENTILATORE   | 风速                                     | VITESSE DE<br>VENTILATION | 風速                                               |
| Not use button         |                          | NOT                     | NiCht<br>Verfusbar             | NO<br>DISPONIBLE         | НЕ                             | NON<br>DISPONIBILE         | 无效按钮                                   | NON                       | 無効がり                                             |
| Check (Error)          |                          | CHECK                   | Prüfen                         | COMPROBAR                | ЛРОВЕРКА                       | Снеск                      | ~~~~~~~~~~~~~~~~~~~~~~~~~~~~~~~~~~~~~~ | CONTROLE                  | 点検                                               |
| Test run               |                          | TEST RUN                | Testbetrieb                    | TEST FUNCIO<br>NAMIENTO  | Тестовый<br>Запуск             | TEST RUN                   | 试运转                                    | TEST                      | 試ウソテソ                                            |
| Self check             |                          | SELF CHECK              | Selbst -                       | AUTO                     | Гамодиат-                      | SELFCHECK                  | 自我诊断                                   |                           | 自己的外別                                            |
| Unit function select   | tion                     | FUNCTION                | FUnktion                       | SELECCIÓN                | Выбор                          | SELEZIONE                  | 功能洗择                                   | SELECTION                 | <u>キノウ</u> 雑択                                    |
| Setting of ventilation | on                       | SETTING OF              | Lüfterstufen                   | (ONFIG.                  | Настройка                      | Impostazione               | 场气势定                                   | SELECTION                 | 场等部定                                             |
|                        |                          |                         | WHIICH                         | Venitación               | DENIJLIMA.                     | INDIN 62 I CDITH           | DA (DAAL                               |                           | LANGAR                                           |
| Selecting la           | anguage                  | English                 | German                         | Spanish                  | Russian                        | Italian                    | Chinese                                | French                    | Japanese                                         |
| CHANGE LANGU           | AGE                      | CHANGE<br>LANGUAGE      | <i>←</i>                       | ←                        | <i>←</i>                       | ←                          | ←                                      | ←                         | ←                                                |
| Function selection     |                          | FUNCTION                | Funktion<br>auswahien          | SELECCIÓN<br>DEFUNCIONES | БЫБОР<br>ФУНКЦИИ               | SELEZIONE<br>FUNZIONI      | 功能限制                                   | SELECTION<br>FONCTIONS    | キノウ制限                                            |
| Operation function     | limit setting            | LOCKING<br>FUNCTION     | Sperr –<br>Funktion            | FUNCIÓN<br>BLOQUEADA     | ФУНКЦИЯ<br>Блокировки          | BLOCCO<br>FUNZIONI         | 操作限制                                   | BLOCAGE<br>FONCTIONS      | 操催口                                              |
| Use of automatic r     | node setting             | SELECT<br>AUTO MODE     | Auswahi<br>Autobetrieb         | SELECCIÓN<br>MODO AUTO   | бывор<br>Режима Авто           | SELEZIONE<br>MODO AUTO     | 自动模式                                   | SELECTION DU<br>MODE AUTO | 自動話                                              |
| Temperature range      | e limit setting          | LIMIT TEMP<br>FUNCTION  | Limit Temp<br>FUNKtion         | LÍMIT TEMP<br>CONSIGNA   | OF PAHN VEHNE<br>VET. TEMNEPAT | LIMITAZIONE<br>TEMPERATURA | 温度限制                                   | LIMITATION<br>TEMPERATURE | 温度制限                                             |
| Limit temperature      | cool/day mode            | LIMIT TEMP<br>COOL MODE | Limit<br>Kuhl Temp             | LÍMIT TEMP<br>Modo Frío  | Ограничено<br>Охлаждение       | LIMITAZIONE<br>MODO COOL   | 制冷范围                                   | LIMITE TEMP<br>MODE FROID | 都冷房                                              |
| Limit temperature      | heat mode                | LIMIT TEMP<br>HEAT MODE | Limit<br>Heiz Temp             | LÍMIT TEMP<br>MODO CALOR | Ограничен<br>Обогрев           | LIMITAZIONE<br>MODO HEAT   | 制热范围                                   | LIMITE TEMP<br>MODE CHAUD | <b>都</b> で見                                      |
| Limit temperature      | auto mode                | LIMIT TEMP<br>AUTO MODE | Limit<br>AUto Temp             | LÍMIT TEMP<br>MODO AUTO  | ОГРАНИЧЕН<br>РЕЖИМ АВТО        | LIMITAZIONE<br>MODO AUTO   | 自动范围                                   | LIMITE TEMP<br>MODE AUTO  | 郡自動                                              |
| Operation mode se      | election                 | MODE                    | Betriebsart<br>Wahlen          | SELECCIÓN<br>DE MODO     | Выбор<br>Режима                | SELEZIONE                  | 基本模式                                   |                           | 基本キノウ                                            |
| Remote controller      | setting MAIN             |                         | Haupt                          |                          | Основной<br>Пульт              |                            | 遥控 主                                   | TELCOMMANDE               | 兜⊒萑従                                             |
| Remote controller      | setting SUB              |                         | Neben                          | CONTROL                  | Дополныте-<br>льнын пульт      |                            | 遥控 辅                                   | TELCOMMANDE               | ガン主閥                                             |
| Use of clock settin    | g                        | СТОСК                   | Uhr                            | RELOJ                    | Часы                           | OROLOGIO                   | 时钟                                     | AFFICHAGE<br>HOBLOGE      | 時計調力                                             |
| Setting the day of     | the week and             |                         | Uhr stellen<br>#:einstellen    | CONFIGRELOJ              | Часы: уст.<br>#: ввод          |                            | 时间都跟                                   |                           | トケイセッテイ<br>#1: カワテイ                              |
| Timer set              |                          |                         | Zeitschaltuhr<br>44:einstellen | TEMPORIZA -              | TANMEP:YET.                    |                            | 定时器 NTR                                | PROG HORAIRE              | タイマ-セッティ<br>#: カクティ                              |
| Timer monitor          |                          |                         | Uhrzeit                        | VISUALIZAR               |                                | VISUALIZ                   | 定調批為                                   | AFFICHAGE<br>PROG HOROIRE | 917-7-9-                                         |
| Weekly timer           |                          | WEEKLY                  | Wochenzeit                     | TEMPORIZA -              | НЕДЕЛЬНЫЙ                      |                            | 每周海擺                                   | PROG HEBDO                | 912-週間                                           |
| Timer mode off         |                          | TIMER MODE              | Zeitschaltuhr                  | TEMPORIZA -              | Таймер                         | TIMER                      | 112月22日                                | PROG HORAIRE              | <u>。""</u> "                                     |
| Auto off timer         |                          | AUTO OFF                | AUTO Zeit                      | SPAGADO<br>OUTOMÓTICO    | Автоотключ.                    | AUTO OFF                   | 翻除定时                                   | PROG HORAIRE              | 917-7992L                                        |
| Simple timer           |                          | SIMPLE                  | Einfo Che                      | TEMPORIZA -              | ПРОЕТОЙ                        | TIMER                      | 简易知識                                   | PROG HORAIRE              | 1105<br><sup>タイマー</sup> カンバ                      |
| Contact number se      | etting of error          | CALL                    | ←                              | ←                        | (WEI] 16F                      | ←                          | →→→→→→→→→→→→→→→→→→→→→→→→→→→→→→→→→→→→→  | ←                         | ←                                                |
| Display change         |                          | DISP MODE               | Anzeise                        | MOSTRAR<br>MORC          | Настрояка                      | IMPIGTAZIONE               | <b>共</b> 過表示                           | AFFICHAGE                 | 表示切替                                             |
| Temperature displa     | ay °C/°F                 |                         | Wechsel                        | TEMPGRADOS               | EANHTEMMER                     | TEMPERATURA                | 温度*%/_                                 | TEMPERATURE               | 温度*%/_                                           |
| Air inlet temperatu    | ire display              | ROOM TEMP               | Raum Temp                      | MOSTRAR                  | чои че<br>Локазывать           | TEMPERATURA                | 可以通序                                   | VUZ *F<br>TEMPERATURE     | Zfulsz Z °F                                      |
| Automatic cool/he      | at display               | DISP SELECT             | sewa.hit<br>AutoBetrieb        | TEMR<br>MOSTRARF/C       | ТЕМП.В КОМН.<br>Инд.Т/Х в      | AMBIENTE                   |                                        | AMBIANTE                  | 1995年<br>11月1日 1月1日 1月1日 1月1日 1月1日 1月1日 1月1日 1月1 |
| setting                | 2                        | DISP C/H                | C/H                            | EN AUTO                  | PEXTIME ÁBTO                   | C/H                        | 192112/15                              | AUTO F/C                  | Hene                                             |

# 9. Emergency Operation for Wireless Remote-controller

### PKFY-P·VKM-E

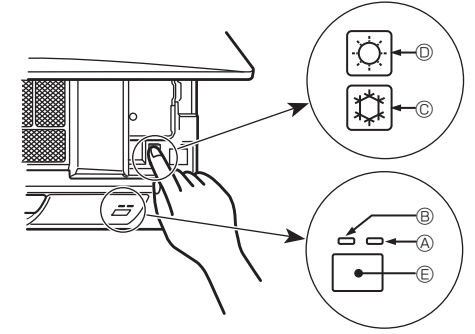

### PLFY-P·VCM-E2

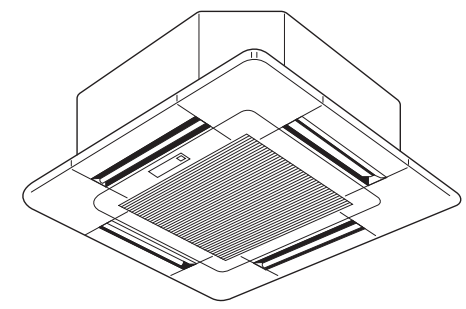

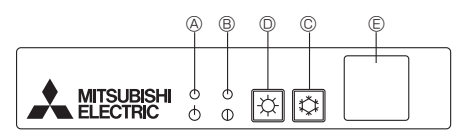

### PCFY-P·VKM-E

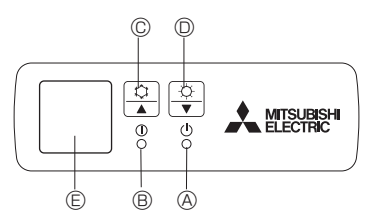

# 10. Care and Cleaning

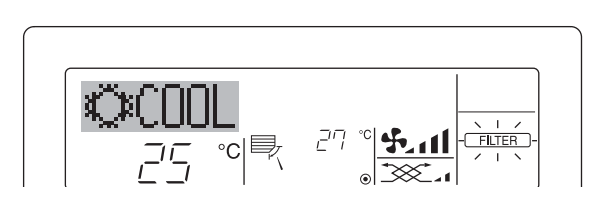

- Indicates that the filter needs cleaning. Clean the filter.
- When resetting "FILTER" display When the [FILTER] button is pressed two times successively after cleaning the filter, the display goes off and is reset.

### Note:

- When two or more different types of indoor unit are controlled, the cleaning period differs with the type of filter. When the master unit cleaning period arrives, "FILTER" is displayed. When the filter display goes off, the cumulative time is reset.
- "FILTER" indicates the cleaning period when the air conditioner was used under general indoor air conditions by criteria time. Since the degree of dirtiness depends on the environmental conditions, clean the filter accordingly.
- The filter cleaning period cumulative time differs with the model.
   This indication is not a set of the filter of the filter of the fi
- This indication is not available for wireless remote controller.

## When the remote controller cannot be used

When the batteries of the remote controller run out or the remote controller malfunctions, the emergency operation can be done using the emergency buttons on the grille.

- - B Operation lamp
  - © Emergency operation cooling switch
  - D Emergency operation heating switch
  - © Receiver

## Starting operation

- To operate the cooling mode, press the the button I for more than 2 seconds.
- To operate the heating mode, press the ♀ button ◎ for more than 2 seconds.
- Lighting of the Operation lamp  $\ensuremath{\mathbb{B}}$  means the start of operation.

## Note:

Details of emergency mode are as shown below.
 Details of EMERGENCY MODE are as shown below

| Details of EMERGENCT MODE are as shown below. |            |                |  |  |  |
|-----------------------------------------------|------------|----------------|--|--|--|
| Operation mode                                | COOL       | HEAT           |  |  |  |
| Set temperature                               | 24°C       | 24°C           |  |  |  |
| Fan speed                                     | High       | High           |  |  |  |
| Airflow direction                             | Horizontal | Downward 4 (5) |  |  |  |

Stopping operation

 To stop operation, press the ♀ button © or the ♀ button © for more than 2 seconds.

# GB

- Cleaning the filters
- Clean the filters using a vacuum cleaner. If you do not have a vacuum cleaner, tap the filters against a solid object to knock off dirt and dust.
- If the filters are especially dirty, wash them in lukewarm water. Take care to rinse off any detergent thoroughly and allow the filters to dry completely before putting them back into the unit.

## ▲ Caution:

- Do not dry the filters in direct sunlight or by using a heat source, such as an electric heater: this may warp them.
- Do not wash the filters in hot water (above 50°C), as this may warp them.
- Make sure that the air filters are always installed. Operating the unit without air filters can cause malfunction.

## ▲ Caution:

- Before you start cleaning, stop operation and turn OFF the power supply.
- Indoor units are equipped with filters to remove the dust of suckedin air. Clean the filters using the methods shown in the following sketches.

### A Caution:

- In removing the filter, precautions must be taken to protect your eyes from dust. Also, if you have to climb up on a stool to do the job, be careful not to fall.
- When the filter is removed, do not touch the metallic parts inside the indoor unit, otherwise injury may result.

## ■ PKFY-P·VKM-E

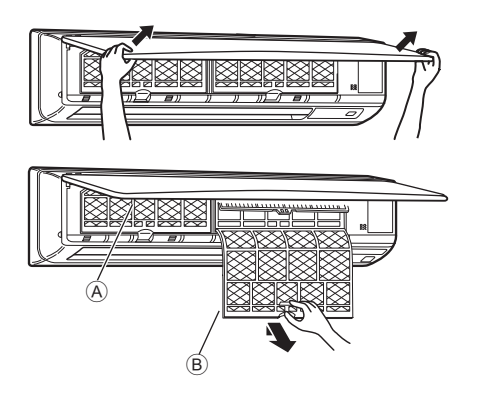

- Using both hands, pull both the bottom corners of the inlet grille to open the grille, then lift the filter until it clicks at the stop position.
- 2 Hold the knobs on the filter and pull the filter up, then pull it out downward.

(Located in two places, on the left and right.)

- A Front grille
- B Filter

GB

PCFY-P·VKM-E

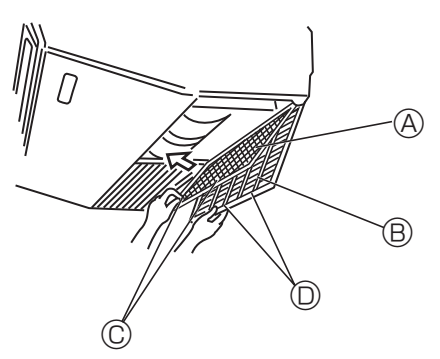

- ① Open the intake grille.
- ② Hold the knob on the filter then pull the filter up in the direction of an arrow. To replace the filter after cleaning, be sure to insert the filter far enough until it fits into the stopper. © Knob O Stopper

A Filter B Intake Grille

■ PLFY-P·VCM-E2

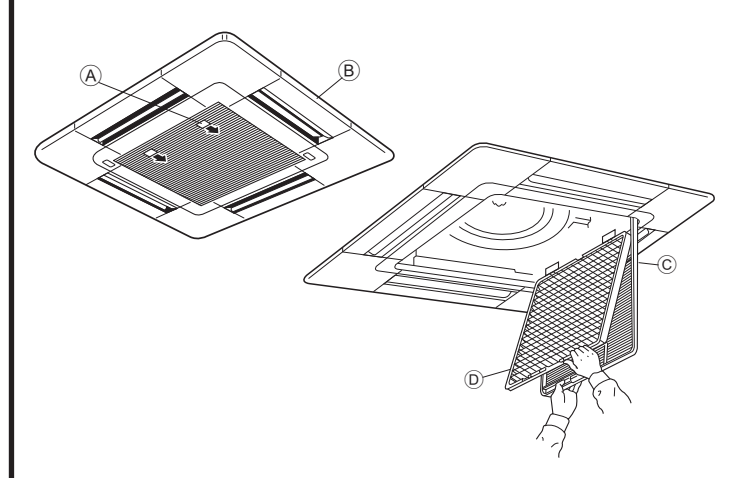

- ${\ensuremath{\textcircled{}}}$  Pull the knob on the intake grille in the direction indicated by the arrow and it should open.
- ② Open the intake grille.
- ③ Release the knob on the center edge of the intake grille and pull the filter forward to remove the filter.
  - A Knob
  - B Grille
  - © Intake grille
  - Image: Construction of the second second

## Cleaning the indoor unit

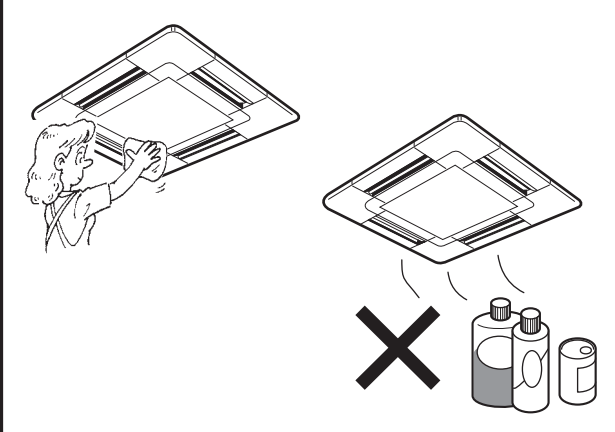

- · Wipe the outside of the unit with a clean, dry, soft cloth.
- · Clean off any oil stains or finger marks using a neutral household detergent (such as dishwashing liquid or laundry detergent).

### ▲ Caution:

Never use gasoline, benzene, thinner, scouring powder or any type of non-neutral detergent, as these substances may damage the unit's case.

# 11. Troubleshooting

| Having trouble?                                                                                                    | Here is the solution. (Unit is operating normally.)                                                                                                    |
|----------------------------------------------------------------------------------------------------|----------------------------------------------------------------------------------------------------|
| Air conditioner does not heat or cool well.                                                                                                    | <ul> <li>Clean the filter. (Airflow is reduced when the filter is dirty or clogged.)</li> <li>Check the temperature adjustment and adjust the set temperature.</li> <li>Make sure that there is plenty of space around the outdoor unit. Is the indoor unit air inlet or outlet blocked?</li> <li>Has a door or window been left open?</li> </ul>                                                                                                    |
| When heating operation starts, warm air does not blow from the indoor unit soon.                                                                     | Warm air does not blow until the indoor unit has sufficiently warmed<br>up.                                                                                                    |
| During heat mode, the air conditioner stops before the set room temperature is reached.                                                              | When the outdoor temperature is low and the humidity is high,<br>frost may form on the outdoor unit. If this occurs, the outdoor unit<br>performs a defrosting operation. Normal operation should begin after<br>approximately 10 minutes.                                                                                                    |
| Airflow up/down direction changes during operation or airflow up/down direction cannot be set.                                                       | <ul> <li>During cool mode, the vanes automatically move to the horizontal (down) position after 1 hour when the down (horizontal) airflow up/ down direction is selected. This is to prevent water from forming and dripping from the vanes.</li> <li>During heat mode, the vanes automatically move to the horizontal airflow up/down direction when the airflow temperature is low or during defrosting mode.</li> </ul>                                                           |
| When the airflow up/down direction is changed, the vanes always move<br>up and down past the set position before finally stopping at the position.   | When the airflow up/down direction is changed, the vanes move to the<br>set position after detecting the base position.                                                                                                    |
| A flowing water sound or occasional hissing sound is heard.                                                                                          | These sounds can be heard when refrigerant is flowing in the air conditioner or when the refrigerant flow is changing.                                                                                                    |
| A cracking or creaking sound is heard.                                                                                                    | These sounds can be heard when parts rub against each due to<br>expansion and contraction from temperature changes.                                                                                                    |
| The room has an unpleasant odor.                                                                                                    | The indoor unit draws in air that contains gases produced from the<br>walls, carpeting, and furniture as well as odors trapped in clothing,<br>and then blows this air back into the room.                                                                                                    |
| A white mist or vapor is emitted from the indoor unit.                                                                                               | <ul> <li>If the indoor temperature and the humidity are high, this condition may occur when operation starts.</li> <li>During defrosting mode, cool airflow may blow down and appear like a mist.</li> </ul>                                                                                                    |
| Water or vapor is emitted from the outdoor unit.                                                                                                    | <ul> <li>During cool mode, water may form and drip from the cool pipes and joints.</li> <li>During heat mode, water may form and drip from the heat exchanger.</li> <li>During defrosting mode, water on the heat exchanger evaporates and water vapor may be emitted.</li> </ul>                                                                                                    |
| The operation indicator does not appear in the remote controller display.                                                                            | ■ Turn on the power switch. " 	 will appear in the remote controller display.                                                                                                    |
| The air conditioner does not operate even though the ON/OFF button<br>is pressed. The operation mode display on the remote controller<br>disappears. | Is the power switch of the indoor unit turned off? Turn on the power<br>switch.                                                                                                    |
| " 🔄 " appears in the remote controller display.                                                                                                    | During central control, " [] appears in the remote controller display<br>and air conditioner operation cannot be started or stopped using the<br>remote controller.                                                                                                    |
| When restarting the air conditioner soon after stopping it, it does not operate even though the ON/OFF button is pressed.                            | <ul> <li>Wait approximately three minutes.</li> <li>(Operation has stopped to protect the air conditioner.)</li> </ul>                                                                                                    |
| Air conditioner operates without the ON/OFF button being pressed.                                                                                    | <ul> <li>Is the on timer set?<br/>Press the ON/OFF button to stop operation.</li> <li>Is the air conditioner connected to a central remote controller?<br/>Consult the concerned people who control the air conditioner.</li> <li>Does " I appear in the remote controller display?<br/>Consult the concerned people who control the air conditioner.</li> <li>Has the auto recovery feature from power failures been set?<br/>Press the ON/OFF button to stop operation.</li> </ul> |
| Air conditioner stops without the ON/OFF button being pressed.                                                                                       | <ul> <li>Is the off timer set?<br/>Press the ON/OFF button to restart operation.</li> <li>Is the air conditioner connected to a central remote controller?<br/>Consult the concerned people who control the air conditioner.</li> <li>Does " Image: The concerned people who control the air conditioner.</li> <li>Consult the concerned people who control the air conditioner.</li> </ul>                                                                                          |
| Remote controller timer operation cannot be set.                                                                                                    | Are timer settings invalid?<br>If the timer can be set, <u>WEEKLY</u> , <u>SIMPLE</u> , or <u>AUTO OFF</u> appears in<br>the remote controller display.                                                                                                    |
| "PLEASE WAIT" appears in the remote controller display.                                                                                              | The initial settings are being performed. Wait approximately 3 minutes.                                                                                                    |
| An error code appears in the remote controller display.                                                                                              | <ul> <li>The protection devices have operated to protect the air conditioner.</li> <li>Do not attempt to repair this equipment by yourself.<br/>Turn off the power switch immediately and consult your dealer. Be<br/>sure to provide the dealer with the model name and information that<br/>appeared in the remote controller display.</li> </ul>                                                                                                    |
| Draining water or motor rotation sound is heard.                                                                                                    | When cooling operation stops, the drain pump operates and then<br>stops. Wait approximately 3 minutes.                                                                                                    |

# 11. Troubleshooting

| Having trouble?                                                                                                    | Here is the solution. (Unit is operating normally.)                                                                                                    |  |  |  |  |
|----------------------------------------------------------------------------------------------------|----------------------------------------------------------------------------------------------------|--|--|--|--|
| Noise is louder than specifications.                                                                                                    | The indoor operation sound level is affected by the acoustics of the particular room as shown in the following table and will be higher than the noise specification, which was measured in an echo-free room.                                                                                                    |  |  |  |  |
|                                                                                                    | absorbing rooms Low sound-                                                                                                    |  |  |  |  |
|                                                                                                    | Location<br>examples         Broadcasting<br>studio, music<br>room, etc.         Reception room,<br>hotel lobby, etc.         Office, hotel<br>room                                                                                                    |  |  |  |  |
|                                                                                                    | Noise levels         3 to 7 dB         6 to 10 dB         9 to 13 dB                                                                                                    |  |  |  |  |
| Nothing appears in the wireless remote controller display, the display<br>is faint, or signals are not received by the indoor unit unless the remote<br>controller is close. | <ul> <li>The batteries are low.<br/>Replace the batteries and press the Reset button.</li> <li>If nothing appears even after the batteries are replaced, make sure that the batteries are installed in the correct directions (+, -).</li> </ul>                                                                                                    |  |  |  |  |
| The operation lamp near the receiver for the wireless remote controller<br>on the indoor unit is flashing.                                                                   | <ul> <li>The self diagnosis function has operated to protect the air conditioner.</li> <li>Do not attempt to repair this equipment by yourself.<br/>Turn off the power switch immediately and consult your dealer. Be<br/>sure to provide the dealer with the model name.</li> </ul>                                                                                     |  |  |  |  |
| Warm air blows from the indoor unit intermittently when heat mode is off or during fan mode.                                                                                 | <ul> <li>When another indoor unit is operating in heat mode, the control valve opens and closes occasionally to maintain stability in the air conditioning system. This operation will stop after a while.</li> <li>* If this will cause an undesirable rise in the room temperature in small rooms, etc., stop the operation of the indoor unit temporarily.</li> </ul> |  |  |  |  |

## Range of application

The range of working temperatures for both the indoor and outdoor units of the series Y, R2, Multi-S is as below.

## A Warning:

If the air conditioner operates but does not cool or heat (depending on model) the room, consult your dealer since there may be a refrigerant leak. Be sure to ask the service representative whether there is refrigerant leakage or not when repairs are carried out. The refrigerant charged in the air conditioner is safe. Refrigerant normally does not leak, however, if refrigerant gas leaks indoors, and comes into contact with the fire of a fan heater, space heater, stove, etc., harmful substances will be generated.

# 12. Specifications

| Model                                    |                  | PKFY-P63VKM-E | PKFY-P100VKM-E |  |  |
|------------------------------------------|------------------|---------------|----------------|--|--|
| Power source (Voltage <v>/Frequency)</v> | <hz></hz>        | ~N/220-230-2  | 40/50, 220/60  |  |  |
| Capacity (Cooling/Heating)               | <kw></kw>        | 7.1/8.0       | 11.2/12.5      |  |  |
| Dimension (Height)                       | <mm></mm>        | 365           |                |  |  |
| Dimension (Width)                        | <mm></mm>        | 1170          |                |  |  |
| Dimension (Depth)                        | <mm></mm>        | 295           |                |  |  |
| Net weight                               | <kg></kg>        | 22            |                |  |  |
| Fan Airflow volume (Low-High)            | <m³ min=""></m³> | 16-20         | 20-25          |  |  |
| Noise level (Low-High)                   | <db></db>        | 39-43         | 41-49          |  |  |

| Model                                    |                  | PLFY-P15VCM-E2                          | PLFY-P20VCM-E2 | PLFY-P25VCM-E2 | PLFY-P32VCM-E2 | PLFY-P40VCM-E2 |
|------------------------------------------|------------------|-----------------------------------------|----------------|----------------|----------------|----------------|
| Power source (Voltage <v>/Frequency)</v> | <hz></hz>        | ~N/220-230-240/50                       |                |                |                |                |
| Capacity (Cooling/Heating)               | <kw></kw>        | 1.7/1.9 2.2/2.5 2.8/3.2 3.6/4.0 4.5/5.0 |                |                |                |                |
| Dimension (Height)                       | <mm></mm>        | 208 (20)                                |                |                |                |                |
| Dimension (Width)                        | <mm></mm>        | 570 (650)                               |                |                |                |                |
| Dimension (Depth)                        | <mm></mm>        | 570 (650)                               |                |                |                |                |
| Net weight                               | <kg></kg>        | 15.5 (3) 17.0 (3)                       |                |                |                |                |
| Fan Airflow volume (Low-Middle-High)     | <m³ min=""></m³> | 8-8.5-9 8-9-10 8-9-11                   |                |                | -11            |                |
| Noise level (Low-Middle-High)            | <db></db>        | 28-30-31                                | 28-31-35       | 28-31-37       | 29-33-38       | 30-34-39       |

| Model                                         |                  | PCFY-P40VKM-E              | PCFY-P63VKM-E | PCFY-P100VKM-E | PCFY-P125VKM-E |  |  |
|-----------------------------------------------|------------------|----------------------------|---------------|----------------|----------------|--|--|
| Power source (Voltage <v>/Frequency)</v>      | <hz></hz>        | ~/N 220-230-240/50, 220/60 |               |                |                |  |  |
| Capacity (Cooling/Heating)                    | <kw></kw>        | 4.5/5.0                    | 7.1/8.0       | 11.2/12.5      | 14.0/16.0      |  |  |
| Dimension (Height)                            | <mm></mm>        |                            | 23            | 30             |                |  |  |
| Dimension (Width)                             | <mm></mm>        | 960 1280 1600              |               |                |                |  |  |
| Dimension (Depth)                             | <mm></mm>        | 680                        |               |                |                |  |  |
| Net weight                                    | <kg></kg>        | 24                         | 32            | 36             | 38             |  |  |
| Fan Airflow volume (Low-Middle2-Middle1-High) | <m³ min=""></m³> | 10-11-12-13                | 14-15-16-18   | 21-24-26-28    | 21-24-27-31    |  |  |
| Noise level (Low-Middle2-Middle1-High)        | <db></db>        | 29-32-34-36                | 31-33-35-37   | 36-38-41-43    | 36-39-42-44    |  |  |

Note \* Operation temperature of indoor unit. Cooling mode: 15°C WB - 24°C WB Heating mode: 15°C DB - 27°C DB

\*1 Cooling/Heating capacity indicates the maximum value at operation under the following condition. Cooling: Indoor 27 °C DB/19 °C WB, Outdoor 35 °C DB Heating: Indoor 20 °C DB, Outdoor 7 °C DB/6 °C WB

\*2 This figure () indicates panel's.

# Содержание

| 1. Меры предосторожности184                                                                                                    | 7. Прочие функции194                                                                                                    |
|----------------------------------------------------------------------------------------------------|----------------------------------------------------------------------------------------------------|
| 2. Наименование деталей185                                                                                                    | 8. Выбор функции195                                                                                                    |
| 3. Конфигурация дисплея188                                                                                                    | 9. Работа пульта дистанционного управления в аварийном режиме199                                                                                                    |
| 4. Установка дня недели и времени                                                                                                    | 10. Уход и чистка199                                                                                                    |
| 5. Эксплуатация188                                                                                                    | 11. Исправление неполадок201                                                                                                    |
| 6. Таймер191                                                                                                    | 12. Технические характеристики                                                                                                    |
| Примечание:<br>В этом руководстве по использованию аппарата фраза "провод<br>дистанционного управления PAR-21MAA.<br>Сведения о других пультах дистанционного управления привод                                                                                                    | цной пульт дистанционного управления" относится к пульту<br>цятся в руководстве, находящемся в этой коробке.                                                                                                    |
| 1. меры предосторожности                                                                                                    |                                                                                                    |
| <ul> <li>Перед установкой данного прибора, пожалуйста<br/>обязательно прочитайте все "Меры предосторожности".</li> <li>В разделе "Меры предосторожности" изложены очень<br/>важные сведения, касающиеся техники безопасности.<br/>Обязательно следуйте этим инструкциям.</li> <li>Пожалуйста уведомите соответствующий орган<br/>электроснабжения или получите от него разрешение<br/>перед подключением к системе электропитания.</li> </ul>                                                                                                    | Символика, используемая в тексте<br>♪ Предупреждение:<br>Описывает меры предосторожности, которые следует<br>выполнять, чтобы избежать травмы или гибели<br>пользователя.<br>♪ Осторожно:<br>Описывает меры предосторожности, которые следует<br>выполнять, чтобы не повредить прибор.<br>Символы, указанные на иллюстрациях                                                                                                    |
|                                                                                                    | (±): Указывает, что эта часть должна оыть заземлена.                                                                                                    |
| <ul> <li>Предупреждение:</li> <li>Запрещается бесконтрольный, несанкционированный доступ посторонних лиц к приборам этого класса.</li> <li>Данны прибор не должен устанавливаться пользователем. Обратитесь к поставщику или в специализированное предприятие и закажите установку прибора. При неправильной установке может произойти утечка воды, электрический шок или пожар.</li> <li>Никогда не занимайтесь ремонтом или переносом прибора не кто иной место самостоятельно.</li> <li>Не ставьте какие-либо посторонние предметы на прибор.</li> <li>Не проливайте на прибор воду и не дотрагивайтесь до прибора мокрыми руками.</li> <li>Не разбрызгивайте вблизи от прибора горючий газ.</li> <li>Не снимайте переднюю панель или защиту вентилятора с внешнего прибора, когда он работает.</li> <li>Никогда не занимайтесь ремонтом или переносом прибора не кто иной место самостоятельно.</li> <li>Если вы заметите ненормально сильный шум или вибрацию, остановите прибор, отключите главный выключатель питания и свяжитесь с вашим поставщиком.</li> <li>Никогда не вставляйте пальцы, палки и т.д. в отверстия входа или выхода.</li> <li>Если вы почувствуете странные запахи, остановите прибор, отключите питания и свяжитесь с вашим поставщиком.</li> <li>Никогда не вставляйте пальцы, палки и т.д. в отверстия входа или выхода.</li> <li>Если вы почувствуете странные запахи, остановите прибор, отключите питания и проконсультируйтесь с вашим поставщиком. В противном случае может произойти поломка прибора, пожар или электрошок.</li> <li>Детям и немощным людям ЗАПРЕЩАЕТСЯ самостоятельно пользоваться данным кондиционером воздуха.</li> </ul> | <ul> <li>чтобы они не играли с кондиционером воздуха.</li> <li>Если происходит выброс или утечка газа хладагента, остановите работу кондиционера, тщательно проветрите помещение и свяжитесь с вашим поставщиком.</li> <li>Данное изделие предназначено для эксплуатации специалистами или специально обученными пользователями в магазинах, в легкой промышленности и на фермах; кроме того, в коммерческих целях оно может использоваться неспециалистами.</li> <li>Этот прибор не предназначен для использования его детьми, инвалидами, а также лицами с недостаточным опытом и квалификацией, до тех пор, пока они не пройдут обучение, и не получат полный инструктаж по правилам безопасной эксплуатации данного прибора у лица, ответственного за их безопасность.</li> <li>При монтаже или перемещении, а также при обслуживании кондиционера используйте только указанный хладагент (R410A) для заполнения трубопроводов хладагента. Не смешивайте его ни с каким другим хладагентом и не допускайте наличия воздуха в трубопроводах.</li> <li>Наличие воздуха в трубопроводах может вызывать скачки давления, в результате которых может произойти взрыв или другие повреждения. Использование любого хладагента, отличного от указанного для этой системы, вызовет механическое повреждение, сбои в работе системы, или выход устройства из строя. В наихудшем случае, это может послужить серьезной преградой к обеспечению безопасной работы этого изделия.</li> </ul> |
| <ul> <li>Не пользуйтесь острыми предметами для нажатия<br/>кнопок, так как это может привести к повреждению<br/>пульта дистанционного управления.</li> <li>Не закрывайте и не блокируйте входные и выпускные<br/>отверстия внутреннего и наружного блоков.</li> <li>Не протирайте пульт дистанционного управления<br/>тканью, смоченной бензином, химическим<br/>растворителем и т. д.</li> <li>Запрещается длительная эксплуатация прибора в</li> </ul>                                                                                                    | <ul> <li>влажности или выше), возможно капание влаги,<br/>сконденсировавшейся в кондиционере. Это может<br/>повредить мебель и т.д.</li> <li>Не прикасайтесь к заслонке верхних воздуховыпускных<br/>отверстий или демпферу нижних воздуховыпускных<br/>отверстий во время эксплуатации. В противном случае,<br/>возможно образование конденсата и прекращение<br/>работы прибора.</li> </ul>                                                                                                    |
| <b>ИСПОВИЯХ ВЫСОКОЙ ВЛАЖНОСТИ, НАПРИМЕР, В ПОМЕШЕНИИ</b>                                                                                                    | Утипизация прибора                                                                                                    |

условиях высокой влажности, например, в помещении утилизация приоора с открытым окном или дверью. Если прибор Когда вам потребуется ликвидировать прибор, обратитесь к длительное время работает в режиме охлаждения в помещении с высокой влажностью (80% отн.

## 2. Наименование деталей

### Внутренний прибор

|                             |             | PKFY-P·VKM-E              | PLFY-P·VCM-E2             | PCFY-P·VKM-E              |
|-----------------------------|-------------|---------------------------|---------------------------|---------------------------|
| Скорости работы вентилятора |             | 2 Скорость                | 3 Скорость                | 4 Скорость + Авто*        |
| Попотко                     | Положения   | 4 фиксированных положений | 4 фиксированных положений | 5 фиксированных положений |
| JIOHAIKA                    | Автоповорот | 0                         | 0                         | 0                         |
| Жалюзи                      |             | Вручную                   | —                         | Вручную                   |
| Фильтр                      |             | Обычный                   | Долговечный               | Долговечный               |
| Индикация очистки фильтра   |             | 100 часов                 | 2.500 часов               | 2.500 часов               |

\* Даная операция доступна только при использовании пульта дистанционного управления, с помощью которого можно установить настройки скорости вентилятора на "Авто".

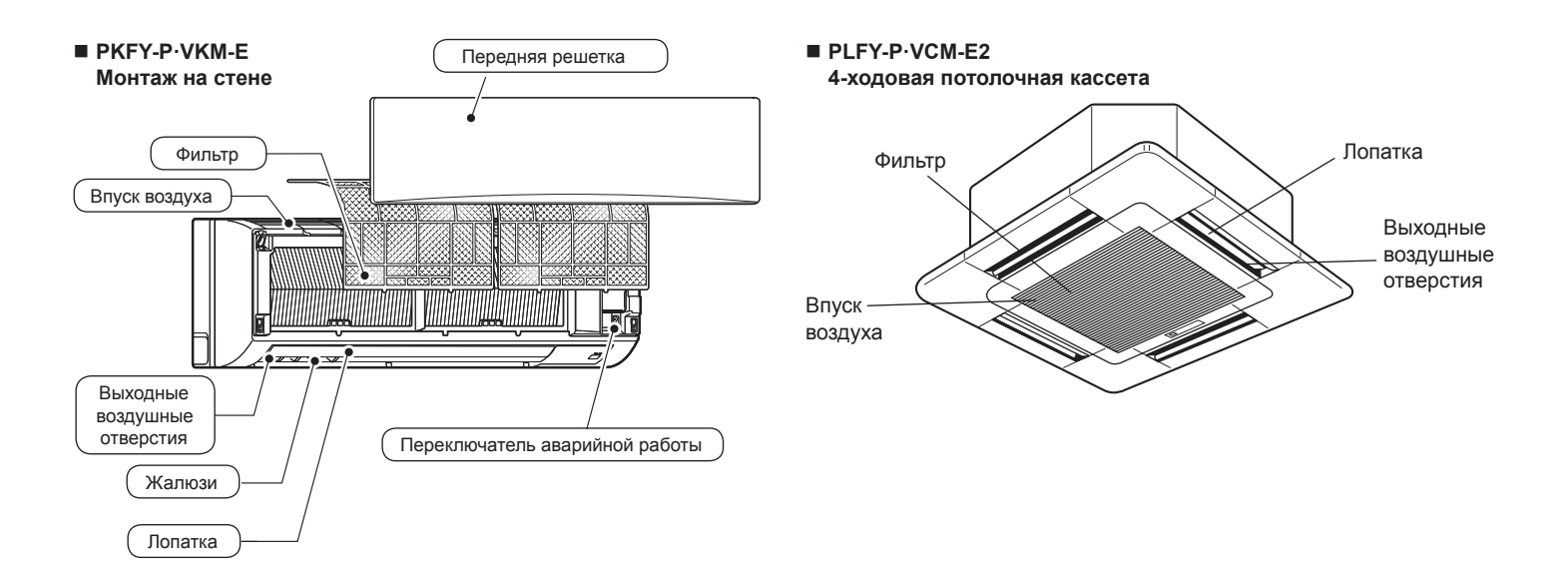

## РСГУ-Р·VКМ-Е Подвеска к потолку

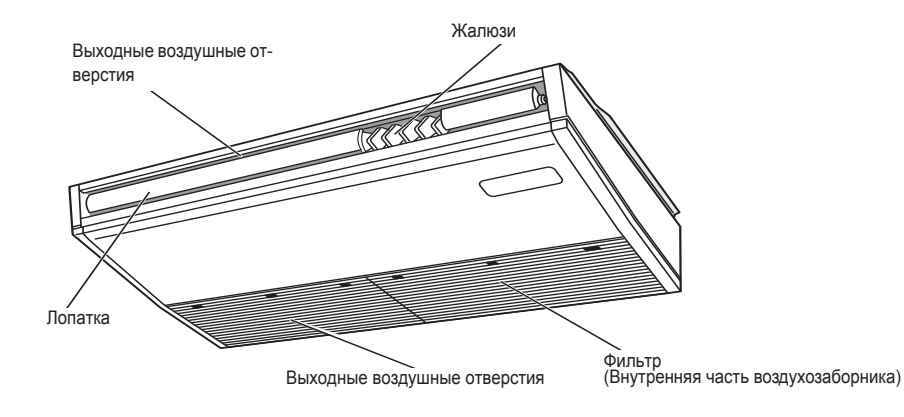

## Наименование деталей

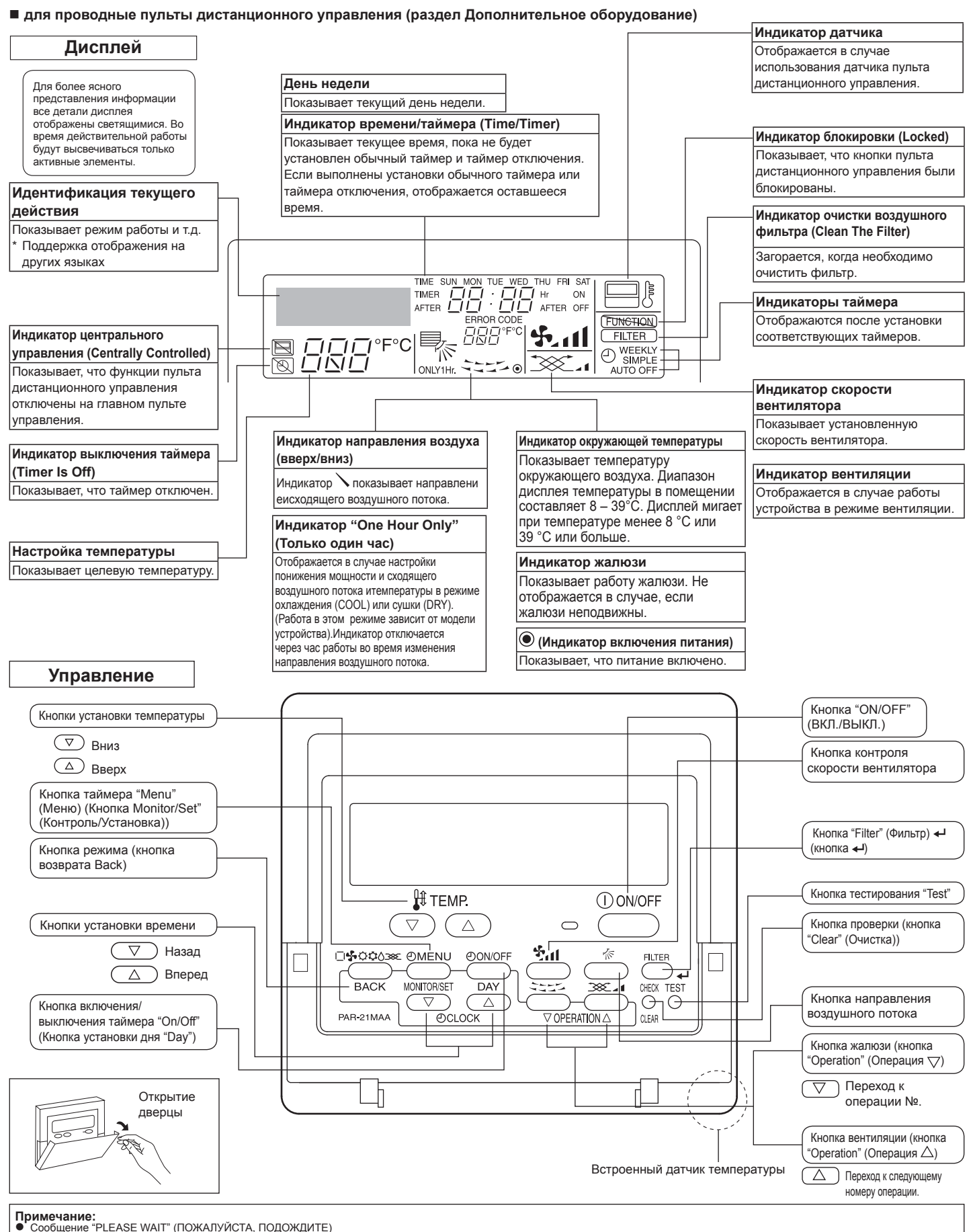

- Примечание:
   Сообщение "PLEASE WAIT" (ПОЖАЛУЙСТА, ПОДОЖДИТЕ) Это сообщение отображается в течение примерно 3 минут при подаче электропитания к внутреннему прибору.
   Мигание индикатора режима работы Если к одному наружному прибору подсоединены несколько внутренних приборов, однако режим работы, выбранный на одном внутреннем приборе, отличается от текущего режима работы другого внутреннего прибора, начнет мигать индикатор режима работы. Выберите на другом внутреннем приборе такой же режим работы.
   Сообщение "NOT AVAILABE!" (НЕДОСТУПНО)
   Это сообщение отображается при нажатии кнопки для вызова функции, которая отсутствует во внутреннем приборе.
   Сил для одновременной работы с несколькими внутренними приборами используется один пульт дистанционного управления, данное сообщение отображается не будет, если какой-либо из приборов оборудован данной функцией.
   Индикатор окружающай температуры
   Индикатор окружающая температуры
   Индикатор окружающая температуры внутреннего прибора измеряется датчиками температуры внутреннего прибора. Если окружающая температуры внутреннего прибора измеряется датчиками температуры внутреннего прибора, то окружающая температуры внутреннего прибора, которы измеряется датчиками температуры внутреннего прибора, то окружающая температура, измеряемая главным внутреннего прибором, отображается на пульте дистанционного управления, который управляет несколькими внутренними приборами.

## 2. Наименование деталей

### для беспроводного пульта дистанционного управления (раздел Дополнительное оборудование)

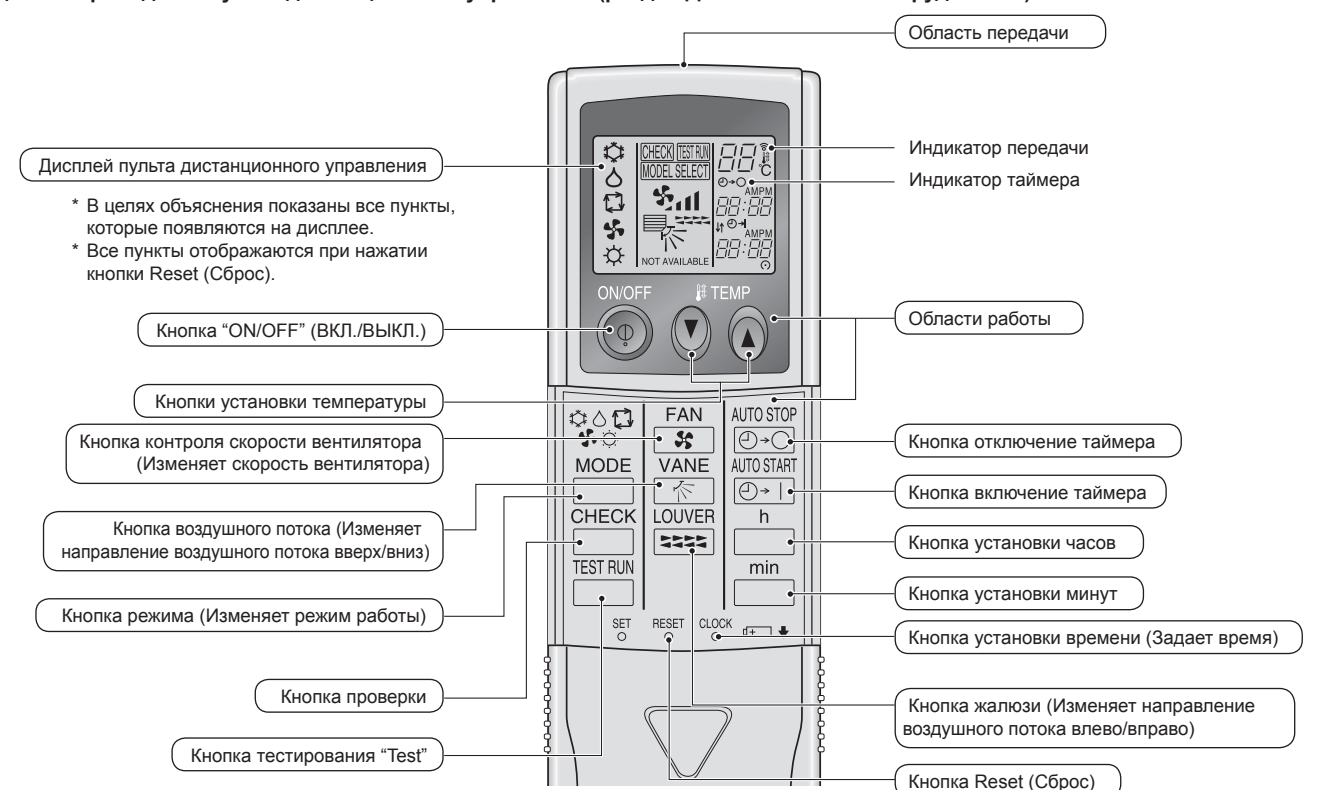

- При использовании беспроводного пульта дистанционного управления направьте его к приемнику на внутреннем приборе.
- Если пультом дистанционного управления воспользоваться примерно в течение 2 минут после подачи электропитания на внутренний прибор, внутренний прибор может издать два звуковых сигнала, так как осуществляется начальная автоматическая проверка.
- Внутренний прибор издает звуковой сигнал, который подтверждает получение сигнала, посланного с пульта дистанционного управления. Сигналы могут быть получены на расстоянии примерно 7 метров по прямой линии от внутреннего прибора под углом в 45° слева и справа прибора. Однако такой свет, как лампы дневного света или сильное освещение могут уменьшить эффективность приема сигналов внутренним прибором.
- Если лампа работы около приемника на внутреннем приборе мигает, прибор необходимо проверить. Свяжитесь со своим поставщиком для проведения обслуживания.
- Обращайтесь с пультом дистанционного управления осторожно! Не роняйте пульт дистанционного управления и не подвергайте его сильным ударам. Кроме того, следите за тем, чтобы пульт дистанционного управления не попал в воду, и не оставляйте его в местах с высокой влажностью.
- Во избежание неправильного местоположения пульта дистанционного управления, установите на стене держатель, входящий в комплект поставки пульта дистанционного управления, и обязательно устанавливайте пульт дистанционного управления в держатель после использования.

### Установка/замена батареек

 Снимите верхнюю крышку, вставьте две батарейки типа ААА и установите верхнюю крышку на место.

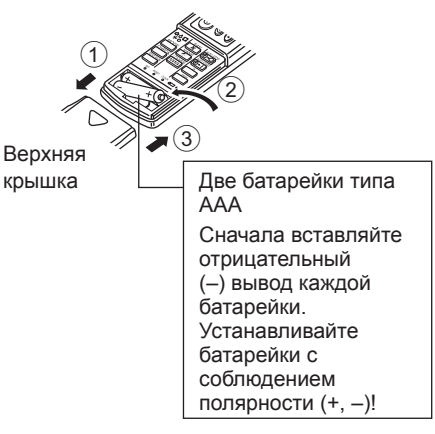

2. Нажмите кнопку Reset (Сброс).

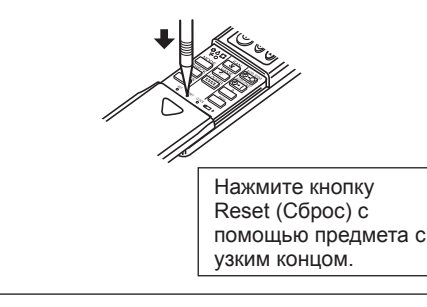

# 3. Конфигурация дисплея

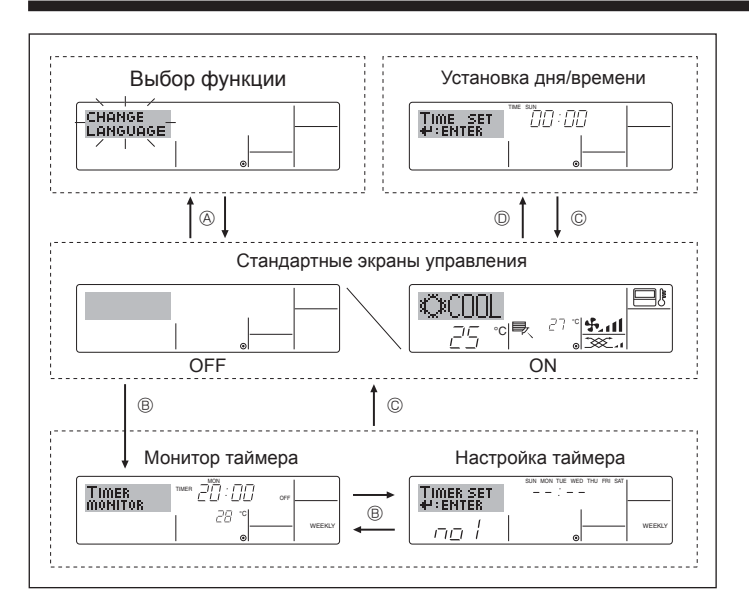

#### <Типы экранов отображения>

Настройку языка дисплея можно изменить на русский язык при помощи выбора функции на пульте дистанционного управления. См. пункт [4]-1, раздела 8 для изменения установки языка. Начальный установленный язык – английский.

- Выбор функции: Устанавливает доступные функции и диапазоны для пульта дистанционного управления (функции таймера, ограничения операций и т.д.). • Установка дня/времени: Настраивает текущий день недели или время. Стандартные экраны управления: Отображает и определяет рабочее состояние систем кондиционирования воздуха. Отображает текущие настройки таймера Монитор таймера: (недельный таймер, простой таймер или таймер автоматического включения или отключения) Настраивает работу любого таймера • Настройка таймера: (недельный таймер, простой таймерили таймер автоматического включения или отключения). <Изменение экрана> кнопку выбора режима и кнопку включения/ выключения таймера "On/Off". Для перехода к B : Нажмите кнопку таймера "Menu"
- для перехода к © : Нажмите кнопку таимера мепи . Для перехода к © : Нажмите кнопку выбора режима (Back).
- Для перехода к @: Нажмите кнопки установки времени ( $\bigtriangledown$  или  $\triangle$ ).

## 4. Установка дня недели и времени

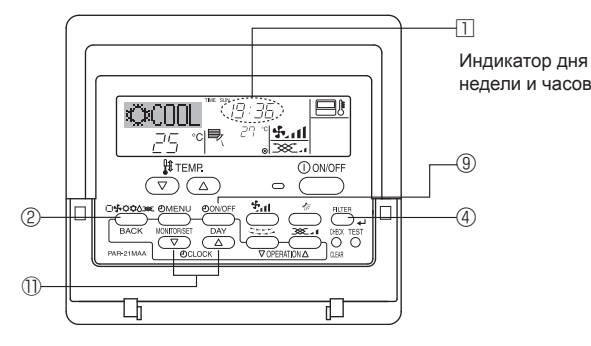

#### Примечание:

День недели не будет отображаться, если функция часов отключена на дисплее выбора функции (Function Selection).

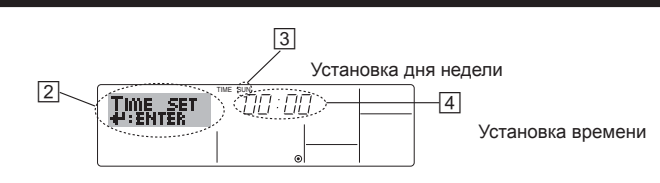

- 1. Нажмите кнопку настройки времени ∨ или △ ① для включения отображения на дисплее ②.
- \*Каждое нажатие кнопки переключает день, как показано на ③: Sun (Вск) → Mon (Пнд) → ... → Fri (Птн) → Sat (Сбт).
- \* Пока вы удерживаете кнопку нажатой (④), временные интервалы сначала будут иметь приращение по минуте, затем по десять минут, а посте этогопо одному часу.

## 5. Эксплуатация

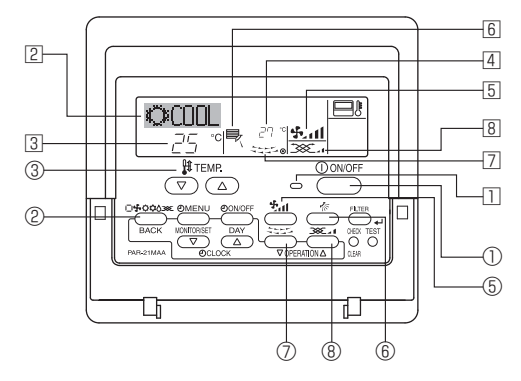

### 5.1. Включение/Выключение

#### <Для начала работы>

■ Нажмите кнопку "ON/OFF" (ВКЛ./ВЫКЛ.) ①.

• Загорится лампа включения 🛽 и индикатор дисплея.

Примечание:

• После перезапуска устройства устанавливаются следующие параметры:

|                               | Настройки пульта дистанционного управления |              |                     |  |
|-------------------------------|--------------------------------------------|--------------|---------------------|--|
| Режим                         | Последняя настройка                        |              |                     |  |
| Настройка температуры         | Последняя настройка                        |              |                     |  |
| Скорость вращения вентилятора | Последняя настройка                        |              |                     |  |
| D                             |                                            | COOL или DRY | Последняя настройка |  |
| Воздушный поток (вверх/       | Режим                                      | HEAT         | Последняя настройка |  |
| ына)                          |                                            | FAN          | Последняя настройка |  |

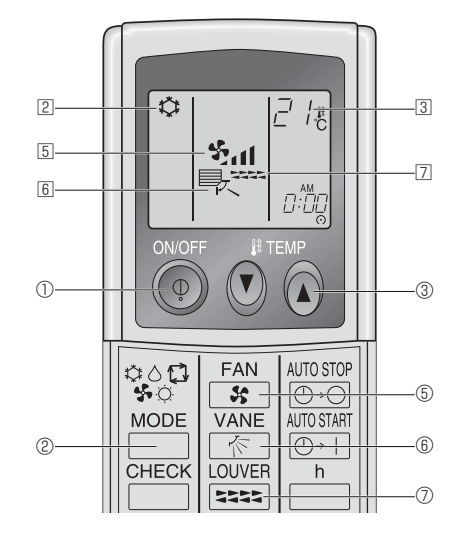

#### <Для выключения>

- Нажмите еще раз кнопку "ON/OFF" (ВКЛ./ВЫКЛ.) ①.
  - Световой индикатор ON 🗓 и дисплей погаснут.

#### Примечание:

Даже при немедленном нажатии кнопки ON/OFF (ВКЛ./ВЫКЛ.) после остановки работы кондиционер воздуха не включится в течение трех минут. Это предотвращает повреждение внутренних деталей.

### <Для останова операции>

- Нажмите еще раз кнопку "ON/OFF" (ВКЛ./ВЫКЛ.) ①.
- Будут отключены лампа включения 🗋 и индикатор дисплея.

#### Примечание:

Даже при немедленном нажатии кнопки ON/OFF (Вкл./Выкл.) после остановки работы кондиционер воздуха не включиться в течение тре хминут. Это предотвращает повреждение внутренних деталей.

### 5.2. Выбор режима

■ Нажмите кнопку выбора режима (□\$ \\$\chi \\$\chi \\$\c

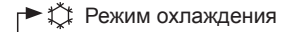

- 🔿 Режим сушки
- 🍄 Режим вентилятора
- О Режим отопления
- I\_\_ Aвтоматический режим (охлаждение/отопление)

#### Работа в автоматическом режиме

- В соответствии с заданной температурой, работа в режиме охлаждения включается, если температура в помещении слишком высокая, а работа в режиме обогрева включается, если температура слишком низкая.
- При работе в автоматическом режиме, если температура в помещении изменится, и будет оставаться на 1,5 °С или больше выше заданной температуры в течение 3 минут, кондиционер переключается в режим охлаждения. Таким же образом, если температура в помещении будет оставаться на 1,5 °С или больше ниже заданной температуры в течение 3 минут, кондиционер переключается в режим обогрева.

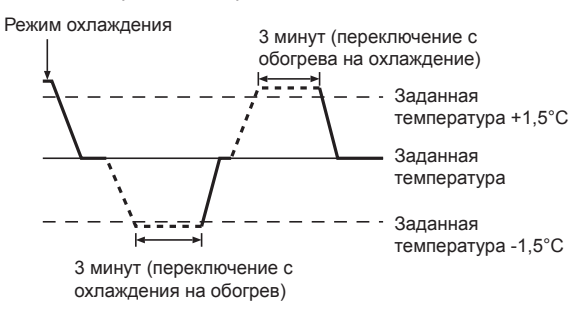

Так как температура в помещении регулируется автоматически для поддержания определенной эффективной температуры, работа в режиме охлаждения осуществляется на несколько градусов теплее, а работа в режиме обогрева на несколько градусов холоднее заданной температуры при достижении температуры (автоматическая экономия электроэнергии).

### 5.3. Настройка температуры

Чтобы понизить температуру в помещении: Нажмите кнопку (), чтобы установить желаемое значение температуры

Дисплей показывает выбранную температуру 3.

### • Чтобы повысить температуру в помещении:

Нажмите кнопку (С) (3), чтобы установить желаемое значение температуры. Дисплей показывает выбранную температуру [3].

| • | Имеющиеся диапазоны   | температур: |
|---|-----------------------|-------------|
|   | Охлаждение и сушка:   | 19 - 30 °C  |
|   | Отопление:            | 17 - 28 °C  |
|   | Автоматический режим: | 19 - 28 °C  |

 На дисплее мигают показания 8 °С или 39 °С, чтобы проинформировать Вас отом, что температура в помещении ниже или выше показания температурына дисплее.

### 5.4. Настройка скорости вентилятора

- Нажмите кнопку скорости вентилятора ⑤ столько раз, сколько нужно для выбора необходимой скорости.
  - Каждое нажатие кнопки увеличивает скорость. Текущая выбранная скорость отображается в **Б**.
  - Последовательность изменения настроек и доступные параметры:

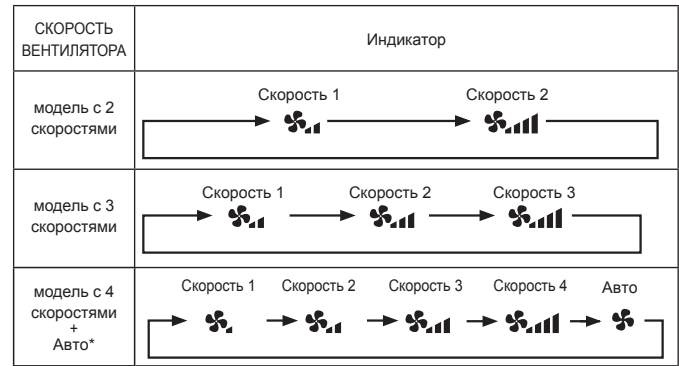

\* Только для пульта дистанционного управления МА. Для беспроводного пульта дистанционного управления необходима автоматическая настройка скорости вентилятора.

#### Примечание:

- Число доступных скоростей вращения вентилятора зависит от типа подключенного устройства. Некоторые устройства не имеют возможности настройки параметра "Auto" (Авто).
- В следующих случаях действительная скорость вентилятора устройства будет отличаться от скорости, отображаемой на пульте дистанционного управления.
  - 1. Во время отображения индикации "STAND BY" (ОЖИДАНИЕ) или "DEFROST" (РАЗМОРОЗКА).
  - Когда температура теплообменника низкая в режиме обогрева. (например, сразу же после начала работы в режиме обогрева)
  - 3. В режиме обогрева (HEAT), когда окружающая температура в помещении выше значений настроек температуры.
  - 4. Во время работы устройства в режиме сушки (DRY).
- Автоматическая настройка скорости вентилятора (для беспроводного пульта дистанционного управления) Настройки пульта дистанционного управления следует выполнять только в том случае, если автоматическая настройка скорости вентилятора не является настройкой по умолчанию. Выполнять такую настройку для проводного пульта дистанционного управления, если параметр автоматической настройки скорости вентилятора используется по умолчанию, не надо.
- Нажмите кнопку SET остроконечным предметом.
   Выполняйте операцию, когда дисплей пульта дистанционного управления выключен.

(ОТ Нажмите кнопку AUTO STOP (0-0).

Э́п мигает и настройка номера модели высвечивается как . (Настройка №01: без автоматической настройки скорости вентилятора)

③ Нажмите кнопки установки температуры, ④ ④ чтобы выбрать настройку №02.

(Настройка №02: с автоматической настройкой скорости вентилятора) При неправильном выборе операции нажмите кнопку ON/OFF (ВКЛ./ВЫКЛ.) и вновь начните выполнение операции с пункта ②.

4) Нажмите кнопку SET остроконечным предметом.
 ШОВЩЕТ и номер модели высвечиваются в течение 3 секунд, а затем гаснут.

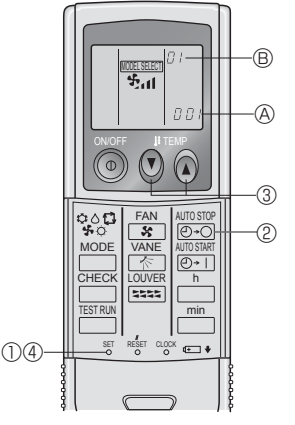

## 5.5. Настройка направления воздушного потока

<Для изменения направления воздушного потока вверх/вниз>

- Во время работы устройства нажмите кнопку направления воздушного потока (вверх/вниз) (6) необходимое число раз.
  - Каждое нажатие кнопки меняет направление воздуха. Текущее направление воздуха отображается в
  - Последовательность изменения настроек и доступные параметры:

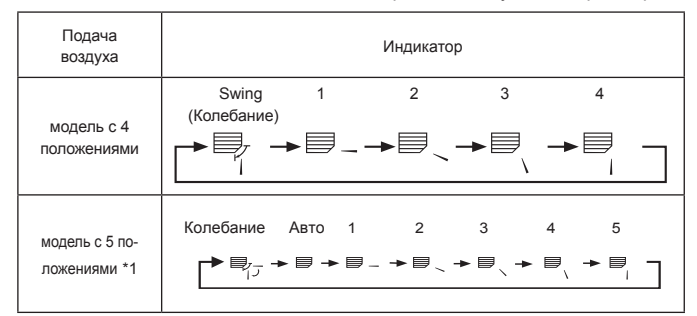

- Помните, что в режиме колебания воздушного потока индикация на экране не меняется вместе с изменением положения воздушных направляющих.
- \* В некоторых моделях возможность изменения направления воздуха недоступна.
- \*1. Только для пульта дистанционного управления МА, иной пульт дистанционного управления отображает то же, что и модель на 4 шага.
- \*2. Настройка направления воздушного потока <Авто> COOL/FAN/DRY : Настройка 1 (Горизонтальное), HEAT : Настройка 5 (Вниз 5)

### Примечание:

- Доступные направления воздушного потока зависят от типа подключенного устройства. Некоторые устройства не имеют возможности выбора параметра "Auto" (Авто).
- В следующих случаях действительное направление воздушного
- потока будет отличаться от направления, указанного индикатором. 1. Во время отображения индикации "STAND BY" (ОЖИДАНИЕ) или "DEFROST" (РАЗМОРОЗКА).
- Сразу же после запуска режима обогрева (пока система ожидает активизации параметров изменения режима).
- В режиме обогрева, когда окружающая температура в помещении выше значений настроек температуры.

<[Ручное управление] Изменение подачи воздуха впарво/влево> \* Кнопка ⑦ управления жалюзи не может быть использована.

■ Модель PKFY-P·VKM-E

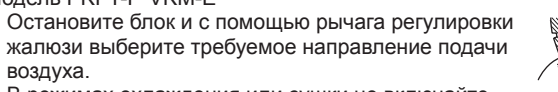

воздуха. В режимах охлаждения или сушки не включайте подачу воздуха внутрь, поскольку это может вызвать конденсацию влаги и образованию капель.

### \land Осторожно:

Во избежание падений при работе с блоком занимайте устойчивое положение.

## 5.6. Вентиляция

### Для комбинации LOSSNAY

- 5.6.1. для проводные пульты дистанционного управления
- Для начала работы вентилятора вместе с внутренним устройством:
  - Нажмите кнопку "ON/OFF" (ВКЛ./ВЫКЛ.) ①.
     На экране появится индикатор "Vent" (IB). Вентилятор будет работать автоматически во время действия внутреннего устройства.

 Для включения вентилятора, когда выключено внутреннее устройство:

- Нажмите кнопку вентиляции (Ventilation) ®, пока выключено внутреннее устройство.
- Для изменения мощности вентилятора:
  - Нажмите кнопку вентиляции (Ventilation) ® необходимое число раз.
     Каждое нажатие кнопки переключает настройки так, как показано ниже.

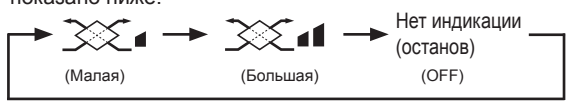

### Примечание:

 В некоторых моделях вентилятор внутреннего устройства может начать работу даже в том случае, когда он будет настроен для автономной работы.

### 6.1. для проводные пульты дистанционного управления

Можно использовать экран выбора функции (Function Selection) для выбора одного из трех типов таймера: ① Weekly timer (Недельный таймер), ② Simple timer (Простой таймер) или ③ Auto Off (Таймер автоматического выключения).

### 6.1.1. Еженедельный таймер

 Недельный таймер может использоваться для настройки до восьми операций в день в течение недели.

- Каждая операция может состоять из: времени включения/ выключения с настройками температуры или только времени включения/выключения, или только настроек температуры.
- Когда наступает установленное для таймера время, кондиционер начинает выполнять действие, назначенное для таймера.
- Настройка времени таймера может быть выполнена с точностью в 1 минуту. Примечание:
- Таймеры недельный/простой/автоматического отключения не могут использоваться одновременно.
- \*2. Недельный таймер не будет работать в случае наличия следующих условий:

Функция таймера выключена; система находится в неисправном состоянии; выполняется тест системы; пульт дистанционного управления выполняет процедуру самотестирования или проверку пульта дистанционного управления; пользователь выполняет настройку таймера; пользователь выполняет настройку текущего дня недели или времени; система управляется из центрального пульта управления. (В частности, система не будет выполнять действия (включать или выключать устройство или контролировать температуру), которые отключены в результате возникновения этих условий).

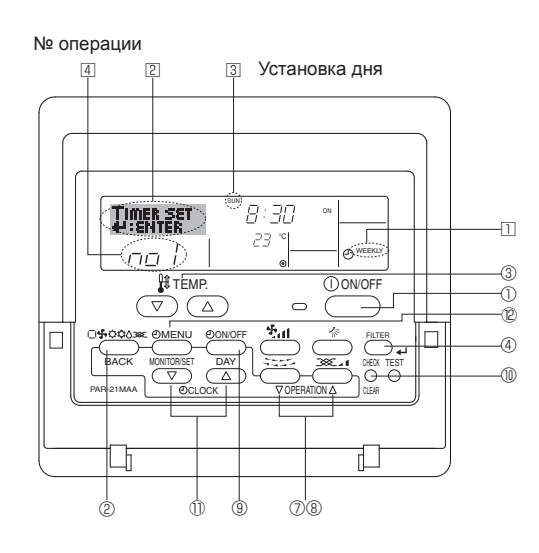

### <Настройка недельного таймера>

- Убедитесь, что отображается стандартный экран управления, а также индикатор недельного таймера (П).
- 2. Нажмите кнопку таймера "Мепи" (2), после чего на экране отобразится сообщение "Set Up" (Установка) ([2]). (Помните, что каждое нажатие кнопки переключает дисплей между режимами отображения "Set Up" (Установка) и "Monitor" (Монитор)).
- 3. Нажмите кнопку включения/выключения таймера "On/Off" (установка дня) ⑨ для установки дня недели. Каждое нажатие кнопки отображает ③ следующий параметр настройки в последовательности: "Вск Пнд Втр Срд Чтв Птн Сбт" → "Sun" → ... → "Fri" → "Sat" → "Sun Mon Tues Wed Thurs Fri Sat"...
- 4. Нажмите 
  ¬ или кнопку операции △ (⑦ или ®) необходимое 
  число раз для установки нужного значения (1 8) ④.
- \* Во время выполнения действий 3 и 4 будет выбран один из элементов показанной ниже таблицы. (Слева на дисплее пульта дистанционного управления показывается отображение индикации в случае установки приведенных далее значений операции 1 для воскресенья (Sunday)).

#### Таблица настройки

| № операции                             | Воскресенья |                | Понедельник |                 |               |          | Cy         | ббота    |
|----------------------------------------|-------------|----------------|-------------|-----------------|---------------|----------|------------|----------|
|                                        | • 8:30      |                |             |                 |               |          |            |          |
| Nº 1                                   | • вкл.      |                |             |                 |               |          |            |          |
|                                        | • 23 °C     |                |             |                 |               |          |            |          |
| No 0                                   | • 10:00     | • 10:00 • 10:0 |             |                 | • 10:00       |          | • 10:00    | )        |
| IN≌∠                                   | • ВЫКЛ.     | • выкл         |             |                 | • ВЫКЛ.       |          | • ВЫК      | Л.       |
|                                        |             |                |             |                 |               |          |            |          |
| Nº 8                                   |             |                |             |                 |               |          |            |          |
| ¥                                      |             |                |             |                 |               |          |            | 7        |
| <Настройка операции 1 для воскресенья> |             |                | <           | Настройка опера | ации          | 2 на каж | кдый день> |          |
| Включение кондиционера в 8:30          |             |                | 3:30        | C               | тключение кон | ідиці    | ионера     | в 10:00. |
| сконтролем температуры до 23 °C.       |             |                |             |                 |               |          |            |          |

#### Примечание:

Устанавливая день для параметра "Sun Mon Tues Wed Thurs Fri Sat", вы можете выполнить одно и то же действие каждый день в одно и тоже время.

(Например, приведенная выше операция 2, которая одинакова для всех дней недели).

### <Настройка недельного таймера>

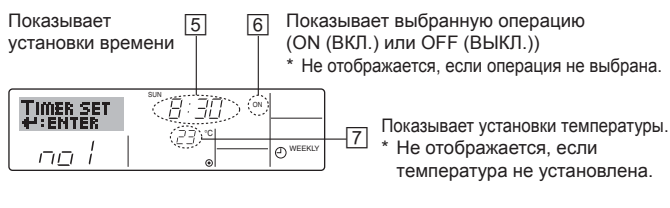

- Нажмите соответствующую кнопку настройки времени необходимое число раз для установки времени (5).
  - \* Пока вы удерживаете кнопку нажатой, временные интервалы сначала будут иметь приращение по минуте, затем по десять минут, а посте этого по одному часу.
- Нажмите кнопку "ON/OFF" (ВКЛ./ВЫКЛ.) () для выбора нужной операции (ON или OFF) ().
  - Каждое нажатие кнопки изменяет следующую настройку в последовательности: не отображается (нет настройки) → "ON" (ВКЛ.) → "OFF" (ВЫКЛ.)

# 6. Таймер

- Нажмите соответствующую кнопку настройки температуры для установки нужного значения температуры (<sup>1</sup>).
  - \* Каждое нажатие кнопки изменяет настройку в последовательности: не отображается (нет настройки) ⇔ 24 ⇔ 25 ⇔ ... ⇔ 29 ⇔ 30 ⇔ 12 ⇔ ... ⇔ 23 ⇔ не отображается. (Доступный диапазон: от 12 °C до 30 °C. Действительный диапазон контролируемых температур может отличаться в зависимости от типа подключенного устройства).
- - \* Отображаемая настройка времени изменится на "—:—", а индикаторы "On/Off" и установки температуры исчезнут. (Для одновременной очистки настроек таймера удерживайте нажатой в течение 2 или более секунд кнопку проверки (Clear) (10) Индикатор начнет мигать, показывая, что все настройки были удалены).

### Примечание:

Новые значения будут отменены, если перед кнопкой "Filter" (Фильтр) ← ③ вы нажмете кнопку выбора режима ②. Если вы настроили две или более операции для одного и того же времени, будет выполнена только операция с наивысшим номером операции.

- 9. Повторите действия с 3 по 8 для заполнения необходимого числа ячеек.
- 10. Нажмите кнопку режима (Back) ② для возврата к стандартному экрану управления и продолжения процедуры настройки.
- 11.Для активизации таймера нажмите кнопку включения/ выключения таймера "On/Off" (®), после чего индикатор "Timer Off" (Выкл. таймер) исчезнет с экрана. <u>Убедитесь, что</u> <u>индикатор "Timer Off" более не отображается.</u>
  - \* Если настройки таймера отсутствуют, на экране будет мигать индикатор "Timer Off" (Выкл. таймер).

### <Отображение настроек недельного таймера>

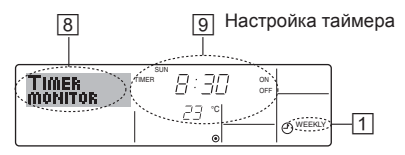

- 1. Убедитесь, что индикатор недельного таймера отображается на экране (П).
- 2. Нажмите кнопку таймера "Мепи" (<sup>®</sup>), после чего на экране отобразится сообщение "Monitor" (Монитор) (<sup>©</sup>).
- Нажмите кнопку включения/выключения таймера "On/Off" (настройка дня) (9) необходимое число раз для выбора дня.
- 4. Нажмите кнопку операции ∨ или △ (⑦ или ®) для изменения отображаемой на дисплее операции таймера (⑨).
  - Каждое нажатие кнопки осуществит переход к следующей операциитаймера в порядке выполненных настроек времени.
- 5. Для закрытия монитора и возврата к стандартному экрану управления нажмите кнопку режима (Back) <sup>(2)</sup>.

### <Для отключения недельного таймера.>

Нажмите кнопку включения/выключения таймера "On/Off" (), после чего на экране появится индикатор "Timer Off" (Таймер выкл.) ()).

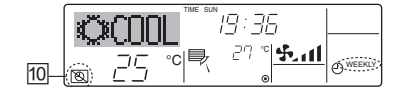

#### <Для включения недельного таймера.>

Нажмите кнопку включения/выключения таймера "On/Off" (9, после чего индикатор "Timer Off" (Выкл. таймер) (10) потемнеет на экране.

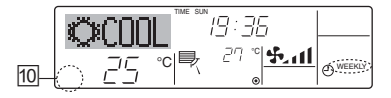

### 6.1.2. Простой таймер

- Вы можете настроить простой таймер тремя способами:
   Только время включения:
  - кондиционер начнет работу после наступления установленного времени.
  - Только время выключения: кондиционер прекратит работу после наступления установленного времени.
  - Время включения и включения: Кондиционер начинает и прекращает работу после с наступлением соответствующего времени.
- Простой таймер (включение и выключение) может быть настроен только для 72-х часового интервала времени. Настройки времени могут быть сделаны с приращением в один час.
- Примечание:
- Таймеры недельный/простой/автоматического отключения не могут использоваться одновременно.
- \*2. Простой таймер не будет работать в случае наличия следующих условий:

Таймер выключен; система находится в неисправном состоянии; выполняется тест системы; пульт дистанционного управления выполняет процедуру самотестирования или диагностики; пользователь пытается выбрать режим работы; пользователь выполняет настройку таймера; система управляется из центрального пульта управления. (В этих условиях операции включения и отключения запрещены).

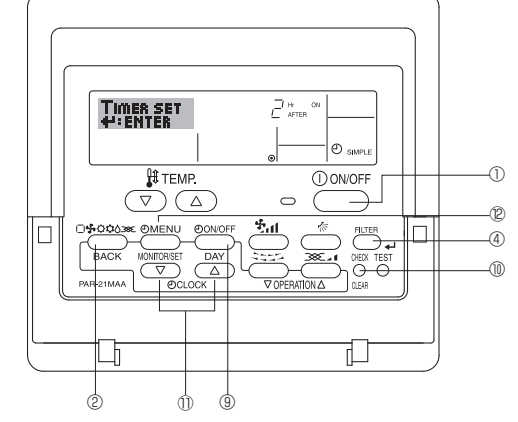

### <Настройка простого таймера>

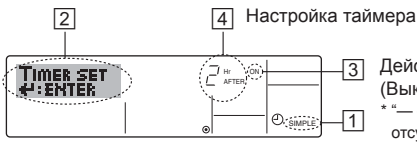

Действие (Оп (Вкл.) или Off (Выкл.)) \* "——" отображается в случае отсутствия установок.

- Убедитесь, что отображается стандартный экран управления, а также индикатор простого таймера (□).
   В случае отображения индикации, отличной от индикации простого таймера (Simple Timer), установите ее в "SIMPLE
- ТІМЕR", используя функцию настройки таймера (см. 8.[4]–3 (3)). 2. Нажмите кнопку таймера "Menu" ℗, осле чего на экране отобразится индикатор "Set Up" (Установка) (☑). (Помните, что каждое нажатие кнопки переключает дисплей между режимами
- отображения "Set Up" (Установка) и "Monitor" (Монитор)). 3. Нажмите кнопку "ON/OFF" (ВКЛ./ВЫКЛ.) ① для отображения текущих настроек простого таймера (ON или OFF). Нажмите кнопку один раз для отображения оставшегося времени до включения, а затем еще раз для отображения времени, оставшегося до выключения. (Индикатор "ON/OFF" отображается в ③).
  - "ON" таймер включения:
  - кондиционер начнет работу после прохождения установленного числа часов.
  - "OFF" таймер отключения: кондиционер прекратит работу после прохождения установленного числа часов.
- 4. Когда в ③: отображается "ON" или "OFF": нажмите соответствующую кнопку настройки времени ① для установки необходимого числа часов для включения (если отображается "ON") или для выключения (если в ④ отображается "OFF").
   Доступный диапазон: 1 72 часа
- 5. Для настройки времени включения и отключения повторите действия 3 и 4.
  - \* Помните, что для включения и выключения не может быть установлено одно и тоже время.
- 6. Для очистки текущих настроек времени включения и выключения: Отобразите настройки включения или выключения (см. действие 3) инажмите кнопку проверки (Clear) <sup>®</sup> для очистки настроек в значение "—" <sup>™</sup> ... (Если нужно использовать только параметр включения или только отключения, убедитесь, что необходимый параметр не имеет значения "—".)

# 6. Таймер

 После выполнения действия с 3 по 6 нажмите кнопку "Filter" (Фильтр) ← ④ для сохранения значения.

Примечание:

Новые настройки будут отменены, если перед кнопкой "Filter" (Фильтр) ← ④ вы нажмете кнопку режима (Back) ②.

- 8. Нажмите кнопку режима (Back) ② для возврата к стандартному экрану управления.
- Нажмите кнопку включения/выключения таймера "On/Off" для начала работы таймера. Во время работы таймера его значение отображается на дисплее. <u>Проверьте, что значение</u> <u>таймера отображается, и оно соответствует выполненным</u> <u>настройкам.</u>

### <Отображение текущих настроек простого таймера>

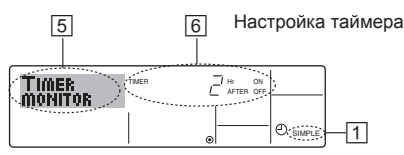

- 1. Убедитесь, что на экране отображается индикатор простого таймера (П).
- Нажмите кнопку таймера "Menu" <sup>(1)</sup>, после чего на экране отобразится сообщение "Monitor" (Монитор) (<sup>[5]</sup>).
  - Если простой таймер будет работать для включения или выключения, его установленное текущее значение отобразится в [6].
  - Если были установлены оба значения ("ON" (ВКЛ.) и "OFF" (ВЫКЛ.)), будут отображены оба значения.
- Нажмите кнопку режима (Back) (2) для закрытия индикатора монитора и возврата к стандартному экрану управления.

### <Для отключения простого таймера отключения>

Нажмите кнопку включения/выключения таймера "On/Off" (), чтобы настройки таймера не отображались на экране ()).

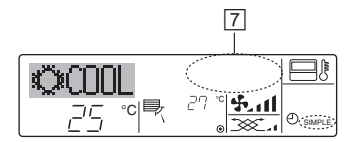

### <Для запуска простого таймера>

Нажмите кнопку включения/выключения таймера "On/Off" (), чтобы настройки таймера начали отображаться на экране ()).

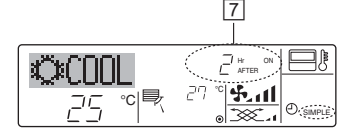

### Примеры

Если для простого таймера были установлены значения включения и отключения, действия и информация на дисплее будут подобны показанной далее информации.

Пример 1:

Запуск таймера с временем включения раньше времени отключения Время включения: З часа

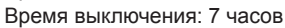

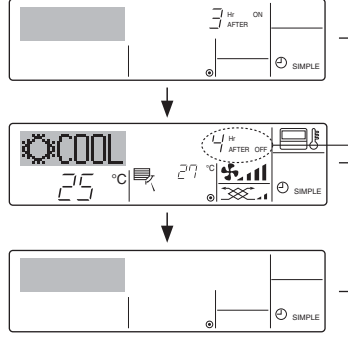

- В момент запуска таймера На дисплее отображаются настройки таймера включения (ON) (осталось часов до включения).
- В 3 часа после запуска таймера Настройки таймера на дисплее изменились на ОFF (ВЫКЛ.) (осталось часов до включения). Отображается настройка для времени отключения (OFF - 7 часов) – включения (ON - 3 часа) = 4 часа.
- В 7 часов после запуска таймера Кондиционер будет выключен до тех пор, пока кто-либо не включит его.

### Пример 2:

Запуск таймера с временем выключения раньше времени включения Время включения: 5 часов

Время выключения: 2 часа

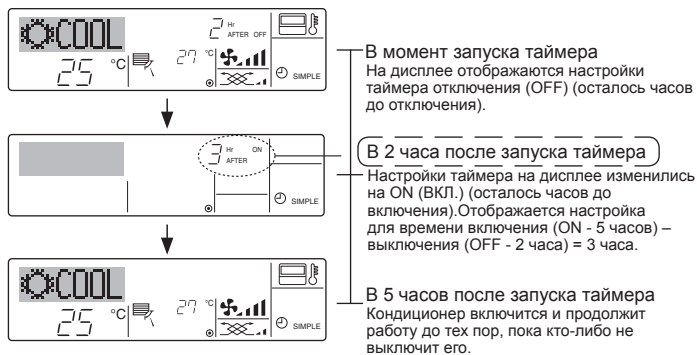

### 6.1.3. Таймер автоотключения

- Этот таймер начинает отсчет времени после включения
- кондиционера и выключает его в указанное в настройках время. Можно установить значения от 30 минут до 4 часов с 30-минутным приращением.

### Приращен

- Таймеры недельный/простой/автоматического отключения не могут использоваться одновременно.
- \*2. Таймер автоматического отключения не будет работать в случае наличия следующих условий:

Таймер выключен; система находится в неисправном состоянии; выполняется тест системы; пульт дистанционного управления выполняет процедуру самотестирования или диагностики; пользователь пытается выбрать режим работы; пользователь выполняет настройку таймера; система управляется из центрального пульта управления. (В этих условиях операции включения и отключения запоещены).

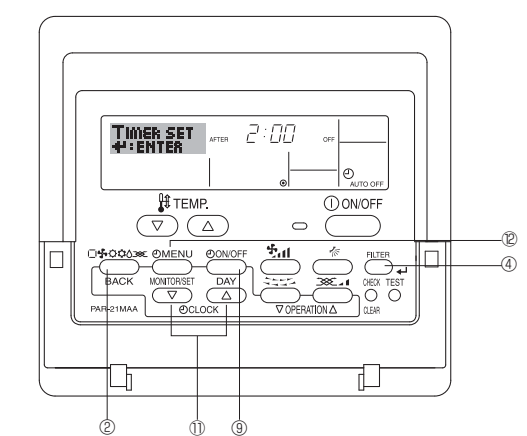

<Настройка таймера автоматического выключения>

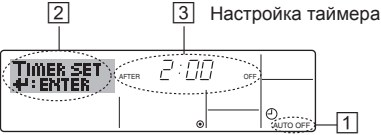

- Убедитесь, что отображается стандартный экран управления и индикатор таймера отключения (Auto Off) (П).
   В случае отображения индикации, отличной от индикации таймера автоматического отключения (Auto Off Timer), установите ее в "AUTO OFF TIMER", используя функцию настройки таймера
- (см. 8.[4]–3 (3)).
   Удерживайте нажатой кнопку таймера "Menu" <sup>®</sup> в течение **3 секунд** до появления на экране индикации "Set Up" (Установка) (<sup>®</sup>).
   (Помните, что каждое нажатие кнопки переключает дисплей между режимами отображения "Set Up" (Установка) и "Monitor" (Монитор)).
- 3. Нажмите соответствующую кнопку настройки времени ()) для установки времени отключения ((3)).
- Нажмите кнопку "Filter" (Фильтр) → ④ для сохранения настроек.
   Примечание:

Настройки будут отменены, если перед кнопкой "Filter" (Фильтр) ← ④ вы нажмете кнопку режима (Back) ②.

- 5. Нажмите кнопку режима (Back) (2) для продолжения процедуры настройки и возврата к стандартному экрану управления.
- Если кондиционер уже работает, таймер начнет немедленный отсчет времени. <u>Обязательно проверьте правильность</u> настроек, которые должны отобразиться на дисплее.

### <Проверка текущих настроек таймера автоматического выключения>

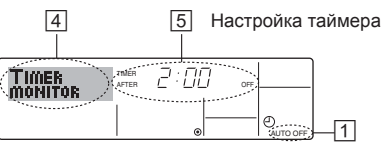

- 1. Убедитесь, что на экране отображается "Auto Off" (Выкл. автоматический режим) (П).
- Удерживайте нажатой кнопку таймера "Menu" <sup>®</sup> в течение **3 секунд** до появления на экране индикации "Monitor" (Монитор) (<sup>I</sup>).
   Появится сообщение, что таймер отключен (<sup>Б</sup>).
- 3. Для закрытия монитора и возврата к стандартному экрану управления нажмите кнопку режима (Back) <sup>(2)</sup>.
- <Для отключения таймера автоматического отключения>
  Удерживайте нажатой кнопку включения/выключения таймера "On/
- удерживалте нажатой кнопку включения включения таймера. Оп Off" (9) в течение 3 секунд, после чего появится сообщение "Timer Off" (Выкл. таймер) ((6)), а значение настройки таймера ((2)) исчезнет.

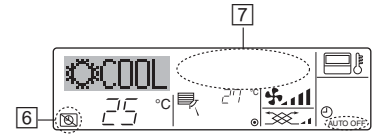

 В качестве альтернативы для этого можно также выключить кондиционер воздуха. Значение настройки таймера ((II) исчезнет с экрана.

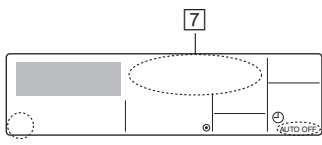

### <Для включения таймера автоматического выключения>

- Удерживайте нажатой кнопку включения/выключения таймера "On/Off" в течение **3 секунд**. Сообщение "Timer Off" (Выкл. таймер) исчезнет (E), а значение настройки таймера (I) появится на дисплее.
- В качестве альтернативы для этого можно также включить кондиционер воздуха. Значение настройки таймера появится в I

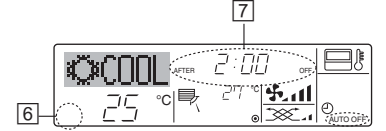

## 7. Прочие функции

### Блокировка кнопок пульта дистанционного управления (ограничение функциональности)

- По желанию вы можете блокировать кнопки на пульте дистанционного управления. Для выбора типа блокировки можно использовать настройки выбора функций (Function Selection) пульта дистанционного управления. (Дополнительную информацию о выборе типа блокировки см. в пункте [4]–2 (1) раздела 8). В особенности, можно выбрать два следующих типа блокировки:
  - ① Блокировка всех кнопок.
  - Блокирует все кнопки пульта дистанционного управления. © Блокировка всех кнопок, кроме "ON/OFF".
- Блокирует все кнопки кроме "ON/OFF" (ВКЛ./ВЫКЛ.). Примечание:

Индикатор блокировки "Locking function" (Блокировано) появляется на экране после того, как кнопки будут блокированы.

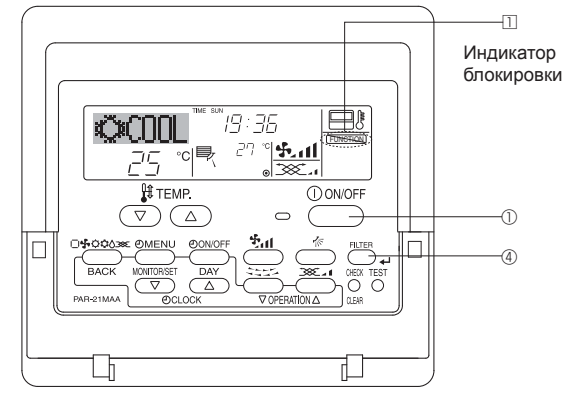

6.2. Для беспроводного пульта дистанционного управления

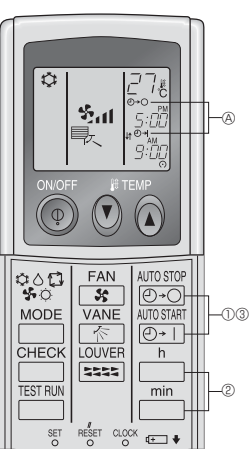

- Время можно установить, пока мигает следующий символ. Таймер OFF (Выкл.): Мигает இ 연-〇. Таймер ON (Вкл.): Мигает இ 연-І.

С помощью кнопок и и установите желаемое время.
 Отмена таймера.

Для отмены таймера выключения (OFF) нажмите кнопку Для отмены таймера включения (ON) нажмите кнопку (0) 1

- Вы можете комбинировать таймеры выключения (OFF) и включения (ON).
- Нажатие кнопки () ON/OFF (ВКЛ./ВЫКЛ.) на пульте дистанционного управления с целью остановки прибора во время действия режима таймера приведет к отмене таймеров.
- Если не установлено текущее время, использование функции таймера невозможно.

### <Как блокировать кнопки>

- Удерживая нажатой кнопку "Filter" (Фильтр) ④, нажмите и удерживайте в течение 2 секунд кнопку "ON/OFF" (ВКЛ./ВЫКЛ.) ① Сообщение "Locking function" (Блокировано) появится на экране (□), указывая, что блокировка включена.
  - \* Если функция блокировки была отключена на экране выбора функции (Function Selection), после того, как вы выполните нажатие описанных ранее кнопок, появится сообщение "Not Available" (Недоступно).

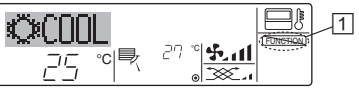

 Если вы нажмете блокированную кнопку, на дисплее начнет мигать индикатор "Locking function" (Блокировано) (П).

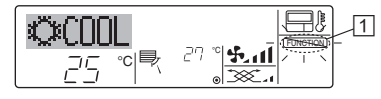

### <Как разблокировать кнопки>

 Удерживая нажатой кнопку "Filter" (Фильтр) ④, нажмите и удерживайте в течение 2 секунд кнопку "ON/OFF" (ВКЛ./ВЫКЛ.)
 ① до исчезновения с экрана сообщения "Locking function" (Блокировано) (□).

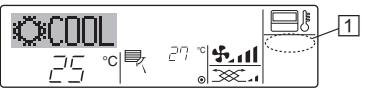

Ъ

## 7. Прочие функции

## 7.2. Индикация кодов ошибок

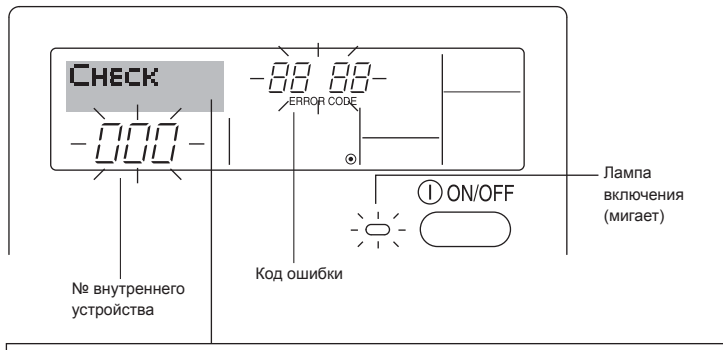

Если вы настроили номер телефона вызова в случае возникновения проблем, этот номер будет отображен на экране. (Вы можете выполнить установку номера телефона на экране выбора функции (Function Selection). За дополнительной информацией обратитесь к разделу 8).

 Если одновременно мигают лампа включения и код ошибки: Это означает, что все операции остановлены, и кондиционер воздуха не работает (невозможно возобновить работу). Запишите номер устройства и код ошибки, затем отключите питание кондиционера и обратитесь к своему поставщику или в обслуживающую организацию.

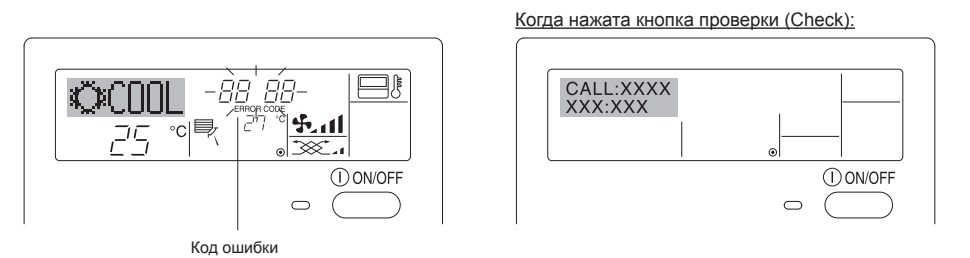

 Если мигает только код ошибки (лампа включения продолжает гореть): Работа системы продолжается, но в ней возникли неполадки. В этом случае необходимо записать код ошибки и обратиться к своему поставщику или в обслуживающую организацию за помощью.
 \* Если вы настроили номер телефона вызова обслуживающей организации в случае возникновения проблем, нажмите кнопку "Check" (Проверка) для отображения на экране этого номера. (Вы можете выполнить установку номера телефона на экране выбора функции (Function Selection). За дополнительной информацией обратитесь к разделу 8).

## 8. Выбор функции

### Выбор функции с помощью пульта дистанционного управления

В режиме выбора функции с помощью пульта дистанционного управления можно настраивать нижеприведенные функции. При необходимости измените настройку.

| Пункт 1                                     | Пункт 2                                                                                                    | Пункт 3 (Описание настройки)                                                                                                    |
|---------------------------------------------|----------------------------------------------------------------------------------------------------|----------------------------------------------------------------------------------------------------|
| 1. Выбор языка<br>("CHANGE<br>LANGUAGE")    | Выбор языка отображения                                                                                                    | • Возможен вариант индикации на разных языках                                                                                                    |
| 2. Ограничение<br>функций                   | <ul> <li>(1) Настройка ограничений рабочей функции (блокировка<br/>режима работы) ("функция блокировки")</li> </ul>                       | <ul> <li>Настройка диапазона ограничения режима работы<br/>(блокировка режима работы)</li> </ul>                                                                                                    |
| ("Выбор функции")                           | (2) Использование настройки автоматического режима ("Выбор режима АВТО")                                                                  | <ul> <li>Настройка включения или отключения "автоматического"<br/>режима работы</li> </ul>                                                                                                    |
|                                             | <ul> <li>(3) Настройка ограничения диапазона температуры</li> <li>("Ограничение чст. темиерат")</li> </ul>                                | <ul> <li>Настройка регулируемого диапазона температуры<br/>(максимум, минимум)</li> </ul>                                                                                                    |
| 3. Выбор режима<br>("Выбор режима")         | <ul> <li>(1) Настройка пульта дистанционного управления (основной/<br/>дополнительный) ("Основной пульт/дополнительнын пульт")</li> </ul> | <ul> <li>Выбор основного или подчиненного пульта дистанционного<br/>управления</li> <li>* При подключении двух пультов дистанционного управления<br/>к одной группе один из пультов необходимо настроить как<br/>дополнительный.</li> </ul> |
|                                             | (2) Использование настройки часов ("часы")                                                                                                | <ul> <li>Настройка включения или отключения функции часов</li> </ul>                                                                                                    |
|                                             | (3) Настройка функции таймера ("Неделыйтаймера")                                                                                          | <ul> <li>Настройка типа таймера</li> </ul>                                                                                                    |
|                                             | (4) Настройка номера контакта при возникновении ошибки<br>("CALL.")                                                                       | <ul> <li>Индикация номера контакта в случае возникновения ошибки</li> <li>Настройка номера телефона</li> </ul>                                                                                                    |
| <ol> <li>Изменение<br/>индикации</li> </ol> | (1) Настройка индикации температуры (°C/°F) ("Един.<br>темпер.°C/°F")                                                                     | <ul> <li>Настройка индикации единиц измерения температуры<br/>(°С или °F)</li> </ul>                                                                                                    |
| ("Настройка<br>индрежима")                  | <ul> <li>(2) Настройка индикации температуры всасываемого воздуха<br/>("Показывать темп. в комн.")</li> </ul>                             | <ul> <li>Настройка включения или отключения индикации<br/>температуры воздуха (всасываемого) в помещении</li> </ul>                                                                                                    |
|                                             | <ul> <li>(3) Настройка индикации режима автоматического охлаждения/<br/>обогрева ("Nнд. T/X в режиме ABTO")</li> </ul>                    | <ul> <li>Настройка включения или отключения отображения<br/>индикации "Охлаждение" или "Обогрев" при автоматическом<br/>режиме работы</li> </ul>                                                                                            |

# 8. Выбор функции

| [Схема выбора функции] |         |            | Норма.<br>отобра | льный режим индикации (инди<br>жаемая при выключенном кон | ікация,<br>диционере) |            |                                                                                                    |  |  |
|------------------------|---------|------------|------------------|-----------------------------------------------------------|-----------------------|------------|----------------------------------------------------------------------------------------------------|--|--|
| Настроика языка (Англи | иискии) | Улержи     | <br>зая наж;     | атой кнопку © нажмите кно                                 | NUKV (D) N            | Удерж      | ивая нажатой кнопку ©, нажмите кнопку © и удерживайте ее 2 секунды.                                                                   |  |  |
|                        |         | удержив    | зайте ее         | 2 секунды.                                                | , O 11                |            | <ul> <li>Нажмите кнопку режима работы.</li> <li>Нажмите кнопку TIMER MENU (МЕНЮ ТАЙМЕРА).</li> </ul>                                  |  |  |
|                        |         | Режим в    | зыбора с         | функции с помощью пульта д                                | истанционного уг      | равления   | Шажмите кнопку TIMER ON/OFF (ТАЙМЕР ВКЛ/ВЫКЛ).                                                                                        |  |  |
|                        | Пункт 1 |            |                  | Пункт 2                                                   |                       |            | Индикация                                                                                                    |  |  |
| Выбор языка            |         | GE<br>VAGE | G                |                                                           |                       |            |                                                                                                    |  |  |
|                        |         |            |                  |                                                           |                       |            |                                                                                                    |  |  |
|                        |         | e          |                  |                                                           |                       |            | C CHISTORE                                                                                                    |  |  |
|                        |         |            |                  |                                                           |                       |            |                                                                                                    |  |  |
|                        |         |            | 6                |                                                           |                       |            |                                                                                                    |  |  |
|                        |         |            |                  |                                                           |                       |            |                                                                                                    |  |  |
|                        |         |            |                  |                                                           |                       |            |                                                                                                    |  |  |
|                        |         |            |                  |                                                           |                       |            | 1                                                                                                    |  |  |
| Bullon                 |         |            | G                |                                                           | Пункт                 | 3          |                                                                                                    |  |  |
| функции                |         |            | Γ                |                                                           |                       |            | Настроика олокировки разоты не используется.<br>(Значение первоначальной настройки)                                                   |  |  |
|                        |         |            |                  | G                                                         |                       |            | Настройка блокировки работы кроме кнопок On/Off (Вкл/Выкл).                                                                           |  |  |
|                        |         | E          |                  |                                                           |                       |            | Настройка блокировки работы для всех кнопок.                                                                                          |  |  |
|                        |         |            | G                |                                                           |                       |            | При выборе режима работы отображается автоматический<br>режим. (Значение первоначальной настройки)                                    |  |  |
|                        |         |            |                  | G                                                         |                       |            | При выборе режима работы автоматический режим не<br>отображается.                                                                     |  |  |
|                        | E       |            |                  |                                                           |                       |            | Ограничение диапазона температуры не включено. (Значение первоначальной настройки)                                                    |  |  |
|                        |         |            |                  |                                                           | E                     |            | Диапазон температуры можно изменить в режиме охлаждения/<br>сушки.                                                                    |  |  |
|                        |         |            |                  |                                                           |                       |            | Диапазон температуры можно изменить в режиме обогрева.                                                                                |  |  |
|                        |         |            | 0                |                                                           |                       |            | Диапазон температуры можно изменить в автоматическом<br>режиме.                                                                       |  |  |
| Выбор<br>режима        |         |            |                  |                                                           |                       |            | Пульт дистанционного управления будет основным пультом.<br>(Значение первоначальной настройки)                                        |  |  |
|                        |         |            |                  | G                                                         |                       |            | Пульт дистанционного управления будет дополнительным пультом.                                                                         |  |  |
|                        |         |            |                  |                                                           |                       |            | Функцию часов использовать можно. (Значение<br>первоначальной настройки)                                                              |  |  |
|                        |         | E          |                  | G                                                         |                       |            | Функцию часов использовать нельзя.                                                                                                    |  |  |
|                        |         |            | G                | TIMER SET                                                 |                       | KLT<br>Er  | Еженедельный таймер использовать можно. (Значение первоначальной насторойки)                                                          |  |  |
|                        |         |            |                  |                                                           | AU'<br>Tim            |            | Таймер автоотключения использовать можно.                                                                                             |  |  |
|                        |         |            |                  | G                                                         |                       |            | Простой таймер использовать можно.                                                                                                    |  |  |
|                        |         |            |                  |                                                           | TO                    | IER MODE   | Режим таймера использовать нельзя.                                                                                                    |  |  |
|                        |         |            |                  |                                                           |                       |            | Введенные контактные номера не отображаются в случае<br>оцибки (Значение первоначальной насторйки)                                    |  |  |
|                        |         |            |                  |                                                           |                       | + 0<br>-   | Введенные контактные номера отображаются в случае ошибки.                                                                             |  |  |
| Настройка              | DISF    |            | G                | TEMP MODE                                                 |                       |            | Используется единица температуры °С. (Значение                                                                                        |  |  |
| индрежима              | BEIII   |            |                  |                                                           |                       | ↓ ©        | первоначальной настройки)<br>Используется единица температуры °F.                                                                     |  |  |
|                        |         |            |                  |                                                           |                       |            |                                                                                                    |  |  |
|                        |         |            | G                | KOOM TEMP<br>DISP SELECT                                  |                       |            | температура воздуха в помещении отображается. (Значение первоначальной настройки)                                                     |  |  |
|                        |         |            |                  | G                                                         |                       |            | Температура воздуха в помещении не отображается.                                                                                      |  |  |
|                        |         |            |                  | +<br>AUTO MODE<br>DISP C/H                                |                       |            | При работе в автоматическом режиме отображается либо<br>"Автоматическое охлаждение", либо "Автоматический обогрев".                   |  |  |
|                        |         |            | L                |                                                           |                       | <b>↓</b> U | <ul> <li>(значение первоначальной настройки)</li> <li>В автоматическом режиме отображается только</li> <li>"Автоматически"</li> </ul> |  |  |
|                        |         |            |                  |                                                           | L                     | <br>       |                                                                                                    |  |  |

### [Детальная настройка]

[4]–1. Настройка CHANGE LANGUAGE (выбор языка)

Можно выбрать язык, на котором отображаются индикации на дисплее.

- Нажмите кнопку [<a href="mailto:MENU">MENU</a>] ©, чтобы выбрать язык.
   ① Английский (GB), 
   ② Немецкий (D), 
   ③ Испанский (E),
  - ④ Русский (RU), ⑤ Итальянский (I), ⑥ Китайский (CH),
  - ⑦ Французский (F), ⑧ Японский (JP)
- См. таблицу точечного дисплея.

### [4]-2. Ограничение функций

(1) Настройка ограничений рабочей функции (блокировка режима работы)

- Чтобы включить настройку, нажмите кнопку [② ON/OFF] (D).
   По1: Настройка блокировки режима работы осуществляется всеми кнопками, кроме кнопки [П) ON/OFF].
- Под : Настройка блокировки режима работы осуществляется всеми кнопками.
- ③ OFF (Исходное значение настройки): Настройка блокировки режима работы не осуществляется.
- \* Чтобы установить правильную настройку блокировки режима работы в нормальном режиме индикации экрана, необходимо нажать следующие кнопки (одновременно нажмите кнопки [FILTER] и [① ON/OFF] и удерживайте их в течение 2 секунд) в нормальном режиме индикации экрана после выполнения настройки, упомянутой выше.

### (2) Использование настройки автоматического режима

Если пульт дистанционного управления подключен к блоку, который работает в автоматическом режиме, можно выполнить следующие настройки.

- Чтобы включить настройку, нажмите кнопку [O ON/OFF] (D.
   ON (Исходное значение настройки):
  - Индикация автоматического режима отображается, если выбран режим работы.
- 2 OFF:

Индикация автоматического режима не отображается, если выбран режим работы.

(3) Настройка ограничения диапазона температуры После выполнения настройки можно изменить значение

температуры в пределах установленного диапазона.

- Чтобы включить настройку, нажмите кнопку [O ON/OFF] (D. ① Ограничено охлаждение :
  - Диапазон температуры можно изменить в режиме охлаждения/сушки.
- ② Ограничен обогрев : Диапазон температуры можно изменить в режиме обогрева.
- ③ Ограничен режим АВТО : Диапазон температуры можно изменить в автоматическом режиме.
- ④ OFF (исходная настройка) : ограничение диапазона температуры выключено.
- \* Если установлено значение кроме OFF (выкл.), одновременно выполняется настройка ограничения диапазона температуры в режимах охлаждения и обогрева, а также в автоматическом режиме. Тем не менее, диапазон невозможно ограничить, если установленный диапазон температуры не изменялся.
- Чтобы включить настройки верхнего и нижнего пределов, нажмите кнопку [ \*п] . Замигает выбранная настройка и температуру можно установить.
- Устанавливаемый диапазон
- Режим охлаждения/сушки:
- Нижний предел: от 19°С до 30°С Верхний предел: от 30°С до 19°С Режим обогрева:
- Нижний предел: от 17°С до 28°С Верхний предел: от 28°С до 17°С Автоматический режим:
  - Нижний предел: от 19°С до 28°С Верхний предел: от 28°С до 19°С

- [4]-3. Настройка выбора режима
  - (<u>1</u>) Настройка пульта дистанционного управления (основной/ дополнительный)
    - Чтобы включить настройку, нажмите кнопку [O ON/OFF] (D. О Основной: контроллер будет установлен как
      - основной. ② Дополнительный: контроллер будет установлен как дополнительный.
  - (2) Использование настройки часов
    - Чтобы включить настройку, нажмите кнопку [O ON/OFF] .
       ON: Можно использовать функцию часов.
      - ØFF: Функция часов использовать невозможно.

### (3) Настройка функции таймера

- Чтобы включить настройку, нажмите кнопку [② ON/OFF] (Выберите одну из настроек, приведенных ниже.).
- Неделый таймер (Исходное значение настройки): Можно использовать еженедельный таймер.
- Помене использовать еженедельный тай
   ABTO от кпочу. по таймеру:
- Можно использовать таймер автоотключения.
- ③ Простой таймер:
- Можно использовать обычный таймер. ④ Таймер выкл.:
- Таймер выхл.
   Режим таймера использовать невозможно.
- Если настройка часов имеет значение OFF, "Неделый таймер" использовать невозможно.

### (4) Настройка номера контакта при возникновении ошибки

- Чтобы включить настройку, нажмите кнопку [O ON/OFF] (D. ① CALL OFF:
  - В случае ошибки настроенные контактные номера не отображаются.
  - ② CALL \*\*\*\* \*\*\* \*\*\*\*:

В случае ошибки настроенные контактные номера отображаются.

CALL\_:

Контактный номер можно настроить, если индикация отображается слева.

• Настройка контактных номеров

Для настройки контактных номеров следуйте перечисленным процедурам.

Для настройки номеров перемещайте мигающий курсор. Нажмите кнопку [ ∰ ТЕМР. (▽) и (△)] <sup>©</sup> для перемещения курсора вправо (влево). Нажмите кнопку [○ CLOCK (▽) и (△)] © для настройки номеров.

### [4]-4. Настройка изменения индикации

- (1) Настройка индикации температуры (°С/°F)
  - Чтобы включить настройку, нажмите кнопку [O ON/OFF] O.
  - ① °C: Используемая единица измерения температуры °С.
  - © °F: Используемая единица измерения температуры °F.

### (2) Настройка индикации температуры всасываемого воздуха

- Чтобы включить настройку, нажмите кнопку [@ ON/OFF] @.
  - ① ON: Температура всасываемого воздуха отображается.
  - ② OFF: Температура всасываемого воздуха не отображается.

### (3) Настройка индикации режима автоматического охлаждения/ обогрева

• Чтобы включить настройку, нажмите кнопку [<a>ON/OFF]</a> ON:

При работе в автоматическом режиме отображается либо "Автоматическое охлаждение", либо "Автоматический обогрев".

- ② OFF:
  - В автоматическом режиме отображается только "Автоматический".

## [Таблица точечного дисплея]

| Настр                            | ойка языка                        | Английский                | Немецкий                   | Испанский                      | Русский                    | Итальянский                            | Китайский                              | Французский               | Японский                           |
|----------------------------------|-----------------------------------|---------------------------|----------------------------|--------------------------------|----------------------------|----------------------------------------|----------------------------------------|---------------------------|------------------------------------|
| Ожидание за                      | пуска                             | PLEASE WAIT               | ←                          | ←                              | ←                          | ←                                      | ←                                      | ←                         | $\leftarrow$                       |
| Режим<br>работы                  | Режим<br>охлаждения               | ©C00L                     | ©≭Kühlen                   | ØFRÍO                          | ФХолоа                     | ©COOL                                  | ቝ制冷                                    | ©FROID                    | ♥冷房                                |
|                                  | Режим сушки                       | O DRY                     | Ollocknen                  |                                | <u> О</u> Сушка            | O DRY                                  | ○除湿                                    | ODESHU                    | 0ドライ                               |
|                                  | Режим<br>отопления                | i⊅HEAT                    | ☆Heizen                    | ¤(ALOR                         | ⇔Тепло                     | ≭HEAT                                  | ☆制热                                    | ¤(HAUD                    | ☆暖房                                |
|                                  | Автоматический<br>режим           | ‡;auto                    | ‡‡AUTO                     | <u></u><br>↑→AUTO-<br>←↓MÁTICO | ‡⊒Авто                     | ‡;‡AUT0                                | \$\$\$1<br>↓<br>↓<br>↓<br>↓            | ‡;tauto                   | 口自動                                |
|                                  | Автоматический режим (охлаждение) | ‡‡COOL                    | ‡‡Kühlen                   | ‡ĴFRÍO                         | ‡‡Холоя                    | ‡‡COOL                                 | は制冷                                    | ‡;‡FROID                  | 口冷房                                |
|                                  | Автоматический режим (отопление)  | ‡;‡HEAT                   | ‡;}Heizen                  | ‡‡(ALOR                        | ‡‡Тепло                    | ‡;‡HEAT                                | <b>\$</b> 1制热                          | ‡‡CHAUD                   | \$₩暖房                              |
|                                  | Режим<br>вентилятора              | \$\$FAN                   | <b>SSL</b> üfter           | S LACIÓN                       | <b>\$\$</b> Вент           |                                        | <b>\$</b> 送风                           |                           | \$\$送風                             |
|                                  | Вентиляция                        |                           | ₩Gebläse<br>Wetrieb        | 382LACIÓN                      | ₩ <sup>Венти-</sup>        |                                        | \$22换气                                 |                           | 302换気                              |
|                                  | Ожидание<br>(Горячая настройка)   | STAND BY                  | STAND BY                   | CALENTANDO                     | ОБОГРЕВ:<br>Пауза          | STAND BY                               | 准备中                                    | PRE<br>CHAUFFAGE          | 準備中                                |
|                                  | Оттаивание                        | DEFROST                   | Altaven                    | DESCONGE -<br>LACIÓN           | Оттаивание                 | SBRINA<br>MENTO                        | 除霜中                                    | DEGIVRAGE                 | 霜取中                                |
| Заданная тем                     | ипература                         | SET TEMP                  | TEMP<br>einstellen         | TEMP.<br>CONSIGNA              | ЦЕ ЛЕВАЯ<br>ТЕМПЕРАТУРА    | IMPOSTAZIONE<br>TEMPERTURN             | 设定温度                                   |                           | 設定温度                               |
| Скорость вен                     | тилятора                          | FAN SPEED                 | Lijftersesch<br>windj9Keit | VELOCIDAD<br>VENTILADOR        | СКОРОСТЬ<br>ВЕНТИЛЯТОРА    | VELOCITA'<br>VENTILATORE               | 凤速                                     | VITESSE DE<br>VENTILATION | 風速                                 |
| Кнопка не ис                     | пользуется                        | NOT<br>AVAILABLE          | Nicht<br>Verfusbar         | NO<br>DISPONIBLE               | НЕ<br>АОЕТУПНО             |                                        | 无效按钮                                   | NON<br>DISPONIBLE         | 無効がり                               |
| Проверка (оц                     | цибка)                            | Снеск                     | Prüfen                     | COMPROBAR                      | ПРОВЕРКА                   | Снеск                                  | 检查                                     | CONTROLE                  | 点検                                 |
| Тестовый заг                     | іуск                              | TEST RUN                  | Testbetrieb                | TEST FUNCIO<br>NAMIENTO        | ТЕСТОВЫЙ<br>ЗАПУСК         | TEST RUN                               | 试运转                                    | TEST                      | 試ウリテリ                              |
| Самодиагнос                      | тика                              | SELFCHECK                 | Selbst -<br>dia3N05e       | AUTO<br>REVISIÓN               | Гамодиаг-<br>ностика       | SELFCHECK                              | 自我诊断                                   | AUTO<br>CONTROLE          | 自己リッダリ                             |
| Выбор функц                      | ии прибора                        | FUNCTION                  | FUNKTION<br>SAUSWAHI       | SELECCIÓN<br>DE FUNCIÓN        | Выбор<br>Функции           | SELEZIONE                              | 功能选择                                   | SELECTION                 | シンク選択                              |
| Настройка ве                     | ентиляции                         | SETTING OF<br>VENTILATION | Lüfterstufen<br>Wahlen     | CONFIG.<br>VENTILACIÓN         | Настройка<br>Вентустан.    | IMPOSTAZIONE<br>ARIA ESTERMA           | 换气设定                                   | SELECTION                 | 換氦錠                                |
| Настр                            | ойка языка                        | Английский                | Немецкий                   | Испанский                      | Русский                    | Итальянский                            | Китайский                              | Французский               | Японский                           |
| Выбор языка                      |                                   | CHANGE                    | ←                          | ←                              | ←                          | ←                                      | ←                                      | ←                         | <del>~</del>                       |
| Выбор функц                      | ции                               |                           | Funktion                   | SELECCIÓN                      | <b>ВЫБОР</b>               | SELEZIONE                              | 功能限制                                   | SELECTION                 | キノウ制眼                              |
| Настройка ог                     | раничения                         |                           |                            | FUNCIÓN                        | ФУНКЦИЯ<br>БЛОКИРОВКИ      | BLOCCO                                 | 操作限制                                   | BLOCAGE                   | ₩<br>操作[12]                        |
| Использован                      | кции<br>ие настройки              | SELECT                    | AUSWahi                    | SELECCIÓN                      | Вывор<br>режима авто       | SELEZIONE                              | 白动模式                                   |                           | 自動話                                |
| Настройка ог                     | раничения                         |                           |                            | LÍMIT TEMP                     |                            |                                        | 温度限制                                   | LIMITATION                | 温度制限                               |
| Ограничение                      | температуры                       |                           |                            |                                | Ограничено                 |                                        | 制冷范围                                   |                           | <u>桃</u> 冷尾                        |
| охлаждения/                      | дневного режима<br>температуры    |                           | Limit                      | LÍMIT TEMP                     | Ограничен                  |                                        | 制物范围                                   |                           | 想暖尾                                |
| режима обог<br>Ограничение       | температуры                       |                           |                            |                                | ОГРАНИЧЕН                  |                                        | 白动花圃                                   | LIMITE TEMP               | 桃白劫                                |
| автоматическ<br>Выбор режим      | кого режима<br>иа                 | MODE                      | Betriebsart                | SELECCIÓN                      | Вывор                      | SELEZIONE                              | 基本構成                                   | SELECTION                 |                                    |
| Пульт дистанци                   | юнного управления                 | CONTROLLER                | Haupt                      | CONTROL                        | РЕЖИМЫ<br>Основной         | CONTROLLO                              | <i>通</i> 研 主                           | TELCOMMANDE               | 2600m1212                          |
| настроен как О<br>Пульт дистанци | СНОВНОИ<br>юнного управления      | CONTROLLER                | Neben                      | CONTROL                        | Дополните-                 |                                        | ~~~~~~~~~~~~~~~~~~~~~~~~~~~~~~~~~~~~~~ | TELCOMMANDE               | 기 士 關                              |
| настроен как Д                   | ОПОЛНИТЕЛЬНЫИ<br>ие настройки     | СLOCK                     | Uhr                        | RELOJ                          | Часы                       | OROLOGIO                               | ☆雪☆→冊                                  | AFFICHAGE                 | 時計                                 |
| часов<br>Установка дн            | я недели и                        | TIME SET                  | Uhr stellen                | CONFIGRELOJ                    | Часы: уст.                 | OROLOGIO                               | 时间禁止                                   | HORLOGE                   | 4001939<br>45170751                |
| времени<br>Установка та          | ймера                             |                           | Zeitschaltuhr              | TEMPORIZA -                    | TANMEPCYCT.                |                                        | □」」□」ENTER                             | PROG HORAIRE              | #: 7771<br>917-5771                |
| Монитор тай                      | мера                              |                           | Uhrzeit                    | VISUALIZAR                     |                            |                                        | AL~100101118                           | AFFICHAGE                 | 472-7-9-                           |
| Еженедельны                      | ый таймер                         | WEEKLY                    | wochenzeit                 | TEMPORIZA -                    | НЕДЕЛЬНЫЙ                  |                                        | 年目を開                                   | PROG HEBDO                | 917-週間                             |
| Режим тайме                      | ра выключен                       | TIMES MODE                | Zertschaltuhr              | TEMPORIZA -                    | Таймер                     | TIMER                                  | 和選天效                                   | PROG HORAIRE              | <sup>217-</sup> 無効                 |
| Таймер автос                     | отключения                        | AUTO OFF                  | Auto Zeit                  | APAGADO                        | Выкл.<br>Автоотключ.       | AUTO OFF                               | 翻除定时                                   | PROG NORAIRE              | ערונייי<br>עבפנלי-דרפ              |
| Простой тайм                     | лер                               | SIMPLE                    | Einfa Che                  | TEMPORIZA -                    | ПРОГТОЙ                    |                                        | 简易定理                                   | PROG HORAIRE              | ייייי<br>אייר <sup>917-</sup> דייע |
| Ввод контакт                     | ного номера в                     | CALL                      |                            |                                |                            | → ==================================== |                                        | ←                         | → →                                |
| Изменение д                      | исплея                            | DISP MODE                 | Anzeise                    | MOSTRAR                        | Настроика                  | IMPOSTAZIONE                           | <b><del>4</del>运表示</b>                 | AFFICHAGE                 | 表示切替                               |
| Настройка ди                     | исплея                            |                           | Wechsel                    | TEMPGRADOS                     | гина гажила<br>Единатемпен | TEMPERATURA                            | 温度*%/_                                 | TEMPERATURE               | 温度%/2                              |
| температуры<br>Настройка дис     | плея температуры                  | °C∕°F<br>Room temp        | °C/ °F<br>Raum temp        | *C/*F<br>MOSTRAR               | °С∕°Е<br>Локазывать        | *C/*F<br>TEMPERATURA                   | /Ⅲ之 /℉                                 | *C/*F<br>TEMPERATURE      | ענגיב / °F<br>גייַנגיברא           |
| воздуха в поме Настройка диспл   | ещении<br>пея автоматического     | DISP SELECT               | sewahit<br>AvtoBetrieb     | TEMR<br>MOSTRARF/C             | темп.в комн.<br>Инд.Т/Х в  | AMBIENTE                               | カチャカシテ                                 | AMBIANTE                  | にまつい                               |
| охлаждения/обо                   | грева                             | DISP C/H                  | C/H                        | EN AUTO                        | PEXIME ABTO                | C/H                                    | H4/110/N                               | AUTO F/C                  | 日田川日や近                             |

## 9. Работа пульта дистанционного управления в аварийном режиме

### PKFY-P·VKM-E

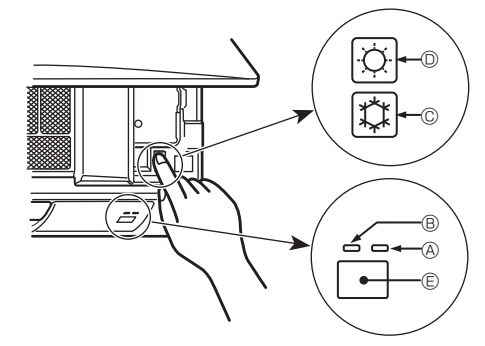

### PLFY-P·VCM-E2

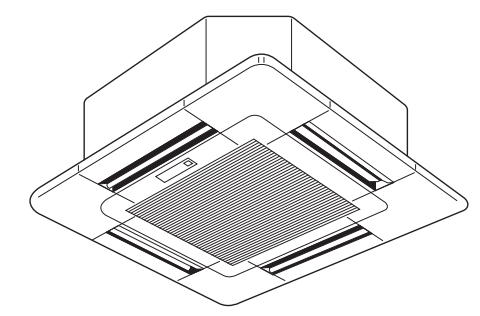

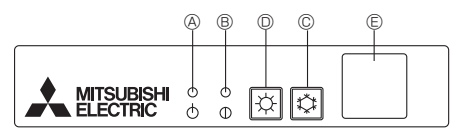

PCFY-P·VKM-E

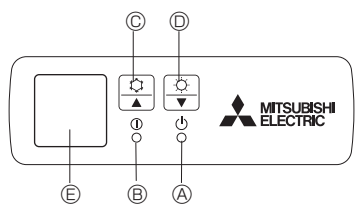

## 10. Уход и чистка

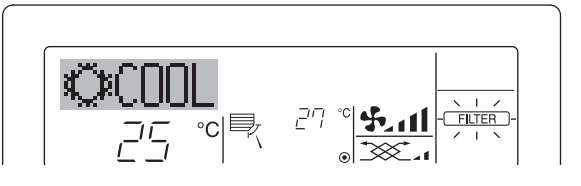

- Указывает на необходимость очистки фильтра. Очистите фильтр.
- Для сброса индикации "FILTER" (фильтр)
   Если кнопку [FILTER] (фильтр) нажать быстро дважды после

чистки фильтра, данная индикация погаснет, и функция вернется в исходное состояние.

#### Примечание:

- Если с пульта дистанционного управления осуществляется управление двумя или более внутренними блоками, срок действия фильтра определяется его типом. Индикация "FILTER" (фильтр) появляется на дисплее в случае необходимости очистки фильтра на главном внутреннем блоке. Когда индикация фильтра гаснет на дисплее, функция восстанавливает кумулятивное время замены фильтра.
- Индикация "FILTER" (фильтр) указывает на необходимость очистки фильтра после истечения определенного заданного срока его использования в нормальных условиях эксплуатации внутри помещения. Однако, ввиду того, что степень загрязненности фильтра определяется конкретными условиями эксплуатации, необходимо производить очистку фильтра с учетом данного фактора.
- Кумулятивный срок действия фильтра зависит от модели кондиционера.
- Данная индикация недоступна для пульта дистанционного управления.

Если пульт дистанционного управления использовать нельзя Если батарейки пульта дистанционного управления разрядились или в немимеется неисправность, аварийный режим можно включить с помощьюаварийных кнопок на решетке.

- - В Лампа работы
- © Аварийный выключатель режима охлаждения
- Аварийный выключатель режима обогрева
- Приемник

### Начало работы

- Для включения режима охлаждения нажмите и удерживайте кнопку © Ф в течение не менее 2 секунд.
- Для включения режима обогрева нажмите и удерживайте кнопку
   © Ф в течение не менее 2 секунд.
- Зажигание лампы работы <sup>®</sup> означает начало работы.

#### Примечание:

Подробности аварийного режима приводятся ниже.
 Подробности АВАРИЙНОГО РЕЖИМА приводятся

| юдрооности АВАГИИПОГОТ ЕЛУИМА приводятся ниже. |      |      |  |  |
|------------------------------------------------|------|------|--|--|
| Режим работы                                   | COOL | HEA  |  |  |
| Sanauluan tompopativoa                         | 24°C | 24°C |  |  |

| Заданная температура          | 24°C           | 24°C       |
|-------------------------------|----------------|------------|
| Скорость вентилятора          | Высокая        | Высокая    |
| Направление воздушного потока | Горизонтальное | Вниз 4 (5) |

#### Выключение

Для выключения нажмите и удерживайте кнопку © Ф или кнопку
 Ф в течение не менее 2 секунд.

#### • Чистка фильтров

- Проводите чистку фильтров с использованием пылесоса. При отсутствии пылесоса, легким постукиванием фильтра о твердый предмет стряхните с него грязь или пыль.
- Если фильтры сильно загрязнены, промойте их в теплой воде. Тщательно смойте остатки моющего средства и полностью просушите фильтры перед их обратной установкой в прибор.

### **∆** Осторожно:

- Не сушите фильтры под прямыми солнечными лучами или с использованием источника отопления, такого как электрообогревателя: это может привести к деформации фильтров.
- Не промывайте фильтры в горячей воде (выше 50°С), так как это можетпривести к их деформации.
- Не забывайте устанавливать фильтры на место. Эксплуатация прибора без фильтров воздуха может привести к его поломке.

#### **∆** Осторожно:

- Прежде чем начать чистку, остановите работу прибора и отключите подачу электропитания.
- Внутренние приборы оборудованы фильтрами для удаления пыли из засасываемого воздуха. Прочищайте фильтры с помощью методов, обозначенных на рисунках ниже.

### **⚠ Осторожно**:

- При удалении фильтра необходимо соблюдать меры предосторожности для защиты глаз от пыли. Также если для выполнения этой работы необходимо вставать на стул, соблюдайте осторожность, чтобы не упасть с него.
- После снятия фильтра не дотрагивайтесь до металлических частей внутри наружного блока, несоблюдение данного правила может привести к травме.

### ■ PKFY-P·VKM-E

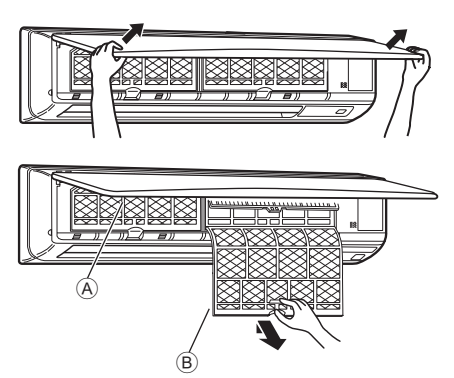

- Двумя руками потяните оба нижних угла воздухозаборной решетки, чтобы открыть ее, затем поднимите фильтр до его фиксации в положении остановки.
- ② Возьмитесь за рукоятки фильтра и потяните фильтр вверх, а затем потяните его наружу и вниз.
  - (В двух местах, справа и слева.)
  - Передняя решетка
  - В Фильтр

PCFY-P·VKM-E

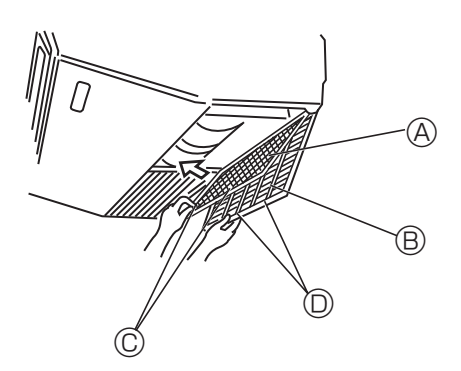

- ① Откройте воздухозаборную решетку.

PLFY-P·VCM-E2

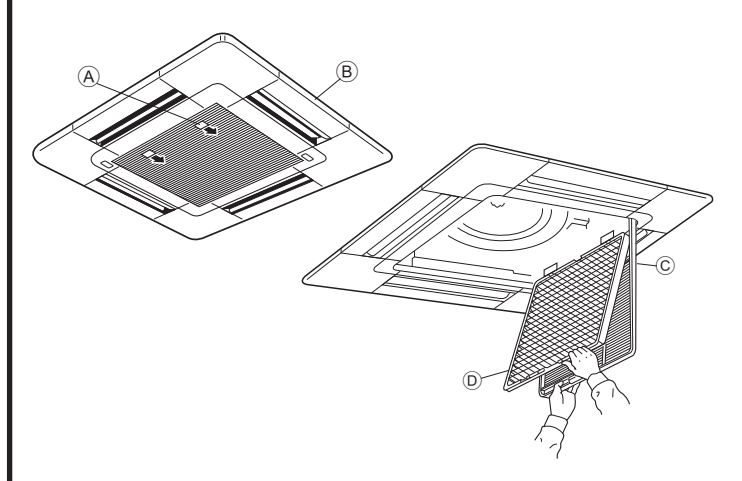

- Потяните за круглую ручку на воздухозаборной решетке в направлении, указанном стрелкой; решетка должна открыться.
- ② Откройте воздухозаборную решетку.
- ③ Освободите ручку на центральном ребре воздухозаборной решетки и потянув фильтр вперед, снимите его.

  - В Решетка
  - © Воздухозаборная решетка
  - Фильтр

### Очистка внутреннего прибора

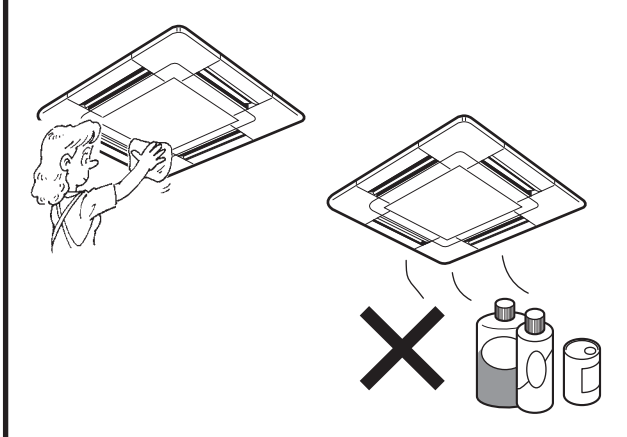

- Протрите внутреннюю часть прибора чистой, сухой, мягкой тканью.
- Очистите какие-либо пятна или следы пальцев с помощью нейтрального бытового моющего средства (такого, как жидкость для мытья посуды или стиральный порошок).

#### Л Осторожно:

Никогда не пользуйтесь бензином, бензолом, растворителем, полировальным порошком или другим типом агрессивного моющего средства, так как эти вещества могут повредить корпус прибора.

# 11. Исправление неполадок

| Возникла проблема? Кондиционер не обеспечивает должный обогрев или охлаждение.                                                                                           | Вот решение. (Прибор работает нормально.)<br>Очистите фильтр. (При загрязнении или закупорке фильтра поток<br>воздуха уменьшается.)<br>Пооверьте регулиораку температуры и отрегулируйте залачную температуру                                                                                                    |
|----------------------------------------------------------------------------------------------------|----------------------------------------------------------------------------------------------------|
|                                                                                                    | <ul> <li>Проверые регулировку температуры и отрегулируите заданную температуру.</li> <li>Убедитесь, что вокруг наружного прибора достаточно места. Не<br/>заблокированли впуск или выпуск воздуха?</li> <li>Не оставлена ли открытой дверь или окно?</li> </ul>                                                                                                    |
| При начале работы в режиме обогрева теплый воздух из<br>внутреннего прибора поступает через некоторое время.                                                             | Теплый воздух не поступает до тех пор, пока внутренний прибор<br>не прогреется до достаточной степени.                                                                                                    |
| В режиме обогрева кондиционер останавливается до достижения<br>заданной температуры в помещении.                                                                         | Если температура наружного воздуха низка, а влажность<br>высокая, на наружном приборе может образоваться изморось.<br>Если это произойдет, наружный прибор работает в режиме<br>размораживания. Обычная работа должна возобновиться<br>примерно через 10 минут.                                                                                                    |
| Направление потока воздуха вверх/вниз изменяется при работе или<br>направление потока воздуха нельзя задать.                                                             | <ul> <li>В режиме охлаждения лопатки автоматически перемещаются в<br/>горизонтальное (вниз) положение после 1 часа, если выбрано<br/>направление потока воздуха вниз (горизонтально). Это необходимо<br/>для предотвращенияобразования воды и падения капель с лопаток.</li> <li>В режиме обогрева лопатки автоматически перемещаются в<br/>направление горизонтального потока воздуха, когда температура<br/>потока воздуха низкая, или в режиме размораживания.</li> </ul>                                                                                                  |
| При изменении направления воздушного потока, лопатки всегда двигаются вверх и вниз, проходя через заданное положение, перед тем, как полностью остановиться в положении. | При изменении направления воздушного потока лопатки<br>перемещаются в заданное положение после определения<br>базового положения.                                                                                                    |
| Слышен звук текущей воды или время от времени шипящий звук.                                                                                                    | <ul> <li>Эти звуки могут быть слышны, когда в кондиционере течет<br/>хладагент, или при изменении потока хладагента.</li> </ul>                                                                                                    |
| Слышен треск или скрип.                                                                                                    | <ul> <li>Эти звуки могут быть слышны при трении деталей друг о друга по<br/>причине расширения и сжатия из-за изменений температуры.</li> </ul>                                                                                                    |
| В помещении неприятный запах.                                                                                                    | Внутренний прибор всасывает воздух с газами, исходящими из<br>стен, ковровых настилов, мебели, а также запахи одежды, затем<br>выдувает этот воздух обратно в помещение.                                                                                                    |
| Из внутреннего прибора выходит белая дымка или пар.                                                                                                    | <ul> <li>Если температура в помещении и влажность высокие, такое<br/>явление может наблюдаться при начале работы.</li> <li>В режиме размораживания может подаваться холодный<br/>воздушный поток, который может казаться дымкой.</li> </ul>                                                                                                    |
| Из наружного прибора выходит вода или пар.                                                                                                    | <ul> <li>В режиме охлаждения вода может образовываться и капать с холодных труб и стыков.</li> <li>В режиме обогрева вода может образовываться и капать с теплообменника.</li> <li>В режиме размораживания вода на теплообменнике испаряется, и может появиться водяной пар.</li> </ul>                                                                                                    |
| Индикатор работы не появляется на дисплее пульта дистанционного<br>управления.                                                                                           | <ul> <li>Включите питание. На дисплее пульта дистанционного<br/>управления появится "</li></ul>                                                                                                    |
| Кондиционер воздуха не работает, хотя нажата кнопка "ON/<br>OFF" (ВКЛ./ВЫКЛ.). На пульте дистанционного управления не<br>отображается индикатор режима работы.           | <ul> <li>Возможно, выключено питание внутреннего прибора. Включите<br/>питание.</li> </ul>                                                                                                    |
| На дисплее пульта дистанционного управления отображается " 🔄 ".                                                                                                    | При центральном управлении на пульте дистанционного<br>управления появляется " []", и запустить или остановить работу<br>кондиционера с пульта дистанционного управления нельзя.                                                                                                    |
| При перезапуске кондиционера вскоре после его останова он не<br>работает, несмотря на нажатие кнопки ON/OFF (ВКЛ/ВЫКЛ).                                                  | <ul> <li>Подождите примерно три минуты.<br/>(Работа остановилась для защиты кондиционера.)</li> </ul>                                                                                                    |
| Кондиционер работает без нажатия кнопки ON/OFF (ВКЛ/ВЫКЛ).                                                                                                    | <ul> <li>Не установлен ли таймер включения?<br/>Нажмите кнопку ON/OFF (ВКЛ/ВЫКЛ) для останова работы.</li> <li>Не подключен ли кондиционер к центральному пульту<br/>дистанционного управления?<br/>Проконсультируйтесь с людьми, управляющими кондиционером.</li> <li>Не отображается ли " [] " на дисплее пульта дистанционного управления?<br/>Проконсультируйтесь с людьми, управляющими кондиционером.</li> <li>Не задана ли функция автоматического восстановления после<br/>сбоев электропитания?<br/>Нажмите кнопку ON/OFF (ВКЛ/ВЫКЛ) для останова работы.</li> </ul> |
| Кондиционер останавливается без нажатия кнопки ON/OFF (ВКЛ/<br>ВЫКЛ).                                                                                                    | <ul> <li>Не установлен ли таймер отключения?<br/>Нажмите кнопку ON/OFF (ВКЛ/ВЫКЛ) для перезапуска работы.</li> <li>Не подключен ли кондиционер к центральному пульту<br/>дистанционного управления?<br/>Проконсультируйтесь с людьми, управляющими кондиционером.</li> <li>Не отображается ли " מו י на дисплее пульта дистанционного<br/>управления?</li> <li>Проконсультируйтесь с людьми, управляющими кондиционером.</li> </ul>                                                                                                    |
| Невозможно задать работу по таймеру с пульта дистанционного<br>управления.                                                                                               | Действительны ли настройки таймера?<br>Если таймер можно задать, на дисплее пульта дистанционного<br>управления отображается (WEEKLY), (SIMPLE), или (AUTO OFF)                                                                                                    |
| На дисплее пульта дистанционного управления отображается сообщение "PLEASE WAIT" (ПОЖАЛУЙСТА, ПОДОЖДИТЕ).                                                                | <ul> <li>Осуществляются первоначальные настройки. Подождите<br/>примерно 3 минуты.</li> </ul>                                                                                                    |
| На дисплее пульта дистанционного управления отображается код ошибки.                                                                                                    | <ul> <li>Включились защитные устройства для защиты кондиционера.</li> <li>Не пытайтесь отремонтировать данное оборудование самостоятельно.<br/>Немедленно отключите питание и обратитесь к своему поставщику.<br/>Обязательно сообщите поставщику наименование модели<br/>и информацию, которая появилась на дисплее пульта<br/>дистанционного управления.</li> </ul>                                                                                                    |
| Слышен звук дренажа воды или вращения двигателя.                                                                                                    | При останове режима охлаждения дренажный насос включается,<br>затем останавливается. Положлите примерно 3 минуты                                                                                                    |

| Возникла проблема? Вот решение. (Прибор работает нормально.)                                                                                                    |                                                                                                    |  |  |  |  |
|----------------------------------------------------------------------------------------------------|----------------------------------------------------------------------------------------------------|--|--|--|--|
| Уровень шума превышает уровень, указанный в технических<br>характеристиках.                                                                                                    | Уровень рабочего звука в помещении зависит от акустики<br>конкретного помещения, как показано в следующей таблице, и этот<br>уровень будет выше, чем указано в технических характеристиках,<br>которые были измерены в эхонегативном помещении.                                                                                                    |  |  |  |  |
|                                                                                                    | высоким уровнем помещения низким уровнем поглощения шума                                                                                                    |  |  |  |  |
|                                                                                                    | Примеры         Студия         Приемная,         Офис,           местоположения         радиовещания,         вестибюль         гостиничный           музыкальная         гостиницы и т.д.         номер                                                                                                    |  |  |  |  |
|                                                                                                    | Уровни шума от 3 до 7 дБ от 6 до 10 дБ от 9 до 13 дБ                                                                                                    |  |  |  |  |
| На пульте дистанционного управления ничего не отображается,<br>дисплей тусклый, или внутренний прибор получает сигналы, если<br>только пульт дистанционного управления находится близко. | <ul> <li>Батарейки разряжены.</li> <li>Замените батарейки и нажмите кнопку Reset (Сброс).</li> <li>Если после замены батареек ничего не появляется, убедитесь,<br/>что батарейки вставлены с соблюдением полярности (+, –).</li> </ul>                                                                                                    |  |  |  |  |
| Лампа работы около приемника пульта дистанционного управления на внутреннем приборе мигает.                                                                                              | <ul> <li>Включилась функция самодиагностики для защиты кондиционера.</li> <li>Не пытайтесь отремонтировать данное оборудование самостоятельно.<br/>Немедленно отключите питание и обратитесь к своему поставщику.<br/>Обязательно сообщите поставщику наименование модели.</li> </ul>                                                                                                    |  |  |  |  |
| Из внутреннего прибора периодически дует теплый воздух, хотя<br>режим отопления выключен или выбран режим вентилятора.                                                                   | <ul> <li>Когда другой внутренний прибор работает в режиме отопления,<br/>время от времени открывается и закрывается регулирующий клапан,<br/>что поддерживает стабильность системы кондиционирования<br/>воздуха. Через некоторое время он выключится.</li> <li>* Если из-за этого в комнате небольшого размера и т.д.<br/>повысится окружающая температура, временно выключите<br/>внутренний прибор.</li> </ul> |  |  |  |  |

**Диапазон параметров применения:** Диалазон рабочих температур для внутреннего и для внешнего приборов серии Y, R2, Multi-S указан ниже.

### Предупреждение:

Если кондиционер работает, но при этом не охлаждает или не обогревает (в зависимости от модели) помещение, обратитесь к Вашему дилеру, так как это может свидетельствовать об утечке хладагента. После выполнения ремонтных работ обязательно спрашивайте представителя службы техобслуживания о наличии или отсутствии утечки хладагента.

Хладагент, заправленный в систему кондиционера, не представляет опасности для здоровья. Обычно утечки хладагента не наблюдается, однако в случае утечки газа хладагента внутри помещения и его последующего контакта с огнем тепловентилятора, отопителя помещений, печи и т. д. происходит образование вредных для здоровья веществ.

## 12. Технические характеристики

| Модель                                                        |                      | PKFY-P63VKM-E             | PKFY-P100VKM-E |  |  |
|---------------------------------------------------------------|----------------------|---------------------------|----------------|--|--|
| Электропитание (Напряжение<В>/Частота)                        | <Гц>                 | ~N/220-230-240/50, 220/60 |                |  |  |
| Мощность (Охлаждение/Обогрев)                                 | <кВт>                | 7,1/8,0 11,2/12,5         |                |  |  |
| Габариты (Высота)                                             | <mw></mw>            | 365                       |                |  |  |
| Габариты (Ширина)                                             | <mw></mw>            | 1170                      |                |  |  |
| Габариты (Глубина)                                            | <mw></mw>            | 295                       |                |  |  |
| Масса Нетто                                                   | <кг>                 | 22                        |                |  |  |
| Скорость движения воздушного потока в вен<br>(Низкая-Высокая) | тиляторе<br><м³/мин> | 16-20                     | 20-25          |  |  |
| Уровень шума (Низкая-Высокая)                                 | <дБ>                 | 39-43                     | 41-49          |  |  |

| Модель                                                                 |                     | PLFY-P15VCM-E2    | PLFY-P20VCM-E2 | PLFY-P25VCM-E2 | PLFY-P32VCM-E2 | PLFY-P40VCM-E2 |
|------------------------------------------------------------------------|---------------------|-------------------|----------------|----------------|----------------|----------------|
| Электропитание (Напряжение<В>/Частота)                                 | <Гц>                | ~N/220-230-240/50 |                |                |                |                |
| Мощность (Охлаждение/Обогрев)                                          | <кВт>               | 1,7/1,9           | 2,2/2,5        | 2,8/3,2        | 3,6/4,0        | 4,5/5,0        |
| Габариты (Высота)                                                      | <mw></mw>           | 208 (20)          |                |                |                |                |
| Габариты (Ширина)                                                      | <mw></mw>           | 570 (650)         |                |                |                |                |
| Габариты (Глубина)                                                     | <mw></mw>           | 570 (650)         |                |                |                |                |
| Масса Нетто                                                            | <кг>                | 15,5 (3) 17,0 (3) |                |                | ) (3)          |                |
| Скорость движения воздушного потока в вент<br>(Низкий-Средний-Высокий) | иляторе<br><м³/мин> | 8-8,5-9 8-9-10    |                | 8-9            | 8-9-11         |                |
| Уровень шума (Низкий-Средний-Высокий)                                  | <дБ>                | 28-30-31          | 28-31-35       | 28-31-37       | 29-33-38       | 30-34-39       |

| Модель                                                                                                    |             | PCFY-P40VKM-E              | PCFY-P63VKM-E | PCFY-P100VKM-E | PCFY-P125VKM-E |  |
|----------------------------------------------------------------------------------------------------|-------------|----------------------------|---------------|----------------|----------------|--|
| Электропитание (Напряжение<В>/Частота)                                                                        | <Гц>        | ~/N 220-230-240/50, 220/60 |               |                |                |  |
| Мощность (Охлаждение/Обогрев)                                                                                 | <кВт>       | 4,5/5,0                    | 7,1/8,0       | 11,2/12,5      | 14,0/16,0      |  |
| Габариты (Высота)                                                                                             | <mw></mw>   | 230                        |               |                |                |  |
| Габариты (Ширина)                                                                                             | <mw></mw>   | 960                        | 1280 1600     |                |                |  |
| Габариты (Глубина)                                                                                            | <mw></mw>   | 680                        |               |                |                |  |
| Масса Нетто                                                                                                   | <kl></kl>   | 24                         | 32 36         |                | 38             |  |
| Скорость движения воздушного потока в вентиляторе<br>(Низкий-Средний2-Средний1-Высокий) <м <sup>3</sup> /мин> |             | 10-11-12-13                | 14-15-16-18   | 21-24-26-28    | 21-24-27-31    |  |
| Уровень шума (Низкий-Средний2-Средний1-В                                                                      | ысокий)<дБ> | 29-32-34-36                | 31-33-35-37   | 36-38-41-43    | 36-39-42-44    |  |

Примечание \* Рабочая температура внутреннего прибора. Режим охлаждения: 15°C WB - 24°C WB Режим обогрева: 15°C DB - 27°C DB

\*1 Мощность для режимов Охлаждения/Обогрева представляет собой максимальное занчение при работе прибора в следующих условиях: Охлаждение: Температура в помещении 27 °C DB/19 °C WB, Температура снаружи 35 °C DB Обогрев: Температура в помещении 20 °C DB, Температура снаружи 7 °C DB/6 °C WB \*2 В скобках () указаны показания панели.

Please be sure to put the contact address/telephone number on this manual before handing it to the customer.

# MITSUBISHI ELECTRIC CORPORATION

HEAD OFFICE: TOKYO BUILDING, 2-7-3, MARUNOUCHI, CHIYODA-KU, TOKYO 100-8310, JAPAN